# Les Aventuriers du Bout du Monde La revue des clubs Microcam

Rampe de Lancement numéro 105.1 – 21/07/2016

À la découverte de Word 2016.

Volume 4.

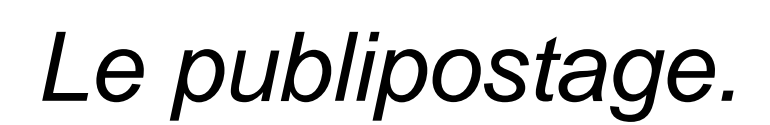

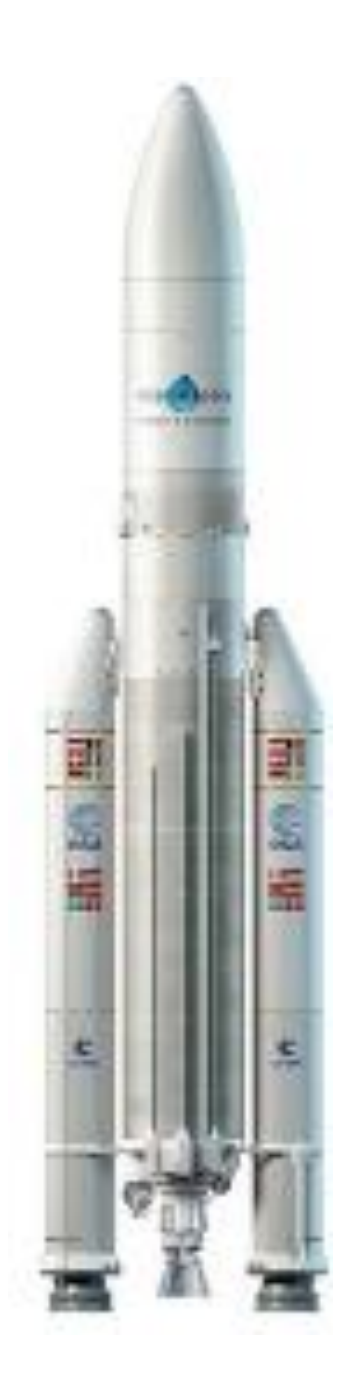

# Les ABM

#### Les Aventuriers du Bout du Monde

Le journal des clubs Microcam Clubs de micro-informatique du Crédit Agricole, Association loi 1901. © Copyright *Les ABM* Dépôt légal 641 Rennes ISSN 0295-938

#### Microcam06

www.microcam06.org

**Microcam** – Crédit Agricole 4 rue Louis Braille CS 64017 Saint-Jacques-de-la-Lande 35040 Rennes cedex

Communautés Numériques www.conum.fr

**Directeur de la publication :** Yves-Roger Cornil

Numéro réalisé par : Yves Roger Cornil

#### Logiciels et matériels utilisés :

Microsoft Word 2016 pour Mac 15.21.1 et +, Contacts 9.0, OS X 10.11.x « El Capitan », Outlook 2016 pour Mac version 15.21.1 et +, Microsoft Excel 2016 pour Mac, QuickTime Player 10.4, Ambrosia Snapz Pro X, Graphic Converter 9.

Les logiciels cités sont des marques déposées de leurs éditeurs respectifs.

# Site Internet : http://www.cornil.com/

Documents PDF disponibles sur : <u>http://www.microcam06.org/abm.htm</u>

Cette Rampe de Lancement numéro 105 est dédiée au publipostage sous Word 2016 pour Mac et complète les différentes Rampes publiées sur Word 2016 pour Mac.

Bonne lecture,

Yves Roger Cornil

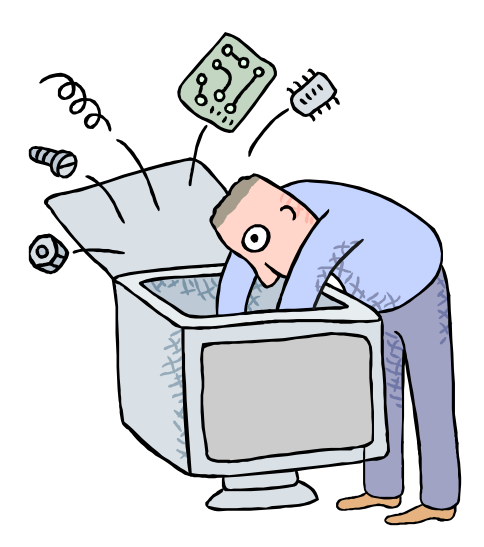

# Initiation à l'utilisation de la micro-informatique

# À la découverte du publipostage avec Word 2016 pour Mac.

| Dossier réalisé par Yves Roger Cornil<br>Microsoft<br>Most Valuable<br>Professional                                                                                                    |
|----------------------------------------------------------------------------------------------------|
| www.cornil.com<br><u>www.microcam06.org</u><br><u>www.conum.fr</u><br><u>https://yvescornil.wordpress.com</u><br><u>https://www.youtube.com/user/initinfo</u><br><u>https://www.facebook.com/yves.cornil</u> |

# Table des matières

| Avertissement et informations.<br>Mes publications sur Microsoft Word.<br>Microsoft Word 2016 pour Mac | 6        |
|----------------------------------------------------------------------------------------------------|----------|
| Microsoft Word pour iPad 1.1                                                                           | 6        |
| Microsoft Word 2011                                                                                    | 6        |
| Microsoft Word 2010 :                                                                                  | 6        |
| Microsoft Word 2008 :                                                                                  | 6        |
| Microsoft Word 2007 :                                                                                  | 6        |
| Création de publipostages avec Office 2016 pour Mac                                                    | 7        |
| Vue du fichier Excel qui sera utilisé pour établir les publipostages                                   | 7        |
| Création d'étiquettes avec Office 2016 pour Mac.                                                       | 8        |
| Utilisation du fichier adresses créé avec Excel                                                        | 8        |
| Création d'une planche d'étiquettes                                                                    | 8        |
| Création d'une planche d'étiquettes personnalisée                                                      | 10       |
| Remplissage des étiquettes avec les données venant de la feuille Excel                                 | .11      |
| Filtrer des destinataires                                                                              | .14      |
| Aperçu des résultats                                                                                   | .14      |
| Terminer et fusionner la liste des étiquettes.                                                         | .15      |
| Créer un modèle d'étiquettes pour une utilisation ultérieure.                                          | .16      |
| Imprimer des étiquettes depuis un modèle que vous avez crée<br>Sélectionner des fiches                 | 16<br>17 |
| Créer une lettre avec des données Excel                                                                | 18       |
| Création d'une lettre avec fusion des données venant d'un fichier Excel                                | 18       |
| Filtrer des destinataires                                                                              | 20       |
| Aperçu des résultats                                                                                   | 21       |
| Terminer la fusion                                                                                     | 21       |
| Personnaliser le publipostage                                                                          | 22       |
| Envoyer une lettre par la messagerie électronique                                                      | 23       |
| Compléter la lettre avec les éléments venant du fichier Excel pour réaliser le publipostage par        | ' la     |
| messagerie                                                                                             | .24      |
| Insertion des champs de fusion                                                                         | 25       |
| Enregistrement de la lettre pour une utilisation ultérieure                                            | 26       |
| Sélection des destinataires ayant une adresse électronique                                             | 26       |
| Aperçu des résultats.                                                                                  | 26       |
| Envoi du publipostage par la messagerie électronique.                                                  | .27      |
| Envoyer en tant que message HTML                                                                       | 27       |
| Envoyer le message en tant que pièce jointe                                                            | 28<br>20 |
| Si yous n'ayaz nas accès à l'anyoi nar la mossagaria électronique                                      | 20       |
| Si vous il uvez pus ucces u l'envoi pui lu messagerie elecci onique                                    |          |
| Réaliser des publipostages depuis les Contacts d'Apple                                                 | 30       |
| Réalisation du publipostage depuis l'application Contacts d'Apple.                                     | .30      |
| Création de la lettre                                                                                  | 30       |
| Choix des outils.                                                                                      | 30       |
| Insertion des champs de fusion                                                                         | 31       |
| Filtrer les destinataires                                                                              | 32       |
| Aperçu des resultats                                                                                   | 3Z       |
| i ei miner et jusionner                                                                                | 33       |
| Réaliser des publipostages depuis Outlook 2016                                                         | 34       |
| Réalisation du publipostage depuis l'application Outlook 2016                                          | .34      |

Rampe de Lancement numéro 105 – Le publipostage avec Word 2016 pour Mac - page IV

| Création de la lettre                                                                         | 34               |
|-----------------------------------------------------------------------------------------------|------------------|
| Choix des outils                                                                              | 34               |
| Insertion des champs de fusion depuis Outlook                                                 | 35               |
| Filtrer les destinataires                                                                     | 36               |
| Terminer et fusionner                                                                         | 36               |
| Créer un annuaire depuis les Contacts Apple.<br>Transformation de la liste obtenue en tableau | <b> 37</b><br>39 |
| Créer un annuaire depuis les contacts d'Outlook 2016                                          | 40               |
| Créer un annuaire depuis un fichier Excel 2016                                                | 42               |
| Les ateliers du Cilac                                                                         | 45               |

# **Avertissement et informations.**

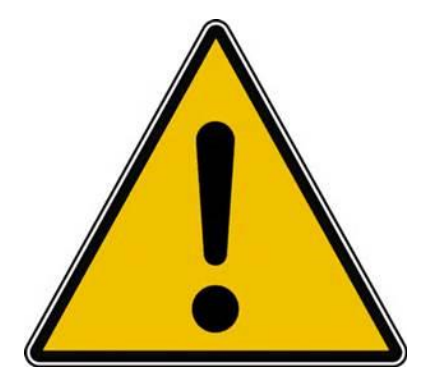

*Les informations contenues dans ce document sont fournies sans garantie d'aucune sorte, explicite ou implicite.* 

*Le lecteur assume le risque de l'utilisation des informations données.* 

# Mes publications sur Microsoft Word.

### Microsoft Word 2016 pour Mac.

Livre 1 : <u>http://www.microcam06.org/abm/rampe90.pdf</u>

Livre 2 : http://www.microcam06.org/abm/rampe92.pdf

Livre 3 : travail collaboratif. http://www.microcam06.org/abm/rampe93.pdf

Livre 4 : le publipostage. <u>http://www.microcam06.org/abm/rampe105.pdf</u>

Microsoft Word pour iPad 1.1

http://www.microcam06.org/abm/rampe79.pdf

#### Microsoft Word 2011.

Livre 1 : <u>http://www.microcam06.org/abm/rampe46.pdf</u> Livre 2 : <u>http://www.microcam06.org/abm/rampe47.pdf</u>

#### Microsoft Word 2010 :

Livre 1 : <u>http://www.microcam06.org/abm/rampe35.pdf</u> Livre 2 : <u>http://www.microcam06.org/abm/rampe36.pdf</u>

#### Microsoft Word 2008 :

Livre 1 : <u>http://www.microcam06.org/abm/rampe19.pdf</u> Livre 2 : <u>http://www.microcam06.org/abm/rampe20.pdf</u>

### Microsoft Word 2007 :

Livre 1 : <u>http://www.microcam06.org/abm/rampe31.pdf</u> Livre 2 : <u>http://www.microcam06.org/abm/rampe32.pdf</u>

# Création de publipostages avec Office 2016 pour Mac.

Créer des courriers personnalisés, imprimer des étiquettes, c'est possible avec le couple Microsoft® Word et Microsoft® Excel.

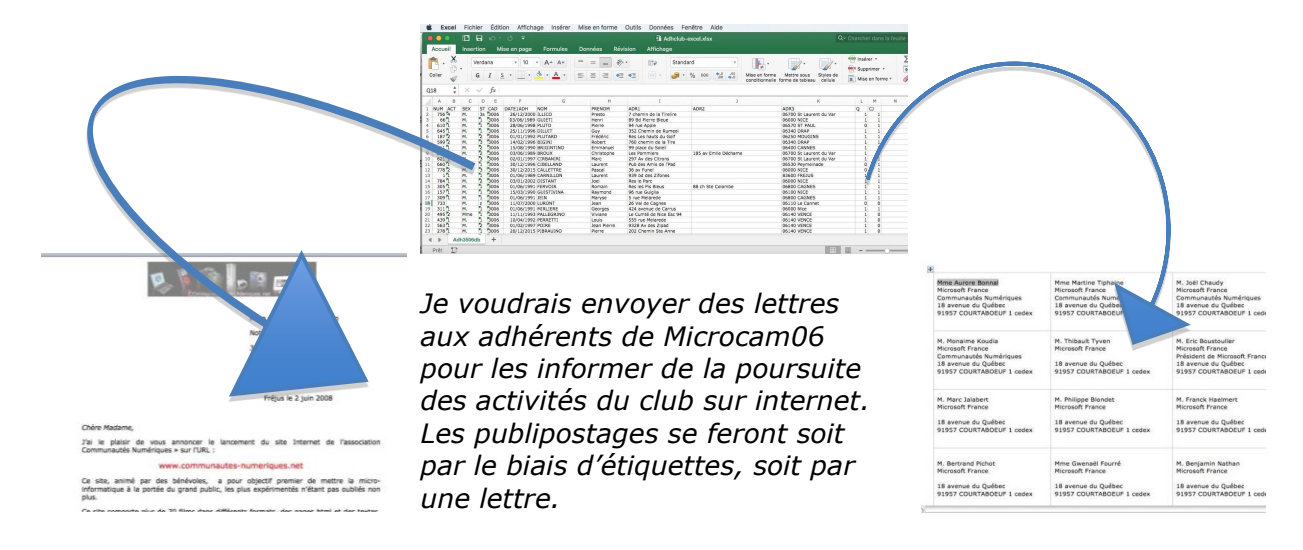

*Je vais utiliser le un fichier Excel, qui a été très largement modifié pour les besoins de cette publication.* 

# Vue du fichier Excel qui sera utilisé pour établir les publipostages.

| G I<br>G I<br>G ST CAD<br>ST CAD<br>ST CAD                                           | Iise en page Formules                                                                                                    | Données Ré                                                                                                    | Vision Affichae                                                                                                    | ge<br>Standard                                                                                                    | d<br>% 000                                                                                                    | •,0<br>0,0<br>0,0                                                                                                    | Mise en forme<br>conditionnelle f                                                                                                    | Mettre sous<br>orme de tableau                                                                                                    | Styles de<br>cellule                                                                                                    | 👘 Inse<br>🖶 Sup<br>🚺 Mis                                                                                                    | érer +<br>Iprimer<br>e en fo                                                                                                    | *<br>rme *                                                                                                    | Σ ·<br>• ·                                                                                                    | ZY,                                                                                                    |
|--------------------------------------------------------------------------------------|----------------------------------------------------------------------------------------------------|----------------------------------------------------------------------------------------------------|----------------------------------------------------------------------------------------------------|----------------------------------------------------------------------------------------------------|----------------------------------------------------------------------------------------------------|----------------------------------------------------------------------------------------------------|----------------------------------------------------------------------------------------------------|----------------------------------------------------------------------------------------------------|----------------------------------------------------------------------------------------------------|----------------------------------------------------------------------------------------------------|----------------------------------------------------------------------------------------------------|----------------------------------------------------------------------------------------------------|----------------------------------------------------------------------------------------------------|----------------------------------------------------------------------------------------------------|
| Verdana<br>G I<br>J fx<br>D E<br>ST CAD<br>3s 3006                                   | F G                                                                                                    | = = = 8<br>= = = *                                                                                                    |                                                                                                    | Standard                                                                                                    | d<br>% 000                                                                                                    | ▼<br>,00,00<br>,00 ◆,0                                                                                                    | Mise en forme<br>conditionnelle f                                                                                                    | Mettre sous<br>orme de tableau                                                                                                    | Styles de<br>cellule                                                                                                    | 👘 Inse<br>🖶 Sup<br>🚺 Mis                                                                                                    | Brer *<br>Oprimer<br>e en fo                                                                                                    | *<br>rme *                                                                                                    | $\sum$                                                                                                    | Z₹<br>Trier et                                                                                                    |
| G I<br>✓ fx<br>D E<br>ST CAD<br>3s 5006                                              | F G<br>DATE1ADH NOM                                                                                                    | E E E .                                                                                                    | * * *                                                                                                    | <b>9</b> • 9                                                                                                    | % 000 1                                                                                                    | •,0 ,00<br>,00 <b>→</b> ,0                                                                                                    | Mise en forme<br>conditionnelle f                                                                                                    | Mettre sous<br>orme de tableau                                                                                                    | Styles de<br>cellule                                                                                                    | Mis                                                                                                    | e en fo                                                                                                    | rme *                                                                                                    | 1.                                                                                                    | Trier et                                                                                                    |
| <ul> <li>✓ fx</li> <li>D E</li> <li>ST CAD</li> <li>3s 5006</li> <li>5006</li> </ul> | F G<br>DATE1ADH NOM                                                                                                    | н                                                                                                    | I                                                                                                    |                                                                                                    |                                                                                                    |                                                                                                    |                                                                                                    |                                                                                                    |                                                                                                    |                                                                                                    |                                                                                                    |                                                                                                    | ~                                                                                                    | Tiltrer                                                                                                    |
| D E<br>ST CAD<br>3s 3006                                                             | F G<br>DATE1ADH NOM                                                                                                    | н                                                                                                    | I                                                                                                    |                                                                                                    |                                                                                                    |                                                                                                    |                                                                                                    |                                                                                                    |                                                                                                    |                                                                                                    |                                                                                                    |                                                                                                    |                                                                                                    |                                                                                                    |
| ST CAD<br>3s 3006                                                                    | DATE1ADH NOM                                                                                                    |                                                                                                    |                                                                                                    |                                                                                                    |                                                                                                    | J                                                                                                    |                                                                                                    |                                                                                                    | К                                                                                                    | L                                                                                                    | м                                                                                                    | N                                                                                                    |                                                                                                    | 0                                                                                                    |
| 3s 3006                                                                              |                                                                                                    | PRENOM                                                                                                    | ADR1                                                                                                    |                                                                                                    | ADR2                                                                                                    |                                                                                                    |                                                                                                    | ADR3                                                                                                    |                                                                                                    | 0                                                                                                    | CJ                                                                                                    |                                                                                                    |                                                                                                    |                                                                                                    |
| E Boos                                                                               | 26/12/2000 ILLICO                                                                                                    | Presto                                                                                                    | 7 chemin de la Tir                                                                                                    | relire                                                                                                    |                                                                                                    |                                                                                                    |                                                                                                    | 06700 St Laure                                                                                                    | ent du Var                                                                                                    |                                                                                                    | 1 1                                                                                                    |                                                                                                    |                                                                                                    |                                                                                                    |
| 1 3006                                                                               | 03/06/1989 GUIETI                                                                                                    | Henri                                                                                                    | 89 Bd Pierre Bleur                                                                                                    | e                                                                                                    |                                                                                                    |                                                                                                    |                                                                                                    | 06000 NICE                                                                                                    |                                                                                                    |                                                                                                    | 1 1                                                                                                    |                                                                                                    |                                                                                                    |                                                                                                    |
| 1 3006                                                                               | 28/06/1998 PLUTO                                                                                                    | Pierre                                                                                                    | 94 rue Apple                                                                                                    |                                                                                                    |                                                                                                    |                                                                                                    |                                                                                                    | 06570 ST PAUL                                                                                                    |                                                                                                    |                                                                                                    | 0 1                                                                                                    |                                                                                                    |                                                                                                    |                                                                                                    |
| 1 3006                                                                               | 25/11/1996 DILUIT                                                                                                    | Guy                                                                                                    | 352 Chemin de Ru                                                                                                    | umeol                                                                                                    |                                                                                                    |                                                                                                    |                                                                                                    | 06340 DRAP                                                                                                    |                                                                                                    |                                                                                                    | 1 1                                                                                                    |                                                                                                    |                                                                                                    |                                                                                                    |
| 2 3006                                                                               | 01/01/1992 PLUTARD                                                                                                    | Frédéric                                                                                                    | Res Les hauts du                                                                                                    | Golf                                                                                                    |                                                                                                    |                                                                                                    |                                                                                                    | 06250 MOUGIN                                                                                                    | IS                                                                                                    |                                                                                                    | 1 1                                                                                                    |                                                                                                    |                                                                                                    |                                                                                                    |
| 3 3006                                                                               | 14/02/1996 BIGINI                                                                                                    | Robert                                                                                                    | 760 chemin de la                                                                                                    | Tire                                                                                                    |                                                                                                    |                                                                                                    |                                                                                                    | 06340 DRAP                                                                                                    |                                                                                                    |                                                                                                    | 1 1                                                                                                    |                                                                                                    |                                                                                                    |                                                                                                    |
| 2 3006                                                                               | 15/08/1990 BRIGINTINO                                                                                                    | Emmanuel                                                                                                    | 99 place du Soleil                                                                                                    | 1                                                                                                    |                                                                                                    |                                                                                                    |                                                                                                    | 06400 CANNES                                                                                                    |                                                                                                    |                                                                                                    | 1 1                                                                                                    |                                                                                                    |                                                                                                    |                                                                                                    |
| 2 3006                                                                               | 03/06/1989 BROUX                                                                                                    | Christophe                                                                                                    | Les Pommiers                                                                                                    |                                                                                                    | 185 av Emil                                                                                                    | ile Déchame                                                                                                    | £                                                                                                    | 06700 St Laure                                                                                                    | ent du Var                                                                                                    |                                                                                                    | 1 1                                                                                                    |                                                                                                    |                                                                                                    |                                                                                                    |
| 3 3006                                                                               | 02/01/1997 CIRBANIRI                                                                                                    | Marc                                                                                                    | 297 Av des Citron                                                                                                    | ns                                                                                                    |                                                                                                    |                                                                                                    |                                                                                                    | 06700 St Laure                                                                                                    | ent du Var                                                                                                    |                                                                                                    | 1 1                                                                                                    |                                                                                                    |                                                                                                    |                                                                                                    |
| 1 3006                                                                               | 30/12/1996 CIBELLAND                                                                                                    | Laurent                                                                                                    | Pub des Amis de l                                                                                                    | l'Pad                                                                                                    |                                                                                                    |                                                                                                    |                                                                                                    | 06530 Peymein                                                                                                    | ade                                                                                                    |                                                                                                    | 0 1                                                                                                    |                                                                                                    |                                                                                                    |                                                                                                    |
| 3 3006                                                                               | 30/12/2015 CALLETTRE                                                                                                    | Pascal                                                                                                    | 36 av Funel                                                                                                    |                                                                                                    |                                                                                                    |                                                                                                    |                                                                                                    | 06000 NICE                                                                                                    |                                                                                                    |                                                                                                    | 0 1                                                                                                    |                                                                                                    |                                                                                                    |                                                                                                    |
| 1 3006                                                                               | 01/06/1989 CARNILLON                                                                                                    | Laurent                                                                                                    | 939 bd des Zifone                                                                                                    | es                                                                                                    |                                                                                                    |                                                                                                    |                                                                                                    | 83600 FREJUS                                                                                                    |                                                                                                    |                                                                                                    | 1 1                                                                                                    |                                                                                                    |                                                                                                    |                                                                                                    |
| 2 3006                                                                               | 03/01/2002 DISTANT                                                                                                    | Joel                                                                                                    | Res le Parc                                                                                                    |                                                                                                    |                                                                                                    |                                                                                                    |                                                                                                    | 06000 NICE                                                                                                    |                                                                                                    |                                                                                                    | 1 1                                                                                                    |                                                                                                    |                                                                                                    |                                                                                                    |
| 1 3006                                                                               | 01/06/1991 FERVOIR                                                                                                    | Romain                                                                                                    | Res les Pis Bleus                                                                                                    |                                                                                                    | 88 ch Ste C                                                                                                    | Colombe                                                                                                    |                                                                                                    | 06800 CAGNES                                                                                                    | ;                                                                                                    |                                                                                                    | 1 1                                                                                                    |                                                                                                    |                                                                                                    |                                                                                                    |
| 1 3006                                                                               | 15/03/1990 GUISTIVINA                                                                                                    | Raymond                                                                                                    | 96 rue Guiglia                                                                                                    |                                                                                                    |                                                                                                    |                                                                                                    |                                                                                                    | 06100 NICE                                                                                                    |                                                                                                    |                                                                                                    | 1 1                                                                                                    |                                                                                                    |                                                                                                    |                                                                                                    |
| 1 3006                                                                               | 01/06/1991 JEIN                                                                                                    | Maryse                                                                                                    | 5 rue Melarede                                                                                                    |                                                                                                    |                                                                                                    |                                                                                                    |                                                                                                    | 06800 CAGNES                                                                                                    |                                                                                                    |                                                                                                    | 1 1                                                                                                    |                                                                                                    |                                                                                                    |                                                                                                    |
| z 3006                                                                               | 11/07/2000 LURONT                                                                                                    | Jean                                                                                                    | 26 Val de Cagnes                                                                                                    |                                                                                                    |                                                                                                    |                                                                                                    |                                                                                                    | 06110 Le Cann                                                                                                    | et                                                                                                    |                                                                                                    | 0 0                                                                                                    |                                                                                                    |                                                                                                    |                                                                                                    |
| 1 3006                                                                               | 01/06/1991 MIRLIERE                                                                                                    | Georges                                                                                                    | 424 avenue de Ca                                                                                                    | arrus                                                                                                    |                                                                                                    |                                                                                                    |                                                                                                    | 06000 Nice                                                                                                    |                                                                                                    |                                                                                                    | 1 1                                                                                                    |                                                                                                    |                                                                                                    |                                                                                                    |
| 1 3006                                                                               | 11/11/1993 PALLEGRINO                                                                                                    | Viviane                                                                                                    | Le Cumté de Nice                                                                                                    | Esc 94                                                                                                    |                                                                                                    |                                                                                                    |                                                                                                    | 06140 VENCE                                                                                                    |                                                                                                    |                                                                                                    | 1 0                                                                                                    |                                                                                                    |                                                                                                    |                                                                                                    |
| 1 3006                                                                               | 10/04/1992 PERRETTI                                                                                                    | Louis                                                                                                    | 555 rue Melarede                                                                                                    |                                                                                                    |                                                                                                    |                                                                                                    |                                                                                                    | 06140 VENCE                                                                                                    |                                                                                                    |                                                                                                    | 1 0                                                                                                    |                                                                                                    |                                                                                                    |                                                                                                    |
| 2 3006                                                                               | 01/02/1997 POIRE                                                                                                    | Jean Pierre                                                                                                    | 9328 Av des Zipa                                                                                                    | d                                                                                                    |                                                                                                    |                                                                                                    |                                                                                                    | 06140 VENCE                                                                                                    |                                                                                                    |                                                                                                    | 1 0                                                                                                    |                                                                                                    |                                                                                                    |                                                                                                    |
| 1 3006                                                                               | 20/12/2015 PIBRAUINO                                                                                                    | Pierre                                                                                                    | 202 Chemin Ste A                                                                                                    | Anne                                                                                                    |                                                                                                    |                                                                                                    |                                                                                                    | 06140 VENCE                                                                                                    |                                                                                                    |                                                                                                    | 1 0                                                                                                    |                                                                                                    |                                                                                                    |                                                                                                    |
|                                                                                      | 1 3006<br>2 3006<br>2 3006<br>2 3006<br>3 3006<br>1 3006<br>1 3006 | 12 0000 21/01/1999 0100/AD<br>5 0006 1/07/1999 BRIGINTO<br>2 0006 1/07/1999 BRIGINTO<br>2 0006 02/01/1990 CRANILT<br>5 0006 02/01/1990 CREALAND<br>1 0006 02/01/1990 CREALAND<br>1 0006 01/01/1990 CREALAND<br>1 0006 01/01/1990 CREALAND<br>2 0006 02/01/1990 CREALAND<br>1 0006 01/01/2000 LISTINT<br>1 0006 01/00/1900 FRANCI<br>1 0006 01/00/1900 FRANCI<br>1 0006 01/00/1900 FRANCI<br>1 0006 01/01/2000 LISTINT<br>1 0006 01/00/1900 FRANCI<br>1 0006 01/00/1900 FRANCI<br>1 0006 01/00/1900 FRANCI<br>1 0006 01/01/1900 FRANCI<br>1 0006 01/01/01/01/01/01/01 | 1         Digo         201/01/399 bitter/APD         Convertion           1         Digo         21/01/399 bitter/APD         Convertion         Convertion           2         Digo         21/01/399 bitter/APD         Convertion         Convertion         Convertion           2         Digo         20/01/399 bitter/APD         Convertion         Convertion         < | 2         2006         257.41.7599         DUUTIO         DW/rric         332.54           2         2006         157.021.7598         BIGH         Robert         760.64         Comm do la           2         2006         157.021.7598         BIGUNX         Christophe         LeS Pormilers           2         5006         027.01.1997         CIRRANILI         Narce         29.94.64         Semmilers           5         5006         027.01.1997         CIRRANILIK         Marc         29.74.46         Semmilers           5         5006         027.01.1997         CIRRANILIK         Marc         29.74.46         Semmilers           5         5006         027.01.1997         CIRRANILIK         Laurert         Pub des Amis de           5         5006         027.01.1997         CIRRANILIK         Laurert         Pub des Amis de           5         5006         027.01.1997         FERVIDIA         Romain         Res lies Pie Bleuz           5         5006         027.01.1997         FERVIDIA         Romain         Res lies Pie Bleuz           5         5006         027.001.1993         FERVIDIA         Romain         Res lies Pie Bleuz           5         5006         027.001 | 2         Digot         25.11/1999         Distance           2         2006         12/02/1998         Bislin         Robert         25.2 Clientin de Numero           2         5006         12/02/1998         Bislin         Robert         25.0 Clientin de Numero           2         5006         12/02/1998         Bislin         Robert         25.0 Clientin de Numero           3         5006         02/01/1997         Clientin de Numero         99 pace du Solel           3         5006         02/01/1997         Clientin de Numero         19.0 Clientin de Numero           3         5006         02/01/1997         Clientin de Numero         19.0 Clientin de Numero           3         5006         02/01/1997         Clientin de Numero         19.0 Clientin de Numero           3         5006         02/01/1997         Clientin de Numero         19.0 Clientin de Numero           3         5006         02/01/1997         Clientin de Numero         19.0 Clientin de Numero           3         5006         02/01/1997         Clientin de Numero         19.0 Clientin de Numero           3         5006         02/01/1997         Polace Marco         20.0 Clientin de Numero           3         5006         02/05/1991         P | 1         Product         23 At 1/ 1/99 bill/01         Carl           1         Product         25 At 1/ 1/99 bill/01         Carl         25 At 1/ 1/99 bill/01           2         Stope         1/2/2/199 bill/01         Robert         276 Chemin de la Tire           2         Stope         1/2/2/199 bill/01         Robert         276 Chemin de la Tire           2         Stope         1/2/2/199 bill/01         Robert         276 Chemin de la Tire           3         Stope         0/2/2/199 bill/01         Robert         276 Chemin de la Tire           3         Stope         0/2/2/199 CIRBANIRI         Marc         297 Ar des Cirons           3         Stope         0/2/2/199 CIRBANIRI         Marc         297 Ar des Cirons           3         Stope         0/2/2/199 CIRBANIRI         Marc         297 Ar des Cirons           3         Stope         0/2/2/199 CIRBANIRI         Marc         297 Ar des Cirons           3         Stope         1/0/2/199 CIRBANIRI         Pascal         36 ar fundi           3         Stope         1/0/2/199 CIRBANIRI         Romain         Bet les 26 Billeus         88 ch Ste (Cirons           4         5         Stope         1/0/2/2/2/2/2/2/2/2/2/2/2/2/2/2/2/2/2/2/ | 1         Piolog         23/12/1999 DLUXADD         Converted         23/22           1         Piolog         23/12/1999 DLUXADD         Converted         23/22           1         Piolog         23/12/1999 DLUXADD         Exported         25/22           2         Doolog         12/22/1999 DLUXADD         Exported         25/22           2         Doolog         12/22/1999 DLUXADD         Exported         25/22           2         Doolog         12/22/1999 DLUXADD         Exported         25/22           2         Doolog         12/22/1999 CLEBLAND         Laurent         Puolog Advectores         185 av Emile Dechamo           3         Doolog         12/12/1996 CLEBLAND         Laurent         Puolog Advectores         88 of Ste Colombe           3         Doolog         10/12/1200 CLESTANT         Jourent         Puolog         12/2011         88 of Ste Colombe           3         Doolog         10/12/2000 LUSTANT         Jourent         Puolog         12/2011         88 of Ste Colombe           1         Doolog         10/10/12000 LUSTANT         Jourent         Puolog         12/2011         88 of Ste Colombe           1         Doolog         10/10/12000 LUSTANT         Namond         94 rure Guiglia | 1         0000         23/12/390 ULUX ADD         Cury Gett         352 Upenini de kumeni           2         0000         12/02/3950 ULUX ADD         Export         750 Oct ADD (2013)           2         0000         12/02/3950 ULUX ADD         Export         750 Oct ADD (2013)           2         0000         02/02/3950 URUS (INTINO         Export         750 Oct ADD (2013)           3         0000         02/01/3970 CRBANIRI         Marc         297 Av des Circons           3         0000         02/01/3970 CRBANIRI         Marc         297 Av des Circons           3         0000         02/12/3970 CRBANIRI         Marc         297 Av des Circons           3         0000         02/02/3970 CRBANIRI         Marc         297 Av des Circons           3         0000         02/02/3970 CRBANIRI         Narent         296 des Zinoes           3         0000         02/02/3970 CRBANIRON         Laurent         Pale des Arnis de l'Pad           3         0000         02/02/3970 CRBANIRON         Laurent         Pale des Zinoes           3         0000         02/02/3970 CRBANIRON         Laurent         Pale des Zinoes           3         0000         02/02/3970 CRBANIRON         Laurent         Pale des Zinoes | 1         0000         23.11/1990         011/11         0000         0000         0000         0000         0000         0000         0000         0000         0000         0000         0000         0000         0000         0000         0000         0000         0000         0000         0000         0000         0000         0000         0000         0000         0000         0000         0000         0000         0000         0000         0000         0000         0000         0000         0000         0000         0000         0000         0000         0000         0000         0000         0000         0000         0000         0000         0000         0000         0000         0000         0000         0000         0000         0000         0000         0000         0000         0000         0000         0000         0000         0000         0000         0000         0000         0000         0000         00000         0000         00000         00000         00000         00000         00000         00000         00000         00000         00000         00000         00000         00000         00000         00000         00000         00000         00000         00000         < | 1         2006         25/11/399         DUAT         0004         0004         0004         0004         0004         0004         0004         0004         0004         0004         0004         0004         0004         0004         0004         0004         0004         0004         00430         00440         00430         00440         00430         00440         00430         00440         00430         00440         00440         00440         00440         00440         00440         00440         00440         00440         00440         00440         00440         00440         00440         00440         00440         00440         00440         00440         00440         00440         00440         00440         00440         00440         00440         00440         00440         00440         00440         00440         00440         00440         00440         00440         00440         00410         00410         00410         00410         00410         00410         00410         00410         00410         00410         00410         00410         00410         00410         00410         00410         00410         00410         00410         00410         00410         00410 | 1         Digital         Display         Display <thdisplay< th=""> <thdisplay< th=""> <thdisplay< td=""><td>1         0         0         0         0         0         0         0         0         0         0         0         0         0         0         0         0         0         0         0         0         0         0         0         0         0         0         0         0         0         0         0         0         0         0         0         0         0         0         0         0         0         0         0         0         0         0         0         0         0         0         0         0         0         0         0         0         0         0         0         0         0         0         0         0         0         0         0         0         0         0         0         0         0         0         0         0         0         0         0         0         0         0         0         0         0         0         0         0         0         0         0         0         0         0         0         0         0         0         0         0         0         0         0         0         0         0</td><td>2         Digital         Digital         <thdigital< th=""> <thdigital< th=""> <thdigital< td=""><td>1         Digits         Display         Display         <thdisplay< th=""> <thdisplay< th=""> <thdisplay<< td=""></thdisplay<<></thdisplay<></thdisplay<></td></thdigital<></thdigital<></thdigital<></td></thdisplay<></thdisplay<></thdisplay<> | 1         0         0         0         0         0         0         0         0         0         0         0         0         0         0         0         0         0         0         0         0         0         0         0         0         0         0         0         0         0         0         0         0         0         0         0         0         0         0         0         0         0         0         0         0         0         0         0         0         0         0         0         0         0         0         0         0         0         0         0         0         0         0         0         0         0         0         0         0         0         0         0         0         0         0         0         0         0         0         0         0         0         0         0         0         0         0         0         0         0         0         0         0         0         0         0         0         0         0         0         0         0         0         0         0         0         0 | 2         Digital         Digital <thdigital< th=""> <thdigital< th=""> <thdigital< td=""><td>1         Digits         Display         Display         <thdisplay< th=""> <thdisplay< th=""> <thdisplay<< td=""></thdisplay<<></thdisplay<></thdisplay<></td></thdigital<></thdigital<></thdigital<> | 1         Digits         Display         Display <thdisplay< th=""> <thdisplay< th=""> <thdisplay<< td=""></thdisplay<<></thdisplay<></thdisplay<> |

Voici les informations qui sont dans le fichier Excel adhclub-excel.xlsx:

- Numéro de l'adhérent (NUM)
- Code activité (ACT)
- Civilité (SEX)
- Date première adhésion (DATE1ADH
- Nom (NOM) et Prénom (PRENOM)
- Ligne adresse 1 (ADR1)
- Ligne adresse 2 (ADR2)
- Code postal et ville (ADR3)
- Code comptage (Q)Code journal (CJ)

# Création d'étiquettes avec Office 2016 pour Mac.

*Imprimer des planches d'étiquettes, c'est très facile avec le couple Microsoft*® *Word pour Mac et Microsoft*® *Excel pour Mac.* 

# Utilisation du fichier adresses créé avec Excel.

| 000                 |         | 2          | - J <del>-</del>    |            |          |                       | A 🕅              | hclub-excel.   | lsx            |                                 |                                | Q                      | - Cherche | er dans la fe     | uille | 24                 |
|---------------------|---------|------------|---------------------|------------|----------|-----------------------|------------------|----------------|----------------|---------------------------------|--------------------------------|------------------------|-----------|-------------------|-------|--------------------|
| Accueil             | Insert  | tion N     | /lise en page       | Formules   | Données  | Révision              | Affichag         | e              |                |                                 |                                |                        |           |                   |       |                    |
| <b>1</b> • <b>X</b> | • V     | erdana     | × 10                | • A+ A•    | = = _    | ≫                     |                  | Standard       | *              | ,                               | •                              | •                      | 🖷 Insé    | rer *<br>primer * | Σ.    | ′ <mark>A</mark> ₹ |
| Coller              | 1       | G I        | <u>s</u> • <u> </u> | • • •      | E E 3    | <b>4</b> 2 <b>4</b> 3 |                  | <b>3</b> * % • | 0,00,00,00     | Mise en forme<br>conditionnelle | Mettre sous<br>forme de tablea | Styles de<br>u cellule | Mise      | en forme *        | 0.    | filtrer            |
| Q18 🗍               | ×       | √ fx       |                     |            |          |                       |                  |                |                |                                 |                                |                        |           |                   |       |                    |
| A B                 | С       | DE         | F                   | G          |          | н                     | I                |                | J              |                                 |                                | К                      | L         | M                 | N     | 0                  |
| 1 NUM ACT           | SEX     | ST CAD     | DATE1ADH            | NOM        | PRENO    | 1 AD                  | R1               | ADR2           |                |                                 | ADR3                           |                        | 0         | CJ                |       |                    |
| 2 756 4             | Μ.      | 3s 3006    | 26/12/2000          | ILLICO     | Presto   | 7 c                   | hemin de la Tire | lire           |                |                                 | 06700 St Laur                  | ent du Var             | 1         | 1                 |       |                    |
| 3 66 1              | М.      | 1 3006     | 03/06/1989          | GUIETI     | Henri    | 89                    | Bd Pierre Bleue  |                |                |                                 | 06000 NICE                     |                        | 1         | 1                 |       |                    |
| 4 610 1             | Μ.      | 1 3006     | 28/06/1998          | PLUTO      | Pierre   | 94                    | rue Apple        |                |                |                                 | 06570 ST PAL                   | L                      | 0         | 1                 |       |                    |
| 5 645 1             | M.      | 1 3006     | 25/11/1996          | DILUIT     | Guy      | 352                   | Chemin de Rui    | meol           |                |                                 | 06340 DRAP                     |                        | 1         | 1                 |       |                    |
| 6 187 2             | Μ.      | 2 3006     | 01/01/1992          | PLUTARD    | Frédérie | Res                   | Les hauts du G   | iolf           |                |                                 | 06250 MOUGI                    | NS                     | 1         | 1                 |       |                    |
| 7 599 2             | м.      | 3 3006     | 14/02/1996          | BIGINI     | Robert   | 760                   | chemin de la T   | ire            |                |                                 | 06340 DRAP                     |                        | 1         | 1                 |       |                    |
| 8 211 1             | M.      | 2 3006     | 15/08/1990          | BRIGINTINO | Emman    | uel 99                | place du Soleil  |                |                |                                 | 06400 CANNE                    | s                      | 1         | 1                 |       |                    |
| 9 212 2             | Μ.      | 2 3006     | 03/06/1989          | BROUX      | Christon | ohe Les               | Pommiers         | 185 a          | v Emile Décham | ne                              | 06700 St Laur                  | ent du Var             | 1         | 1                 |       |                    |
| 10 621 1            | м.      | 3 3006     | 02/01/1997          | CIRBANIRI  | Marc     | 293                   | Av des Citrons   |                |                |                                 | 06700 St Laur                  | ent du Var             | 1         | 1                 |       |                    |
| 11 660 1            | м.      | 1 3006     | 30/12/1996          | CIBELLAND  | Laurent  | Pub                   | des Amis de l'A  | ad             |                |                                 | 06530 Peyme                    | nade                   | 0         | 1                 |       |                    |
| 12 778 2            | M.      | 3 3006     | 30/12/2015          | CALLETTRE  | Pascal   | 36                    | av Funel         |                |                |                                 | 06000 NICE                     |                        | 0         | 1                 |       |                    |
| 13 11               | Μ.      | 1 3006     | 01/06/1989          | CARNILLON  | Laurent  | 939                   | bd des Zifones   |                |                |                                 | 83600 FREJUS                   |                        | 1         | 1                 |       |                    |
| 14 784 1            | M.      | 2 3006     | 03/01/2002          | DISTANT    | Joel     | Res                   | le Parc          |                |                |                                 | 06000 NICE                     |                        | 1         | 1                 |       |                    |
| 15 305 1            | м.      | 1 3006     | 01/06/1991          | FERVOIR    | Romain   | Res                   | les Pis Bleus    | 88 ch          | Ste Colombe    |                                 | 06800 CAGNE                    | s                      | 1         | 1                 |       |                    |
| 16 157 1            | Μ.      | 1 3006     | 15/03/1990          | GUISTIVINA | Raymor   | id 96                 | rue Guiglia      |                |                |                                 | 06100 NICE                     |                        | 1         | 1                 |       |                    |
| 17 309 1            | Μ.      | 1 3006     | 01/06/1991          | JEIN       | Maryse   | 5 n                   | ue Melarede      |                |                |                                 | 06800 CAGNE                    | S                      | 1         | 1                 |       |                    |
| 18 733              | м.      | z 3006     | 11/07/2000          | LURONT     | Jean     | 26                    | Val de Cagnes    |                |                |                                 | 06110 Le Can                   | net                    | 0         | 0                 |       |                    |
| 19 311 1            | Μ.      | 1 3006     | 01/06/1991          | MIRLIERE   | George   | 424                   | avenue de Car    | rus            |                |                                 | 06000 Nice                     |                        | 1         | 1                 |       |                    |
| 20 495 2            | Mme     | 1 3006     | 11/11/1993          | PALLEGRINO | Viviane  | Le                    | Cumté de Nice E  | Esc 94         |                |                                 | 06140 VENCE                    |                        | 1         | 0                 |       |                    |
| 21 439 1            | М.      | 1 3006     | 10/04/1992          | PERRETTI   | Louis    | 555                   | 5 rue Melarede   |                |                |                                 | 06140 VENCE                    |                        | 1         | 0                 |       |                    |
| 22 563 1            | М.      | 2 3006     | 01/02/1997          | POIRE      | Jean Pie | rre 933               | 28 Av des Zipad  |                |                |                                 | 06140 VENCE                    |                        | 1         | 0                 |       |                    |
| 23 278 1            | Μ.      | 1 3006     | 20/12/2015          | PIBRAUINO  | Pierre   | 202                   | Chemin Ste Ar    | ne             |                |                                 | 06140 VENCE                    |                        | 1         | 0                 |       |                    |
|                     | lh3506d | <u>ь</u> + |                     |            |          |                       |                  |                |                |                                 |                                |                        |           | - Ö-              |       | · 100 %            |

Voici les champs qui sont dans le fichier Excel adhclub-excel.xlsx :

|     |     |     |    |     |          |     | -      | -    |      |      |   |    |
|-----|-----|-----|----|-----|----------|-----|--------|------|------|------|---|----|
| NUM | ACT | SEX | ST | CAD | DATE1ADH | NOM | PRENOM | ADR1 | ADR2 | ADR3 | Q | CJ |
|     |     |     |    |     |          |     |        |      |      |      |   |    |

- Numéro de l'adhérent (NUM)
- Code activité (ACT)
- Civilité (SEX)
- Date première adhésion (DATE1ADH
- Nom (NOM) et Prénom (PRENOM)
- Ligne adresse 1 (ADR1)
- Ligne adresse 2 (ADR2)
- Code postal et ville (ADR3)
- Code comptage (Q)
- Code journal (CJ).

# Création d'une planche d'étiquettes.

| 000           |           | · J 🔒            | =                    |           |            |           |                              | Document1            |              |            |              |                |                | Q~ Recher    | cher dans le doc | ument  | E    |
|---------------|-----------|------------------|----------------------|-----------|------------|-----------|------------------------------|----------------------|--------------|------------|--------------|----------------|----------------|--------------|------------------|--------|------|
| Accueil       | Insertion | Création         | Disposition          | Référence | s Publipos | age Ré    | évision Afficl               | hage Développ        | eur          |            |              |                |                |              |                  | ٢      | )- 1 |
| A . X         | Verdana   | * 10             | • A• A•              | Aa • Ag   |            | \∃ • ∎    | ∎ ♦⊒ Ň ¶                     | AaBbCcDd             | e AaBbCcDdEe | AaBbCcDdEe | AaBbCcDdEe   | AaBbCcDdEe     | AaBbCcDdEe     | AaBbCcDdEe   | AaBbCcDdEe       |        |      |
| Coller        | G I       | <u>s</u> • abe ) | 2 X <sup>2</sup> A • | 🖌 • 🔺 •   | = = =      | = :       | ≣• <u>&amp;</u> • <u>—</u> • | abm_légend           | Abm_tex-it   | Abm_texte  | Abm_texte 10 | Abm_texte 10it | Abm_texte ju., | abm-italique | Abm-légende      | Volet  | ł    |
| resse-papiers |           |                  | Police               |           |            | Paragrap  | bhe                          |                      |              |            |              | Styles         |                |              |                  | otyles | Ĩ    |
|               |           |                  |                      |           |            |           |                              |                      |              |            |              |                |                |              |                  |        |      |
|               |           |                  |                      |           |            |           |                              |                      |              |            |              |                |                |              |                  |        |      |
|               |           |                  |                      |           |            |           |                              |                      |              |            |              |                |                |              |                  |        |      |
| _             |           | _                |                      |           | _          | _         |                              |                      | _            | _          | _            | _              |                | _            |                  | _      |      |
| _             |           | _                |                      |           |            |           |                              |                      |              |            |              |                |                |              |                  | _      |      |
| ú             | We        | ord              | Fic                  | hier      | Édi        | tion      | Δff                          | ichag                | a In         | sére       | r N          | lise           | en fr          | rme          | 0                | utils  |      |
| ú             | Wo        | ord              | Fic                  | hier      | Édi        | tion      | Aff                          | ichage               | e In         | sére       | r N          | lise           | en fo          | orme         | 0                | utils  | 1000 |
| ú             | Wo        | ord              | Fic                  | hier      | Édi        | tion      | Aff                          | ichage               | e In         | sére       | r N          | lise           | en fo          | orme         | 0                | utils  |      |
| Ś.            | W         | ord              | Fic                  | hier      | Édi        | tion      | Aff                          | ichage<br>╤          | e In         | sére       | r N          | lise           | en fo          | orme         | 0                | utils  |      |
| ¢             | W         | ord              | Fic                  | hier      | Édi<br>🔊 • | tion<br>ئ | Aff                          | ichage<br>₹          | e In         | sére       | r N          | /ise           | en fo          | orme         | 0                | utils  |      |
|               | Wa        | ord              | Fic                  | hier      | Édi<br>© • | tion<br>ق | Aff                          | ichage<br>∓<br>Dispo | e In         | sére       | r N          | /ise           | en fo          | orme         | 0                | utils  |      |

Pour créer des étiquettes avec Word 2016 pour Mac, cliquez sur l'onglet **Publipostage**.

| 000 B 5               | ] ທ ປ 🖨 🔻                                                       |                                                            |                               |                                        | Document1             |                                | Q - Rechercher dans le document | <b>4</b> + |
|-----------------------|-----------------------------------------------------------------|------------------------------------------------------------|-------------------------------|----------------------------------------|-----------------------|--------------------------------|---------------------------------|------------|
| Accueil Inserti       | on Création Disposition                                         | n Références F                                             | Public stage                  | Révision Affichage                     | Développeur           |                                |                                 | ©• ^       |
|                       | <b>⊡</b> • <b>≣</b> •                                           |                                                            | · 1                           | ? . 3                                  |                       | Fusionner une plage de données | :                               |            |
| Enveloppes Étiquettes | Démarrer le Sélectionner des M<br>publipostage destinataires de | odifier la liste Filtrer les<br>destinataires destinataire | insérer un<br>champ de fusion | Règles Mettre à jour<br>les étiquettes | Aperçu des présultats | à                              | Terminer et<br>fusionner        |            |
| Créer                 | Démarrer le pub                                                 | lipostage                                                  | Champs d'é                    | écriture et d'insertion                | Aperçu des résultats  | Fusionner une plage de données | Terminer                        |            |
| I <sup>*</sup>        |                                                                 | 2 1                                                        | S. 1. 1. 1. 2. 1. 3           | 4                                      | 7 8 9 10 11 12 13 14  | 15 26 17 18                    |                                 |            |
|                       |                                                                 |                                                            |                               |                                        |                       |                                |                                 | 1.1        |
| ~                     |                                                                 |                                                            |                               |                                        |                       |                                |                                 |            |

L'onglet Publipostage est maintenant affiché avec ses outils.

| ú       | Word     | Fich   | nier    | Édit | ion         | Affi        | chage    | Insé   | rer l |
|---------|----------|--------|---------|------|-------------|-------------|----------|--------|-------|
| ••      | 0        |        |         |      |             | 8           |          |        |       |
| Acci    | ueil     | Insert | ion     | Cré  | éatio       |             | Disposi  | tion   | Réfé  |
|         | ]        |        | [       | b.   | -           |             |          | -      |       |
| Envelop | pes Étic | uettes | C<br>PI |      | Lett<br>Mes | res<br>sage | s électi | roniqu | es    |
| 2       |          |        |         |      | Étiq        | uette       | s        |        |       |
| 111     |          |        |         | /    | Doc         | umer        | nt Word  | norm   | al    |

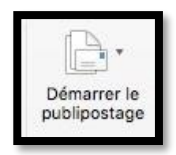

Cliquez sur démarrer le publipostage > **Étiquettes**.

|                                                                                                    | Options pour           | les étiquette | 8                                                                    |
|----------------------------------------------------------------------------------------------------|------------------------|---------------|----------------------------------------------------------------------|
| Type d'imprimante :<br>Matricielle                                                                                                  | O Laser et jet d'encre |               |                                                                      |
| Tailles internationales :                                                                                                    | Autres                 | 0             |                                                                      |
| Numéro de référence :                                                                                                    |                        |               |                                                                      |
| Herlitz 083220_4 - Adre<br>Herlitz 083221_2 - Adre<br>Herlitz 083222_0 - Adre<br>Herlitz 083222_0 - Adre<br>Herlitz 083224_6 - Disc | esse<br>esse<br>quette | ,             | Description<br>Type : Adresse<br>Hauteur : 3,71 cm<br>Largeur : 7 cm |
| Herlitz 083230_3 - Adre                                                                                                    | esse                   |               | Taille de la nace - A4 (210 x 297 mm)                                |
| Herlitz 083231_1 - Adre                                                                                                    | sse                    |               | rame de la page . A4 (210 X 23/ 1111)                                |
| Dávils                                                                                                    | Nouvel intitulé Supp   | rimer         | Annuler                                                              |

#### Dans la boîte options pour les éti-

quettes choisissez le type d'étiquettes :

- En continu pour imprimante matricielle ;
- Sur une planche pour imprimante laser ou jet d'encre ;
- Un modèle d'étiquettes qui corresponde aux étiquettes que vous avez en stock. Dans la longue liste fournie choisissez un modèle ; si vous avez un doute, cliquez sur détails.

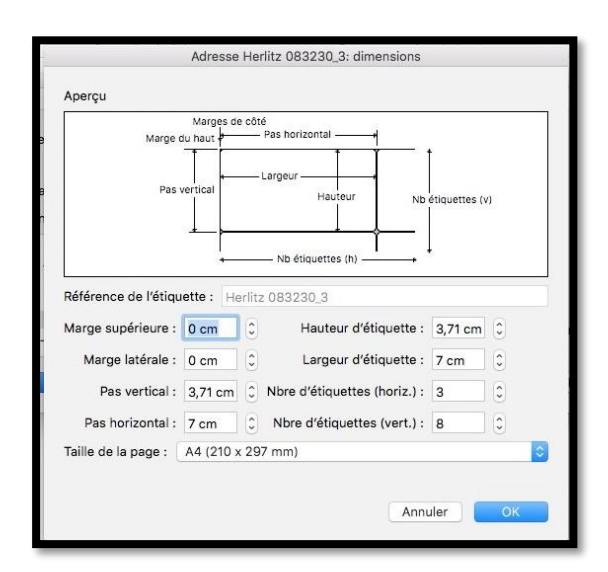

Pour le modèle choisi, Word 2016 pour Mac affiche les caractéristiques de la planche d'étiquettes. Si les caractéristiques vous conviennent, cliquez sur OK, sinon cliquez sur **Nouvel intitulé**.

| Type d'imprimante :<br>Matricielle Laser et jet d'encre<br>Tailles internationales : Autres S<br>Numéro de référence : |                                       |
|----------------------------------------------------------------------------------------------------|---------------------------------------|
| Tailles internationales : Autres                                                                                       |                                       |
| Numéro de référence :                                                                                                  |                                       |
|                                                                                                    | Description                           |
| Herlitz 083220_4 - Adresse<br>Herlitz 083221_2 - Adresse                                                               | Type : Adresse                        |
| Herlitz 083222_0 - Adresse                                                                                             | Hauteur : 3,71 cm                     |
| Herlitz 083224_6 - Disquette                                                                                           | Largeur: 7 cm                         |
| Herlitz 083230_3 - Adresse                                                                                             | Taille de la page : A4 (210 x 297 mm) |
| Détails Nouvel intitulé Supprime                                                                                       | Annuler OK                            |

# Création d'une planche d'étiquettes personnalisée.

| Marg                 | Marge<br>e du haut   + | s de  | Pas horizontal — +             |
|----------------------|------------------------|-------|--------------------------------|
| Ра                   | s vertical             |       | Largeur<br>Hauteur<br>Hauteur  |
|                      |                        | = 0 - | — ND etiquettes (h) ——→        |
| Reference de l'étiqu | ette : Ma              | 505   | 57                             |
| Marge supérieure :   | 2 cm                   | 0     | Hauteur d'étiquette : 3 cm     |
| Marge latérale :     | 1,2 cm                 | 0     | Largeur d'étiquette : 6 cm 🗘   |
| Pas vertical :       | 3,2 cm                 | 0     | Nbre d'étiquettes (horiz.) : 3 |
| Pas horizontal :     | 7 cm                   | 0     | Nbre d'étiquettes (vert.) : 8  |
| Faille de la nage ·  | A4 (210 x              | 29    | 7 mm)                          |

Zoom sur l'aperçu du modèle d'étiquette personnalisé.

Pour créer une planche d'étiquettes personnalisée donnez une référence (ici Ma5057).

Mesurez la planche d'étiquettes et entrez les différentes données :

- Marge supérieure ;
- Marge latérale ;
- Pas vertical ;
- Pas horizontal ;
- Hauteur d'étiquette ;
- Largeur d'étiquette ;
- Nombre d'étiquettes horizontalement ;
- Nombre d'étiquettes verticalement.

| Options pour les étiquettes                     |                                          |                                       |  |  |
|-------------------------------------------------|------------------------------------------|---------------------------------------|--|--|
| Type d'imprimante :<br>Matricielle              | <ul> <li>Laser et jet d'encre</li> </ul> |                                       |  |  |
| Tailles internationales :                       | Autres                                   | 0                                     |  |  |
| Numéro de référence :<br>Ma5057 - Paramètros pe | prophalisás                              | Description                           |  |  |
| AE (2x4) - Adresse                              | asonnaises                               | Type : Laser personnalisée            |  |  |
| AE (2x7) - Adresse                              |                                          | Hauteur: 3 cm                         |  |  |
| AE (2x8) - Adresse                              |                                          | Largeur: 6 cm                         |  |  |
| AE (2x9) - Adresse                              |                                          | Toillo de le page + A4 (210 x 207 mm) |  |  |
| AE (2x10)_a - Adresse                           |                                          | Tallie de la page : A4 (210 x 297 mm) |  |  |
| Détails                                         | Nouvel intitulé Suppri                   | mer Annuler OK                        |  |  |

Terminez en cliquant sur OK.

| • Enregistement sulvant+       • Enregistement sulvant+       • Enregistement sulvant+       • Enregistement sulvant+       • Enregistement sulvant+       • Enregistement sulvant+                                                                                                    | C 4 . |
|----------------------------------------------------------------------------------------------------|-------|
| Note the nettine         Origination         Mathematical         Mathematical         Mathmatical         Mathematical         Mathematica                                                                                                    |       |
|                                                                                                    | @·    |
| Description         Description         Description <thdescription< th=""> <thdescription< th=""></thdescription<></thdescription<>                                                                                                    |       |
| Cete         Descent Replacement         Descent Replacement         Repr         Repr         Repr         Repr         Repr         Repr         Repr         Repr         Rep         Rep                                                                                                    |       |
| <ul> <li>«Enregistrement suivant»</li> <li>«Enregistrement suivant»</li> </ul>                                                                                                    |       |
| Enregistrement suivant+ «Enregistrement suivant+     «Enregistrement suivant+     «Enregistreme |       |
| Erregistrement suivant» «Erregistrement suivant»     «Erregistrement suivant» «Erregistrement suivant»     «Erregistrement suivant» «Erregistrement suivant»     «Erregistrement suivant» «Erregistrement suivant»     «Erregistrement suivant» «Erregistrement suivant»     «Erregistrement suivant»                                                                                                    |       |
|                                                                                                    |       |
| *Enregistrement suivant* *Enregistrement suivant* *Enregistrement suivant* *Enregistrement suivant* *Enregistrement suivant* *Enregistrement suivant* *Enregistrement suivant* *Enregistrement suivant* *Enregistrement suivant* *Enregistrement suivant* *Enregistrement suivant*                                                                                                    |       |
| *Dregistrement sulvant+ +Dregistrement sulvant+ *Dregistrement sulvant+ +Dregistrement sulvant+ *Dregistrement sulvant+ +Dregistrement sulvant+ *Dregistrement sulvant+ +Dregistrement sulvant+ *Dregistrement sulvant+ +Dregistrement sulvant+ *Dregistrement sulvant+ +Dregistrement sulvant+ *Dregistrement sulvant+ +Dregistrement sulvant+                                                                                                    |       |
| Stregistrement suivant» *Enregistrement suivant» *Enregistrement suivant»                                                                                                    |       |
| Chargestement sulvant- «Enregistement sulvant- «Enregistement sulvant-                                                                                                    |       |
|                                                                                                    |       |
| «Enregistrement suivant» «Enregistrement suivant» «Enregistrement suivant»     «Enregistrement suivant» «Enregistrement suivant»     «Enregistrement suivant» «Enregistrement suivant»     «Enregistrement suivant» «Enregistrement suivant»                                                                                                    |       |
|                                                                                                    |       |
| «Enregistrement suivant»     «Enregistrement suivant»     «Enregistrement suivant»     «Enregistrement suivant»     «Enregistrement suivant»     «Enregistrement suivant»     «Enregistrement suivant»     «Enregistrement suivant»     «Enregistrement suivant»     «Enregistrement suivant»     «Enregistrement suivant»     «Enregistrement suivant»                                                                                                    |       |
| Enregistrement suivant-         «Enregistrement suivant-         «Enregistrement suivant-         »Enregistrement suivant-         «Enregistrement suivant-         «Enregistrement suivant-         «Enregistrement suivant-         «Enregistrement suivant-         »Enregistrement suivant-         «Enregistrement suivant-         »Enregistrement suivant-         »Enregistrement suivant-   |       |
| Enregistrement suivant+ «Enregistrement suivant+ «Enregistrement suivant+     «Enregistrement suivant+ «Enregistrement suivant+     «Enregistrement suivant+ «Enregistrement suivant+                                                                                                    |       |
| «Enregistrement suivant» «Enregistrement suivant»     «Enregistrement suivant»     «Enregistrement suivant»     «Enregistrement suivant»     «Enregistrement suivant»     «Enregistrement suivant»     «Enregistrement suivant»                                                                                                    |       |
| «Enregistrement sulvant» «Enregistrement sulvant» «Enregistrement sulvant»     «Enregistrement sulvant» «Enregistrement sulvant»     «Enregistrement sulvant» «Enregistrement sulvant»                                                                                                    |       |
| «Enregistrement suivant»     «Enregistrement suivant»     «Enregistrement suivant»     «Enregistrement suivant»     «Enregistrement suivant»     «Enregistrement suivant»     «Enregistrement suivant»     «Enregistrement suivant»     «Enregistrement suivant»                                                                                                    |       |
| «Enregistrement suivant» «Enregistrement suivant» «Enregistrement suivant»     «Enregistrement suivant» «Enregistrement suivant»                                                                                                    |       |
| +Enregistrement suvant+ +Enregistrement suvant+ +Enregistrement suvant+                                                                                                    |       |
| «Enregistrement suivant» «Enregistrement suivant» «Enregistrement suivant»     «Enregistrement suivant» «Enregistrement suivant»                                                                                                    |       |
| «Enregistrement sulvant»     «Enregistrement sulvant»     «Enregistrement sulvant»                                                                                                    |       |
| «Enregistrement suivant» «Enregistrement suivant» «Enregistrement suivant»  «Enregistrement suivant» «Enregistrement suivant» «Enregistrement suivant»                                                                                                    |       |
| «Enregistrement suivant» «Enregistrement suivant» «Enregistrement suivant»                                                                                                    |       |
| «Enregistrement sulvant» «Enregistrement sulvant» «Enregistrement sulvant»                                                                                                    |       |
| «Enregistrement suivant»     «Enregistrement suivant»     «Enregistrement suivant»                                                                                                    |       |
| «Enregistrement sulvant» «Enregistrement sulvant» «Enregistrement sulvant»                                                                                                    |       |
| «Enregistrement suivant»     «Enregistrement suivant»     «Enregistrement suivant»                                                                                                    |       |
| allannaistannant scionaite allannaistannant scionaite allannaistannant scionaite                                                                                                    |       |
|                                                                                                    |       |
| alternationenent sciences. alternationenent sciences. alternationenent sciences.                                                                                                    |       |
| «Envenistaneses autorate «Envenistaneses autorate «Envenistaneses autorate                                                                                                    |       |
| «Ennalitiomant culurate «Ennalitiomant culurate «Ennalitiomant culurate                                                                                                    |       |
|                                                                                                    |       |

Word 2016 pour Mac crée la planche d'étiquettes qu'il faudra remplir avec les données du venant du fichier Excel.

# Remplissage des étiquettes avec les données venant de la feuille Excel.

| Word Fichier Edition A                 | ffichage Insérer Mise en forme Outlis | Tableau Fenêtre Alde                                                                  |                                        |                                 |
|----------------------------------------|---------------------------------------|---------------------------------------------------------------------------------------|----------------------------------------|---------------------------------|
| ●●● 🗈 🖬 💀 • 0 🖶                        |                                       | Document1                                                                             |                                        | Q+ Aschercher Same in Inclution |
| Accueil Insertion Création             | Disposition Références Publipostage   | Révision Affichage Développeur Création de la                                         | bleau Disposition                      |                                 |
| E G A                                  |                                       | · 7 · 2 Q H 4 1                                                                       | Fusionner une plage de données         | 1                               |
| Enveloppes Étiquettes Démarrer le Séle | 97 October State                      | un Rights Mettre & jour Apertys theil 🔽 Rechercher un destina                         | taire à                                | Territor at                     |
| Dubipostage o                          | Utilizer une liste                    | Rusion les éliquettes résoltats<br>les d'écriture et d'insertion Aperço des résultats | Pusitoner une plage de données         | Terminer                        |
| Selectionner des destinataires Cho     | Chbisir dans les contacts Outlook     | bour votre publipostage.                                                              |                                        |                                 |
| 1                                      | Contacts Apple                        | 1                                                                                     | a de la servir de la deservir de la de | 2                               |
| -                                      | E FileMaker Pro                       |                                                                                       |                                        |                                 |
|                                        | -                                     |                                                                                       |                                        |                                 |
|                                        | ±                                     |                                                                                       |                                        |                                 |
|                                        |                                       |                                                                                       |                                        |                                 |
|                                        |                                       |                                                                                       |                                        |                                 |
| 2                                      | 1                                     | «Enregistrement suivant»                                                              | «Enregistrement suivant»               |                                 |
|                                        |                                       |                                                                                       |                                        |                                 |
| -                                      |                                       |                                                                                       |                                        |                                 |
|                                        |                                       |                                                                                       |                                        |                                 |
|                                        |                                       |                                                                                       |                                        |                                 |
|                                        | -Encolotromont subury                 | te - Encodistromost subusate                                                          | -Encodetroment subsets                 |                                 |
|                                        | *Enregistrement sulvar                | «Enregiscrement sulvant»                                                              | «Enregiscrement sulvant»               |                                 |
|                                        |                                       |                                                                                       |                                        |                                 |
| *                                      |                                       |                                                                                       |                                        |                                 |
|                                        |                                       |                                                                                       |                                        |                                 |

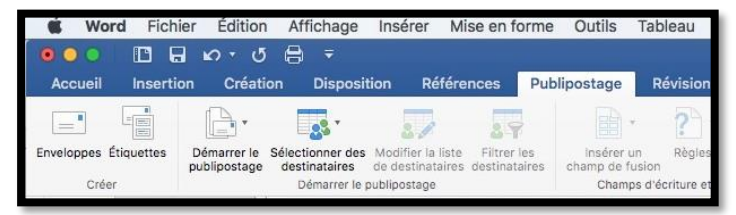

La planche d'étiquettes est prête à être remplie. Cliquez sur **utiliser une liste existante**.

|                   | Choisissez un fichier de base de données. |                          |
|-------------------|-------------------------------------------|--------------------------|
|                   | III III Documents 🗘                       | C Q Rechercher           |
| Favoris           | Dossier partagé                           |                          |
| Dropbox           | Nom                                       | Date de modification     |
| iCloud Drive      | Modèles Office personnalisés              | 5 mai 2015 16:41         |
| A. Calculette ann | My Bookshelf                              | 15 avril 2012 14:50      |
| A to in the       | Online_facture-1376623.pdf                | 9 septembre 2014 13:44   |
| Applications      | pages-m1k.pdf                             | 20 avril 2014 20:30 3    |
| 📰 Bureau          | 🗮 pages-m9a.pptx                          | 30 janvier 2015 18:33 7  |
| (A wescorpil      | v pub2016                                 | aujourd'hui 20:40        |
| I yveacorin       | Adhclub-excel.xisx                        | aujourd'hui 11:30        |
| Téléchargements   | etiqàimprimer1.docx                       | aujourd'hui 11:05        |
| H Vidéos          | rampe47.docx                              | 28 février 2014 21:53 1: |
| (B) December      | nampe47.pdf                               | 20 juillet 2014 14:31 1  |
| Di Documents      | r-aqueduc017.jpg                          | 5 mars 2004 14:51        |
| 🞵 Musique         | ▶ im rampe54                              | 20 février 2015 19:48    |
| Competition       | rampe74                                   | 19 novembre 2015 15:20   |
| accanditation     | h mana 79                                 | 15 contembre 2015 07:22  |

Sélectionnez ensuite le fichier Excel.

| 1 | $= \boxplus \bigotimes + \cdot \cdot \cdot \cdot \cdot \cdot \cdot \cdot \cdot \cdot \cdot \cdot \cdot \cdot \cdot \cdot \cdot \cdot$ | 7 . 1 . 8 . 1 . 9 | 1., 10., 1., | 11 12                                                                                                    | ,   , <sup>14</sup> E 19 |
|---|----------------------------------------------------------------------------------------------------|-------------------|--------------|----------------------------------------------------------------------------------------------------|--------------------------|
|   | ₽<br>  «Er                                                                                                    | nregistreme       | w            | Vous devez ouvrir ce fichier à l'aide du<br>convertisseur de texte Excel Workbook, ce<br>qui peut présenter un risque pour la sécurité<br>si le fichier que vous ouvrez contient un<br>virus. Cliquez sur OK pour ouvrir ce fichier<br>uniquement si vous êtes sûr qu'il provient<br>d'une source approuvée. |                          |

Cliquez sur OK.

|      |                       | Ouvrir un classeur              |         |
|------|-----------------------|---------------------------------|---------|
| (±)  |                       | Ouvrir le fichier du classeur : |         |
|      |                       | Adh3506db                       |         |
|      |                       | Plage de cellules :             |         |
| 0200 | «Enregistrement suiva | Feuille de calcul entière       | livant» |
|      |                       | Annuler OK                      |         |

Sélectionnez, éventuellement, une plage de cellules ou le classeur entier et cliquez sur OK (ici le classeur Adh3506db).

| Modifier les étiquettes                                                                                                    | Se Modifier les étiquettes                                                                                                    |
|----------------------------------------------------------------------------------------------------|----------------------------------------------------------------------------------------------------|
| Cliquez sur le bouton Insérer champ de fusion pour insérer des<br>champs dans l'exemple d'étiquette. Vous pouvez modifier et mettre<br>en forme le champ et le texte dans la zone Exemple d'étiquette. | Cliquez sur le bouton Insérer champ de fusion pour insérer des<br>champs dans l'exemple d'étiquette. Vous pouvez modifier et mettre<br>en forme le champ et le texte dans la zone Exemple d'étiquette. |
| Insérer un champ de fusion 🔁                                                                                                    | Insérer un champ de fusion                                                                                                    |
| Ĭ                                                                                                    | NUM<br>ACT<br>SEX<br>ST<br>CAD<br>DATE1ADH<br>NOM                                                                                                    |
| Annuler                                                                                                    | PRENOM<br>ADR1<br>ADR2<br>ADR3                                                                                                    |

Dans la boîte de dialogue modifier les étiquettes, insérez un champ de fusion, c'est-à-dire un champ venant du fichier Excel.

| Insérer un champ de fusion 🧹 | Insérer un champ de fusion 🔽 |   |
|------------------------------|------------------------------|---|
| «SEX»                        | «SEX»                        | 0 |

La première ligne de l'étiquette contiendra : le sexe, le prénom et le nom.

Choisissez le champ « sex », entrez un espace puis choisissez le champ prénom, entrez un espace, et enfin le champ nom et terminez par un appui sur la touche retour pour passer à la ligne suivante, c'est-à-dire la première ligne adresse.

|                                                                                                    | Modifier les étique                                                                                                    | ttes                                                                                 |                                                | Modifier                                                                                                    | les étiquettes                                                                                                    |
|----------------------------------------------------------------------------------------------------|----------------------------------------------------------------------------------------------------|--------------------------------------------------------------------------------------|------------------------------------------------|----------------------------------------------------------------------------------------------------|----------------------------------------------------------------------------------------------------|
| Cliquez sur le bo<br>champs dans l'ex<br>en forme le cham                                                                                                    | outon Insérer champ de f<br>xemple d'étiquette. Vous<br>np et le texte dans la zoi                                          | usion pour insérer des<br>pouvez modifier et mettre<br>ne Exemple d'étiquette.       | Cliquez<br>champ<br>en form                    | z sur le bouton Insérer ch<br>s dans l'exemple d'étique<br>ne le champ et le texte d                                                           | amp de fusion pour insérer des<br>ette. Vous pouvez modifier et mettr<br>ans la zone Exemple d'étiquette.                     |
| Insérer un cham                                                                                                    | mp de fusion 🔽                                                                                                    |                                                                                      | Insére                                         | er un champ de fusion 🔽                                                                                                    |                                                                                                    |
| NUM                                                                                                    |                                                                                                    |                                                                                      |                                                |                                                                                                    |                                                                                                    |
| ACT                                                                                                    |                                                                                                    | 0                                                                                    | «SEX» «                                        | «PRENOM»                                                                                                    |                                                                                                    |
| SEX                                                                                                    |                                                                                                    |                                                                                      |                                                |                                                                                                    |                                                                                                    |
| ST                                                                                                    |                                                                                                    |                                                                                      |                                                |                                                                                                    |                                                                                                    |
| CAD                                                                                                    |                                                                                                    |                                                                                      |                                                |                                                                                                    |                                                                                                    |
| DATE1ADH                                                                                                    |                                                                                                    |                                                                                      |                                                |                                                                                                    |                                                                                                    |
| NOM                                                                                                    |                                                                                                    |                                                                                      |                                                |                                                                                                    |                                                                                                    |
| PRENOM                                                                                                    | <b>N</b>                                                                                                    |                                                                                      |                                                | N                                                                                                    |                                                                                                    |
| ADR1                                                                                                    |                                                                                                    | Annuler OK                                                                           |                                                | ×.                                                                                                    | Annuler                                                                                                    |
| ADR2                                                                                                    |                                                                                                    |                                                                                      |                                                |                                                                                                    |                                                                                                    |
| ADR3                                                                                                    |                                                                                                    |                                                                                      |                                                |                                                                                                    |                                                                                                    |
|                                                                                                    |                                                                                                    |                                                                                      | _                                              |                                                                                                    |                                                                                                    |
|                                                                                                    | Modifier les étiquet                                                                                                    | tes                                                                                  |                                                | Modifier                                                                                                    | les átimattes                                                                                                    |
|                                                                                                    | Modifier les étiquet                                                                                                    | tes                                                                                  |                                                | Modifier                                                                                                    | les étiquettes                                                                                                    |
| Cliquez sur le boi<br>champs dans l'ex<br>en forme le cham<br>Insérer un cham                                                                                        | Modifier les étiquet<br>uton Insérer champ de fu<br>kemple d'étiquette. Vous<br>np et le texte dans la zon<br>np de fusion  | tes<br>Ision pour insérer des<br>pouvez modifier et mettre<br>e Exemple d'étiquette. | Clique<br>champ<br>en forr<br>Insér            | Modifier<br>z sur le bouton Insérer ch<br>so dans l'exemple d'étique<br>me le champ et le texte c<br>rer un champ de fusion                    | les étiquettes<br>namp de fusion pour insérer des<br>ette. Vous pouvez modifier et mettr<br>lans la zone Exemple d'étiquette. |
| Cliquez sur le bot<br>champs dans l'ex<br>en forme le cham<br>Insérer un cham<br>NUM                                                                                 | Modifier les étiquet<br>uton Insérer champ de fu<br>kemple d'étiquette. Vous<br>p et le texte dans la zon<br>np de fusion   | tes<br>Ision pour insérer des<br>pouvez modifier et mettre<br>e Exemple d'étiquette. | Clique<br>champ<br>en forr<br>Insér            | Modifier<br>z sur le bouton Insérer ch<br>so dans l'exemple d'étique<br>me le champ et le texte c<br>rer un champ de fusion                    | les étiquettes<br>namp de fusion pour insérer des<br>ette. Vous pouvez modifier et mett<br>lans la zone Exemple d'étiquette.  |
| Cliquez sur le bou<br>champs dans l'ex<br>en forme le cham<br>Insérer un cham<br>NUM<br>ACT<br>SEX                                                                   | Modifier les étiquet<br>uton Insérer champ de fu<br>kemple d'étiquette. Vous<br>np et le texte dans la zon<br>np de fusion  | tes<br>Ision pour insérer des<br>pouvez modifier et mettre<br>e Exemple d'étiquette. | Clique<br>champ<br>en forr<br>Insér<br>•SEX»   | Modifier<br>z sur le bouton Insérer ch<br>s dans l'exemple d'étique<br>me le champ et le texte c<br>rer un champ de fusion                     | les étiquettes<br>namp de fusion pour insérer des<br>atte. Vous pouvez modifier et mettr<br>lans la zone Exemple d'étiquette. |
| Cliquez sur le bou<br>champs dans l'ex<br>en forme le cham<br>Insérer un cham<br>NUM<br>ACT<br>SEX<br>ST                                                             | Modifier les étiquet<br>uton Insérer champ de fu<br>cemple d'étiquette. Vous<br>np et le texte dans la zon<br>np de fusion  | tes<br>ision pour insérer des<br>pouvez modifier et mettre<br>e Exemple d'étiquette. | Clique<br>champ<br>en forr<br>Insér<br>. «SEX» | Modifier<br>z sur le bouton Insérer ch<br>os dans l'exemple d'étique<br>me le champ et le texte c<br>rer un champ de fusion                    | les étiquettes<br>namp de fusion pour insérer des<br>atte. Vous pouvez modifier et metti<br>lans la zone Exemple d'étiquette. |
| Cliquez sur le bou<br>champs dans l'ex<br>en forme le cham<br>Insérer un cham<br>NUM<br>ACT<br>SEX<br>ST<br>CAD                                                      | Modifier les étiquet<br>uton Insérer champ de fu<br>xemple d'étiquette. Vous<br>ap et le texte dans la zon<br>np de fusion  | tes<br>sion pour insérer des<br>pouvez modifier et mettre<br>e Exemple d'étiquette.  | Clique<br>champ<br>en forr<br>Insér<br>• SEX • | Modifier<br>z sur le bouton Insérer ch<br>os dans l'exemple d'étique<br>me le champ et le texte c<br>er un champ de fusion                     | les étiquettes<br>namp de fusion pour insérer des<br>ette. Vous pouvez modifier et mettr<br>lans la zone Exemple d'étiquette. |
| Cliquez sur le bou<br>champs dans l'ex<br>en forme le cham<br>Insérer un cham<br>NUM<br>ACT<br>SEX<br>ST<br>CAD<br>DATE1ADH                                          | Modifier les étiquet<br>uton Insérer champ de fu<br>kemple d'étiquette. Vous<br>ap et le texte dans la zon<br>np de fusion  | tes<br>ision pour insérer des<br>pouvez modifier et mettre<br>e Exemple d'étiquette. | Clique<br>champ<br>en forr<br>Insér            | Modifier<br>z sur le bouton Insérer ch<br>os dans l'exemple d'étique<br>me le champ et le texte c<br>rer un champ de fusion                    | les étiquettes<br>namp de fusion pour insérer des<br>ette. Vous pouvez modifier et mettr<br>lans la zone Exemple d'étiquette. |
| Cliquez sur le bou<br>champs dans l'ex<br>en forme le cham<br>NUM<br>ACT<br>SEX<br>ST<br>CAD<br>DATE1ADH<br>NOM                                                      | Modifier les étiquet<br>uton Insérer champ de fu<br>xemple d'étiquette. Vous j<br>p et le texte dans la zon<br>np de fusion | tes<br>ision pour insérer des<br>pouvez modifier et mettre<br>e Exemple d'étiquette. | Clique<br>champ<br>en forr<br>Insér            | Modifier<br>z sur le bouton Insérer ch<br>so dans l'exemple d'étique<br>me le champ et le texte o<br>rer un champ de fusion                    | les étiquettes<br>namp de fusion pour insérer des<br>ette. Vous pouvez modifier et mettr<br>lans la zone Exemple d'étiquette. |
| Cliquez sur le boi<br>champs dans l'ex<br>en forme le cham<br>Insérer un cham<br>NUM<br>ACT<br>SEX<br>ST<br>CAD<br>DATE1ADH<br>NOM<br>PRENOM                         | Modifier les étiquet<br>uton Insérer champ de fu<br>kemple d'étiquette. Vous<br>p et le texte dans la zon<br>np de fusion   | tes<br>ision pour insérer des<br>pouvez modifier et mettre<br>e Exemple d'étiquette. | Clique<br>champ<br>en forr<br>Insér            | Modifier<br>z sur le bouton Insérer ch<br>so dans l'exemple d'étique<br>me le champ et le texte o<br>rer un champ de fusion<br>«PRENOM» «NOM»  | les étiquettes<br>namp de fusion pour insérer des<br>atte. Vous pouvez modifier et mettr<br>lans la zone Exemple d'étiquette. |
| Cliquez sur le bou<br>champs dans l'ex<br>en forme le cham<br>Insérer un cham<br>NUM<br>ACT<br>SEX<br>ST<br>CAD<br>DATE1ADH<br>NOM<br>PRENOM<br>ADR1                 | Modifier les étiquet<br>uton Insérer champ de fu<br>cemple d'étiquette. Vous<br>np et le texte dans la zon<br>np de fusion  | tes<br>sion pour insérer des<br>pouvez modifier et mettre<br>e Exemple d'étiquette.  | Clique<br>champ<br>en forr<br>Insér            | Modifier<br>z sur le bouton Insérer ch<br>os dans l'exemple d'étique<br>me le champ et le texte c<br>rer un champ de fusion<br>«PRENOM» «NOM»] | les étiquettes<br>namp de fusion pour insérer des<br>atte. Vous pouvez modifier et mettr<br>lans la zone Exemple d'étiquette. |
| Cliquez sur le bou<br>champs dans l'ex<br>en forme le cham<br>Insérer un cham<br>NUM<br>ACT<br>SEX<br>ST<br>CAD<br>DATE1ADH<br>NOM<br>PRENOM<br>ADR1<br>ADR1<br>ADR2 | Modifier les étiquet<br>uton Insérer champ de fu<br>kemple d'étiquette. Vous<br>np et le texte dans la zon<br>np de fusion  | tes<br>sion pour insérer des<br>pouvez modifier et mettre<br>e Exemple d'étiquette.  | Clique<br>champ<br>en forr<br>Insér<br>•SEX*   | Modifier<br>z sur le bouton Insérer ch<br>os dans l'exemple d'étique<br>me le champ et le texte c<br>rer un champ de fusion                    | les étiquettes<br>namp de fusion pour insérer des<br>ette. Vous pouvez modifier et mettu<br>lans la zone Exemple d'étiquette. |

La première ligne a été remplie, appuyez sur la touche retour pour passer à la ligne suivante.

| Cliquez sur le bouton Insérer champ de fus<br>champs dans l'exemple d'étiquette. Vous p<br>en forme le champ et le texte dans la zone | ion pour insérer des<br>ouvez modifier et mettr<br>Exemple d'étiquette. |
|----------------------------------------------------------------------------------------------------|-------------------------------------------------------------------------|
| Insérer un champ de fusion 🚽                                                                                                    |                                                                         |
| «SEX» «PRENOM» «NOM»<br>«ADR1»<br>«ADR2»<br>«ADR3»                                                                                    | 1                                                                       |
|                                                                                                    |                                                                         |

Insérez les autres champs de fusion avec les 3 lignes d'adresses (adr1, adr2 et adr3), quand vous avez terminé cliquez sur **OK**.

Les champs de fusion ont été ajoutés (voir ci-dessous).

|                                      |                                                                                                   | Document1                                                                                                    |                                                                                     |                                      |
|--------------------------------------|---------------------------------------------------------------------------------------------------|----------------------------------------------------------------------------------------------------|-------------------------------------------------------------------------------------|--------------------------------------|
| Accueil Insertion Création           | Disposition Références Publipostage Re                                                            | ivision Affichage Développeur Création de                                                                                                    | tableau Disposition                                                                 | ©· ^                                 |
| Envelopes Elisuettes<br>Deter        | Colorer des Abacter la tein<br>Extérieur des manufactures destinataires<br>Démanue la butilisemps | Pierce         Qierce         Mierce         1           Regies         Mattree à jour<br>les dissurtses         Dissurtses         Dissurtses         Aperçu des rélautas           riture et d'insertion         Aperçu des rélautas         Aperçu des rélautas         Aperçu des rélautas | Pusionner une plage de données (Teut 2)  nataire     Pusionner une plage de données | Terminer et<br>Traionner<br>Terminer |
| Fitzer les destinataires Sélectionne | z des destinataires pour votre publipostage.                                                      |                                                                                                    |                                                                                     |                                      |
|                                      | +<br>«SEX» «PRENOM» «NOM»<br>«ADR1»                                                               | «Enregistrement<br>suivant»«SEX» «PRENOM»<br>«NOM»                                                                                                    | «Enregistrement<br>suivant»«SEX» «PRENOM»<br>«NOM»<br>«ADP1»                        |                                      |
|                                      | «ADR2»<br>«ADR3»                                                                                  | «ADR2»<br>«ADR3»                                                                                                    | «ADR2»<br>«ADR3»                                                                    |                                      |

# Filtrer des destinataires.

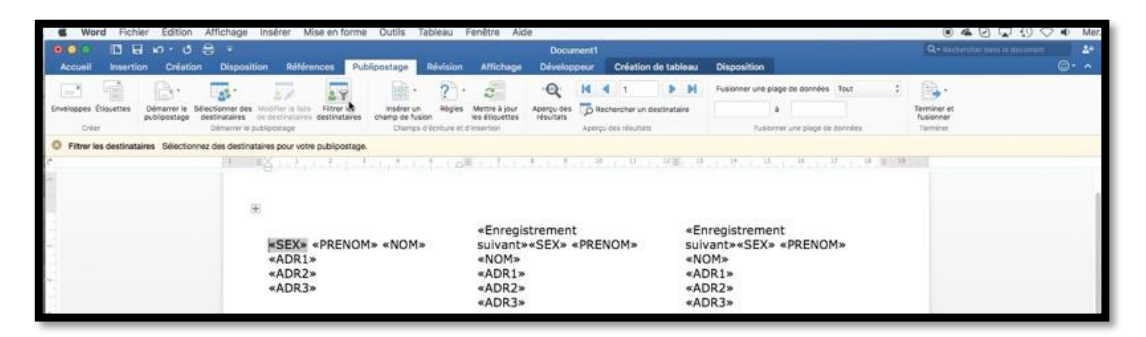

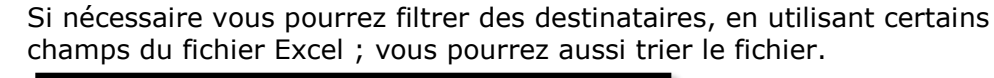

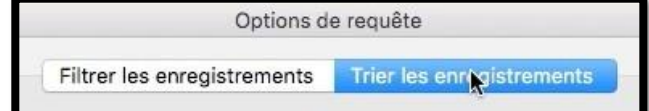

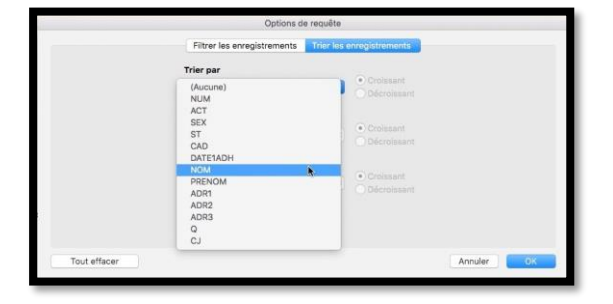

8 Y

destinataires

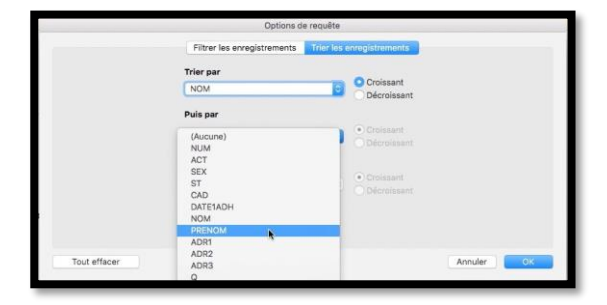

|              | Options d                   | e requête                 |         |
|--------------|-----------------------------|---------------------------|---------|
|              | Filtrer les enregistrements | Trier les enregistrements |         |
|              | Trier par<br>NOM            | Croissant                 |         |
|              | Puis par<br>PRENOM          | Croissant                 |         |
|              | Puis par                    | Croissant     Décroissant |         |
|              |                             |                           |         |
| Tout effacer |                             |                           | Annuler |

Si vous voulez trier le fichier Excel, cliquez sur Filtrer les destinataires > trier les enregistrements et choisissez les champs en indiquant le sens du tri (croissant ou décroissant).

Ici le fichier sera trié sur le nom et le prénom.

# Aperçu des résultats.

| 000 D B 0 0                          | e •                                             |                                    | Document1                                       |                                       | Q-Helberther dans is pacaroot |
|--------------------------------------|-------------------------------------------------|------------------------------------|-------------------------------------------------|---------------------------------------|-------------------------------|
| Accueil Insertion Création           | Disposition Références Publ                     | ipostage Révision Affichu          | age Développeur Création de tab                 | leau Disposition                      | ©· ·                          |
| E G A.                               |                                                 | P. 7. 2                            | Q H 4 1                                         | Pusionner une piage de données Tout : | <b>A</b> .                    |
| inveloppes Étiquettes Démarrer le Sé | Bectionner des Modifier is inte Filtrer les     | insérer un Régles Mettre à ju      | our Aperçu des 📅 Rechercher un destinata        | re à                                  | Terminer et                   |
| Enter                                | Démanar le publicanage                          | Champs d'étriture et d'insertion   | Aperpu des vésultats                            | Fusionner une plage de binnées        | Terminer                      |
| Insérer des champs Ajoutez au mi     | oins un champ de votre liste de destinataires a | u document, comme le nom de famili | le ou le numéro de téléphone.                   |                                       |                               |
|                                      |                                                 |                                    | A R 10 11 11                                    | 12                                    |                               |
|                                      | A national service                              | Charles and All states             | and the second state of the second state of the |                                       |                               |
|                                      | a state and                                     | definition officials               | Ale Sele Late Tel e Tel e Tel e T               |                                       |                               |
|                                      | G                                               | ulalin Lafool Affl. Lodo           | ula Sekelula Sekeluka S                         |                                       |                               |
|                                      |                                                 | different of General State         | shadadada Teta Taka 78                          |                                       |                               |
|                                      | B                                               | «Enre                              | egistrement                                     | *Enregistrement                       |                               |

Pour vérifier vos étiquettes cliquez sur l'outil Aperçu des résultats.

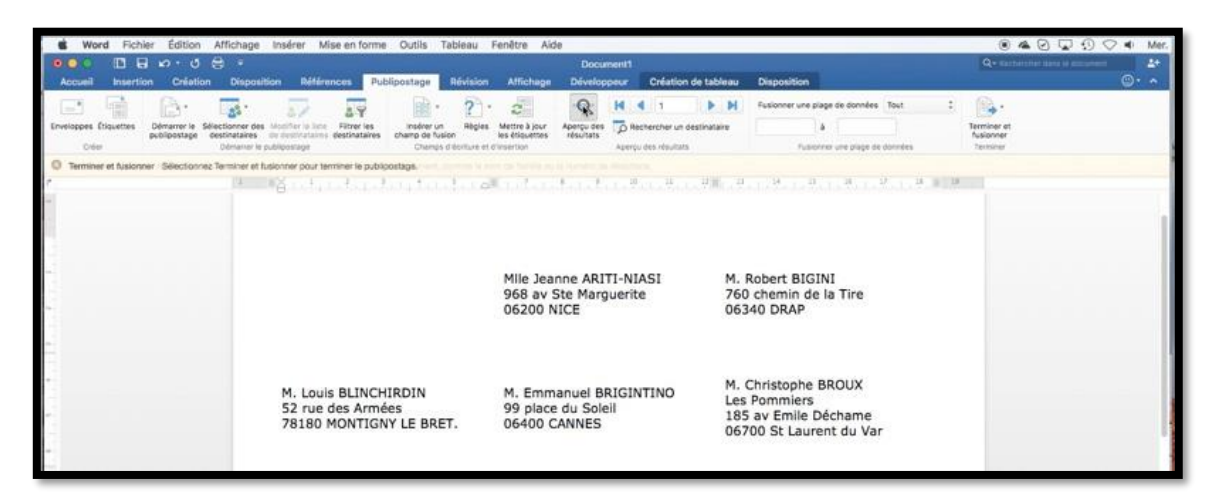

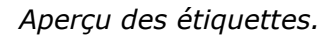

# **Terminer et fusionner la liste des étiquettes.**

| •••       |            |                               |                                        |                                               |                                                |                                        | Document1      |                           |                                     | Q+ 100                   |
|-----------|------------|-------------------------------|----------------------------------------|-----------------------------------------------|------------------------------------------------|----------------------------------------|----------------|---------------------------|-------------------------------------|--------------------------|
| Accueil   | Insertio   | n Creatio                     | n Dispositio                           | n Reference                                   | Publipostage                                   | Revision Affichage                     | Developpeur    | Creation de tableau       | Disposition                         |                          |
| -         |            | B.                            | 33 -                                   | 57                                            | R .                                            | ? . 2                                  | Q M            | 4 1 <b>D</b>              | Fusionner une plage de données Tout | · 🕞                      |
| nveloppes | Étiquettes | Démarrer lé 5<br>publipostage | Sélectionner des In<br>destinataires d | Addifier la liste Fil<br>le destinataires des | trer les insérer un<br>tinataires champ de fus | Règles Mettre à jour<br>les étiquettes | Aperçu des p R | ochercher un destinataire | a                                   | Terminer et<br>fusionner |
| Crée      | H.         | 2012/2020/01                  | Démaiter le pui                        | bipostage                                     | Champs                                         | d'écriture et d'insertion              | Aperç          | pu des résultats          | Fusionner une plage de données      | Terminer                 |

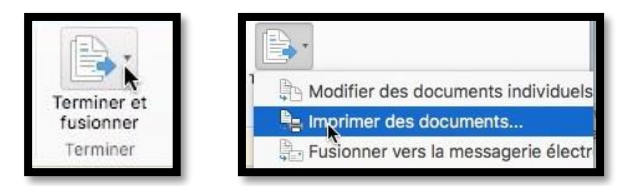

Pour terminer la fusion entre les étiquettes et le fichier Excel, cliquez sur **Terminer et fusionner** et choisissez une action :

- Modifier des documents individuels ;
- Imprimer des documents ;
- Fusionner vers la messagerie électronique.

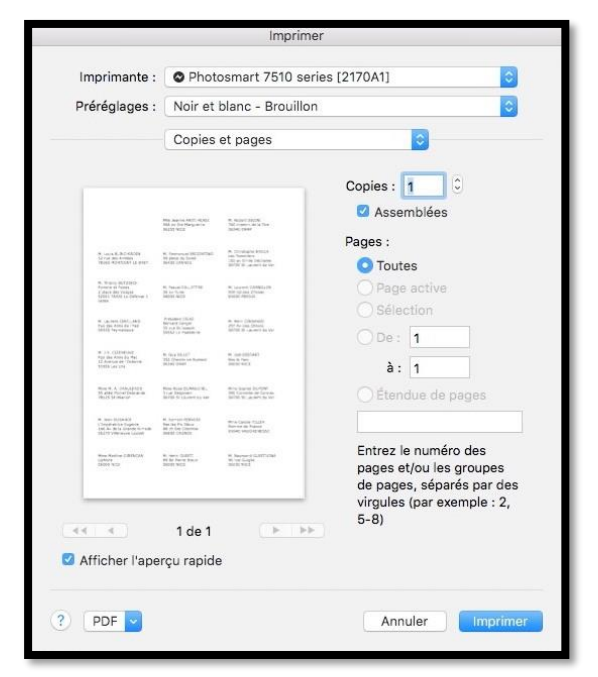

Vous pouvez imprimer directement les étiquettes ou créer un fichier PDF que vous afficherez avec Aperçu ou Adobe Acrobat Reader et/ou sauvegarder le document Word qui a été généré par l'opération de publipostage.

Vous avez aussi la possibilité de créer un modèle pour imprimer à nouveau des planches d'étiquettes avec de nouvelles données issues du fichier Excel ou avec des nouveaux critères de sélection et/ou de tris.

# Créer un modèle d'étiquettes pour une utilisation ultérieure.

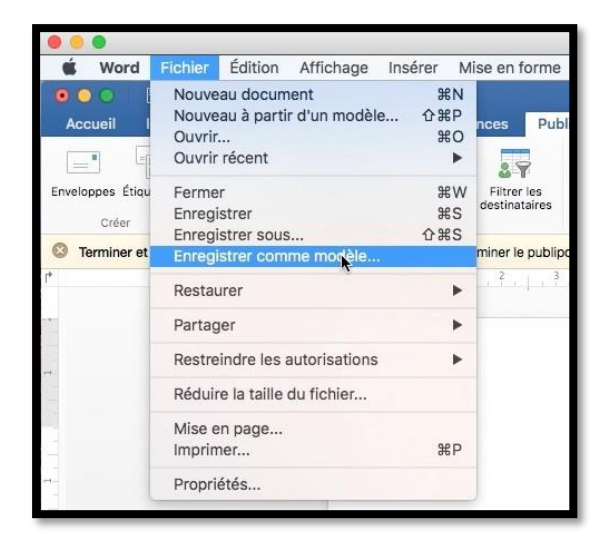

Donnez un nom au modèle et cliquez sur **Enregistrer**.

Pour réutiliser la planche d'étiquettes que vous venez de créer, enregistrez-la comme modèle.

Allez dans Fichier > Enregistrer comme modèle.

| ~     |         |        | Modèles       |     | 0                      | Q Rei | chercher               |
|-------|---------|--------|---------------|-----|------------------------|-------|------------------------|
| De    | ssier p | artagé |               |     |                        |       |                        |
| skto  | ) Þ     | 0A6755 | 527B31EE9558  | 0.0 | Citations              | Þ     | comnum-1.potx          |
| Pro-  | < >     | OBOSAS | 390540213AA3  |     | Démarrage              |       | FP-modèle1.dotx        |
| vice  |         | 0B47E5 | 525C0031802   |     | Éléments de document   | ь     | Iettre-perso1.dotx     |
| chiv  |         | 0B49E2 | 2581C6BADC2   |     | Graphiques SmartArt    |       | microcam06-1.potx      |
|       |         | 086328 | BCB65C44102   |     | Jeux de styles         |       | microcam06-2.potx      |
| rsio  | 1 1     | 0C6A50 | 09923D7CB369  |     | Modèles                | Þ     | microcam06-3.potx      |
| tes   |         | 0C6F53 | 384A53179F5   |     | Modèles de graphique   | Þ     | microcam06.potx        |
|       |         | 000011 | 10FF02A4F94   |     | Outils de vérification | Þ     | modele-fp.dotx         |
|       | Þ       | 0C1558 | EA010DF7666D  |     | Thèmes                 |       | modele-lettreperso1.do |
| Hos   | t Þ     | OCCD9  | 9FE12883524F  |     |                        |       | modele-moncourrier.do  |
| Suite | •       | 0D7B07 | 729C3987BB0C  |     |                        |       | modele-ppm6a.potx      |
|       |         | 0D52D0 | D26CB1A0AD7   |     |                        |       | modele-ppm6b.potx      |
|       |         | 0D6007 | 7A8EC3B89210  |     |                        |       | modéle-rampe01.dotx    |
|       |         | 0D3398 | 36AD604EE300  |     |                        |       | modele-rampe2.dotx     |
|       |         | ODC9D- | 4A0D6FD3344   |     |                        |       | modele-rampexx.dotx    |
|       |         | ODE314 | 1981BEBD5E5   |     |                        |       | modele-rampezz.dotx    |
|       |         | 0E7A40 | 064028235228  |     |                        |       | moncourrier.dotx       |
|       |         | 0E747F | 1E7E2299604   |     |                        |       | monmodele-v14.dotx     |
|       |         | 0EFF4D | B530BBE3F12   |     |                        |       | 👿 Normal.dotm          |
|       |         | 1A8640 | 01F3698CC64   |     |                        |       | 💿 normal.dotm - 1.bak  |
|       |         | 1BD7E7 | 7979EEEA155   | 11  |                        | 11    | normal.dotm.bak        |
|       |         | 10724  | 140 COE70EE1X |     |                        |       | nrécontation 1 noty    |

### Imprimer des étiquettes depuis un modèle que vous avez créé.

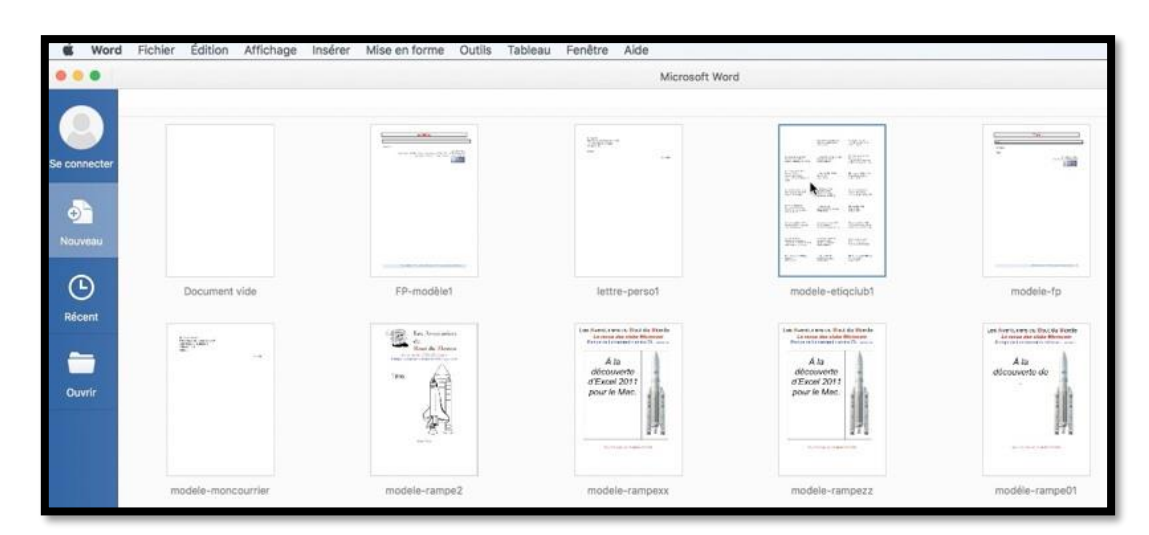

Maintenant nous allons repartir depuis le modèle que nous venons de créer.

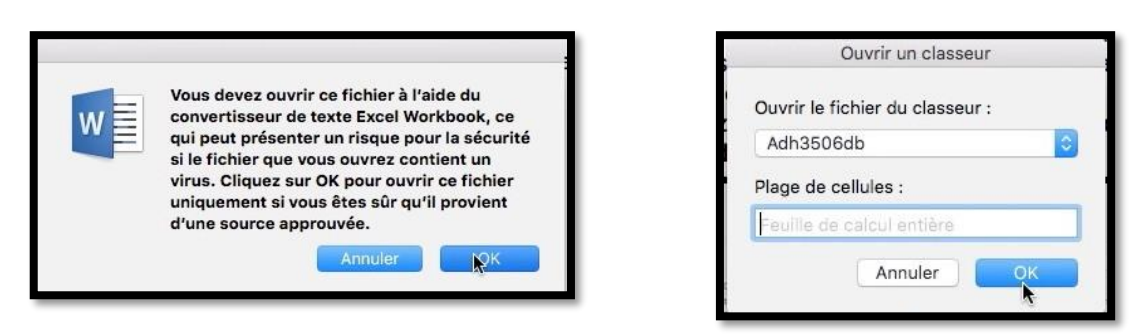

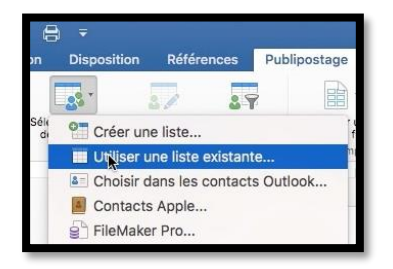

| = pages-m9a paty    | 30 isovier 2015 19:22   | 7 |
|---------------------|-------------------------|---|
| pub2016             | aujourd'hui 16:00       | - |
| Adhclub-excel.xlsx  | hier 11:30              |   |
| etiqàimprimer1.docx | hier 11:05              |   |
| Tampe47.docx        | 28 février 2014 21:53   | 1 |
| 📃 rampe47.pdf       | 20 juillet 2014 14:31   | 1 |
| r-aqueduc017.jpg    | 5 mars 2004 14:51       |   |
| rampe54             | 20 février 2015 19:48   |   |
| rampe74             | 19 novembre 2015 15:20  |   |
| rampe78             | 15 septembre 2015 07:32 |   |
| rampe79             | 16 août 2014 14:48      |   |

# Sélectionner des fiches.

|              |         | intrer les enregistrements | Trier les enre | gistreme | ents         |         |    |
|--------------|---------|----------------------------|----------------|----------|--------------|---------|----|
|              | Champ : | Comparaison :              |                |          | Comparer à : |         |    |
|              | CJ      |                            | est égal à     | 0        | 1            |         |    |
| Et 🧧         | Q       |                            | est égal à     | 0        | 1            |         |    |
| Et 🤇         |         |                            |                | 0        |              |         |    |
| 0            |         | 0                          |                | 0        |              |         |    |
| 0            |         | 0                          |                | 0        |              |         |    |
| C            |         | ٥) (                       |                | 0        |              |         |    |
|              |         |                            |                |          |              |         |    |
| Tout offerer |         |                            |                |          |              | Annular | 01 |

Vous pourrez effectuer des sélections.

Ici on sélectionnera les fiches dont le CJ = 1 et Q = 1.

Il restera à imprimer la planche d'étiquettes, comme nous l'avons vu précédemment.

# Créer une lettre avec des données Excel.

Je voudrais envoyer des lettres aux adhérents de Microcam06 pour les informer de la poursuite des activités du club sur internet. Après avoir réalisé des publipostages en utilisant des étiquettes, maintenant je vous propose la création de lettres en utilisant des données venant d'un fichier Excel.

# **Création d'une lettre avec fusion des données venant d'un fichier Excel.**

| · · · · · · · · · · · · · · · · · · ·                                                                                                    | Bitetre-mit.docx     Création Affichage Développeur Création de tableau Disposition                                                                                                    | Q • Hechercher Hans is desarteri       |
|----------------------------------------------------------------------------------------------------|----------------------------------------------------------------------------------------------------|----------------------------------------|
| Color         G         I         5         + A         A         A< | P         IE + IE + √E + ≪2 ≪3 ½ 4         AdBNCDBB         AdBNCDBB <th>Autocology<br/>trace plot<br/>trace plot</th>                                                                                                    | Autocology<br>trace plot<br>trace plot |
|                                                                                                    | Chère adhérente, Chère adhérente, Chère | 8                                      |

J'ai créé une lettre pour envoyer par voie postale à des adhérents<sup>1</sup> de Microcam06 pour les informer que l'activité de Microcam06 continue sur Internet. J'ai inséré un tableau pour insérer les données postales qui viendront d'un fichier Excel. **NDLR** : les adhérentes prendront une majuscule ultérieurement.

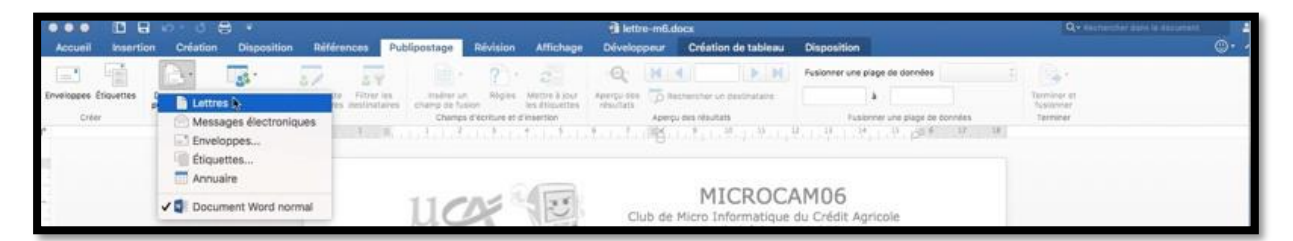

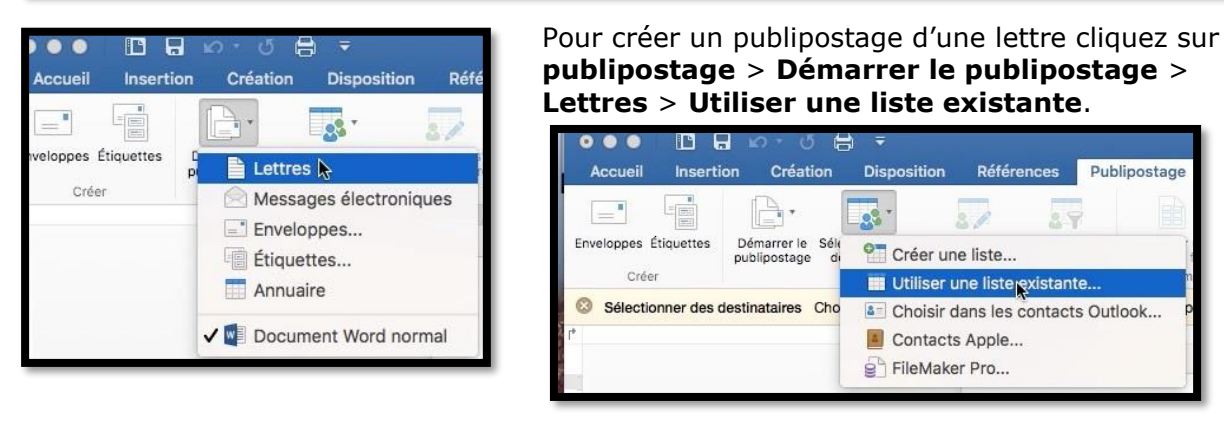

<sup>&</sup>lt;sup>1</sup> Les noms et adresses ont été modifiés pour les essais des publipostages.

Rampe de Lancement numéro 105 – Le publipostage avec Word 2016 pour Mac - page 18

| Dossier partagé          |                                          |          | Maus daves supplies fishing à liside du                                                                              |
|--------------------------|------------------------------------------|----------|----------------------------------------------------------------------------------------------------|
| Nom                      | <ul> <li>Date de modification</li> </ul> | 1        | convertisseur de texte Excel Workbook ce                                                                             |
| Adhclub-excel.xlsx       | 24 février 2016 11:30                    | 1        | qui peut présenter un risque pour la sécurit                                                                         |
| annuaire-mail1.docx      | 2 mars 2016 17:20                        | 14:      | si le fichier que vous ouvrez contient un                                                                            |
| 👤 cilac-RI-projet-v1.pdf | 1 mars 2016 11:00                        | 14       | virus. Cliquez sur OK pour ouvrir ce fichier<br>uniquement si vous êtes sûr qu'il provient<br>d'une source approuvée |
|                          |                                          | $\frown$ |                                                                                                    |

Sélectionnez le fichier Excel qui contient les données ; cliquez sur **OK** à l'affichage du message d'attention.

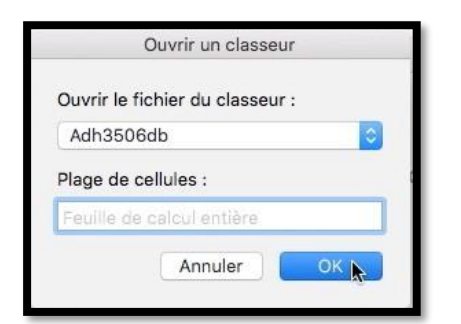

Ouvrez le classeur, cliquez sur OK ; cliquez ensuite sur **insérer un champ de fusion**.

| Accues Insertion Creation Disposition References Public                           | iostage Revisio                                              | a Americage Developpeor                                                                                                    | Creation de tableau Dis                                                                                                    | tosition                                                                 |                                        | Ψ. |
|-----------------------------------------------------------------------------------|--------------------------------------------------------------|----------------------------------------------------------------------------------------------------|----------------------------------------------------------------------------------------------------|--------------------------------------------------------------------------|----------------------------------------|----|
| Drivetagers Discustes<br>Drivetagers Discustes<br>Dever                           | NUM ACT                                                      | • Constant of the second second secon | 1 Fusk<br>ercher un destinataire<br>les résultats                                                                                | anner une plage de données Taut :<br>à<br>Tussonner une plage de données | Toomineer et<br>factureer<br>Termineer |    |
| Filtrer les destinataires Sélectionnez des destinataires pour votre publipostage. | SEX                                                          |                                                                                                    |                                                                                                    |                                                                          |                                        |    |
| )                                                                                 | DATE1ADH<br>NOM<br>PRENOM<br>ADR1<br>ADR2<br>ADR3<br>Q<br>CJ | Club de M<br>111 aven<br>05708 Sa<br>Mel : mic                                                                                                    | MICROCAM<br>licro Informatique du C<br>ue Emile Déchame BP 2<br>int Laurent du Var cede<br>peam06@microcam06.<br>www.microcam06. | D6<br>rédit. Agricole<br>50<br>xx<br>org<br>yrg                          |                                        |    |

En cliquant sur insérer un champ de fusion vous voyez les différents champs venant du classeur « Adh3506db ».

Révision Publipostage ? NUM cha aires ACT stage. SEX ST CAD DATE1ADH NOM PRENOM ADR1 ADR2 ADR3 0 CJ

Agricole

Dans la partie destinataires de la lettre il restera à insérer les champs « sexe », « prénom », « nom » et les 3 lignes d'adresses.

| Publiposi    |                                                                     | • C                                            |                                      |                                                                                                    | Fusionner une plage de donnée                                        | «SEX»                                            | <b>`</b>                  |                                                                                                    |
|--------------|---------------------------------------------------------------------|------------------------------------------------|--------------------------------------|----------------------------------------------------------------------------------------------------|----------------------------------------------------------------------|--------------------------------------------------|---------------------------|----------------------------------------------------------------------------------------------------|
| s<br>res cha | NUM                                                                 | Mettre à jour<br>les étiquettes<br>d'insertion | Aperçu des<br>résultats Ap           | ) Rechercher un destinataire<br>erçu des résultats                                                                      | ð Fusionner une plage e                                              | WOLAN                                            | ,                         |                                                                                                    |
| age.         | SEX                                                                 |                                                |                                      |                                                                                                    |                                                                      |                                                  |                           |                                                                                                    |
| Ľ            | ST<br>CAD<br>DATE1ADH<br>NOM<br>PRENOM<br>ADR1<br>ADR2<br>ADR3<br>Q |                                                | Club d<br>111 av<br>06708<br>Mel : j | MICROCA<br>de Micro Informatique<br>venue Emile Déchame<br>8 Saint Laurent du Var<br>microcam06@microca<br>www.microcam | AMO6<br>du Crédit Agricole<br>isP 250<br>cedex<br>m05.org<br>n06.org | NOM<br>PRENOM<br>ADR1<br>ADR2<br>ADR3<br>Q<br>CJ | Clut<br>111<br>067<br>Mel | MICROCAMO6<br>de Micro Informatique du Créd<br>avenue Emile Déchame BP 250<br>08 Saint Laurent du Var cedex<br>: microcam06@microcam06.org<br>www.microcam06.org |
|              | CJ                                                                  |                                                |                                      |                                                                                                    |                                                                      |                                                  |                           | «SFX»                                                                                                    |

Insertion de la civilité (« sex »), un espace, « prénom », « nom », entrée depuis le clavier pour aller à la première ligne de l'adresse postale (ADR1), puis deuxième ligne d'adresse (ADR2) et enfin la dernière ligne d'adresse (ADR3).

# «SEX» «PRENOM»

«SEX» «PRENOM» «NOM» «ADR1» «SEX» «PRENOM» «NOM»

«SEX» «PRENOM» «NOM» «ADR1» «ADR2» «ADR3»

| Cool D D → C ⊕ ×     Accuell Insertion Création Disposition Références Publipostage Révision | lettre-mű.docx<br>Affichage Développeur Création                                                                                                    | Q+ estableau Disposition                                                                                                    | 1224 V 022-0949         |
|----------------------------------------------------------------------------------------------|----------------------------------------------------------------------------------------------------|----------------------------------------------------------------------------------------------------|-------------------------|
| $\begin{tabular}{ c c c c c } \hline & & & & & & & & & & & & & & & & & & $                   | AaBNCcDalb<br>Normal Sans Interligne                                                                                                    | ABBCCDC Autocober ABBC Autocober Autocober Aut | Collector               |
| Press-papiers Police Paragraphe                                                              | ✓ Bordure inférieure                                                                                                    | Styles                                                                                                    | star                    |
| Aperçu des relautads. Consultez un aperçu du document final avec vos champs fusionnes.       | Bordure supérieure     Bordure gauche     Bordure droite                                                                                                | 17.0.1.10.1.0.1.0.1.0.1.0.1                                                                                                    | Smithan Smithan of Your |
| и сос                                                                                        | Aucune bordure     E Touties les bordures     Bordure extérieure     H Bordure intérieures                                                              | ROCAM06<br>rmatique du Crédit Agricole<br>Déchame BP 250<br>in du Var cedex                                                                                                    |                         |
| · ·                                                                                          | <ul> <li>Bordure intérieure horizontale</li> <li>Bordure intérieure verticale</li> <li>Bordure diagonale bas</li> <li>Bordure diagonale haut</li> </ul> | inmicrocam06.org<br>.microcam06.org                                                                                                    |                         |
|                                                                                              | A:: Ligne horizontale                                                                                                    |                                                                                                    |                         |
|                                                                                              | Dessiner un tableau<br>Afficher le quadrillage<br>Bordure et trame                                                                                      |                                                                                                    |                         |

Il n'est pas nécessaire de conserver l'affichage du tableau ; supprimons les bordures.

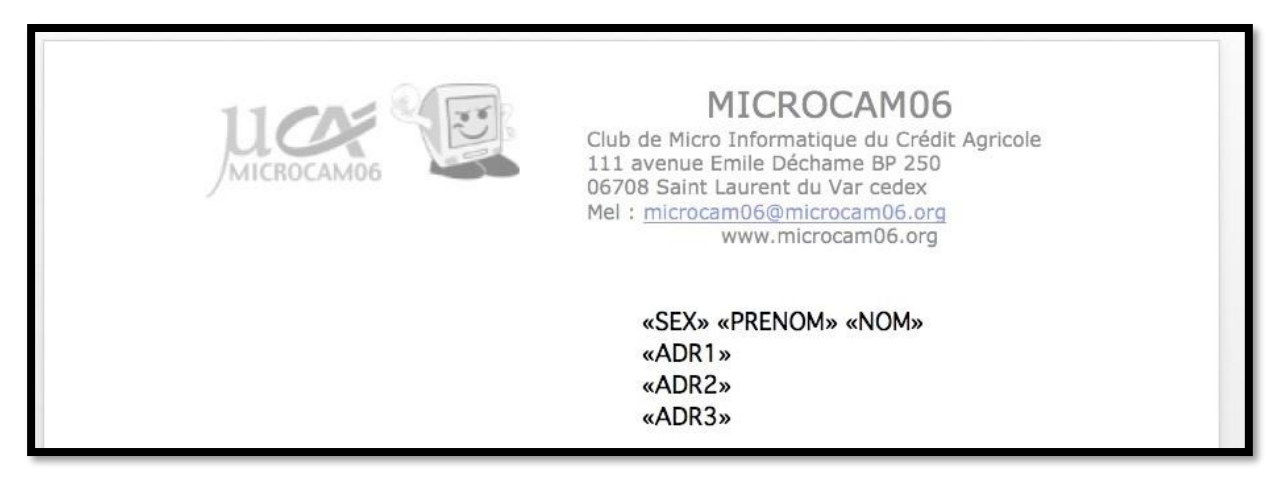

Toutes les données venant du fichier Excel ont été insérées.

#### Filtrer des destinataires.

| •••          |            | v . Q                         | 8 =                              |                                       |                              |                            |      |
|--------------|------------|-------------------------------|----------------------------------|---------------------------------------|------------------------------|----------------------------|------|
| Accueil      | Insertion  | Créatio                       | n Disposit                       | ion Référe                            | nces Pul                     | olipostage                 | Ré   |
| _            |            | P.                            |                                  | 57                                    | 2.1                          | · #                        |      |
| Enveloppes É | Étiquettes | Démarrer le S<br>publipostage | électionner des<br>destinataires | Modifier la liste<br>de destinataires | Filtrer les<br>destinataires | Insérer un<br>champ de fus | sion |
| Crée         | r          |                               | Démarrer le p                    | oublipostage                          |                              | Champs                     | d'éc |

Si nécessaire vous pouvez filtrer des destinataires en cliquant sur **Filtrer des** destinataires.

| Champ :           | Comparaison : | Comparer à : |   |      | Champ : |   | Comparaison : | Comparer à : |
|-------------------|---------------|--------------|---|------|---------|---|---------------|--------------|
| (Aucune)          |               |              |   |      | Q       |   | est égal à    | 0 1          |
| 0 ACT             | 11. 4         |              |   | Et 🚺 |         | 8 |               |              |
| 0 ST<br>CAD       | 1             |              |   |      |         |   |               |              |
| O DATE1ADH<br>NOM | 4             |              | 4 |      |         |   |               |              |
| O PRENOM<br>ADR1  |               |              |   |      |         |   |               |              |
| ADR2<br>ADR3      |               |              |   | 0    |         | 0 |               |              |
| c.                | <u> </u>      |              |   |      |         |   |               |              |

|         | Filtrer les enregistrements | Trier les enregistrements |    |
|---------|-----------------------------|---------------------------|----|
|         |                             |                           |    |
| Champ : | Cor                         | nparaison : Comparer      | a: |
| Q       | es                          | tégalà 🔷 1                |    |

Cliquez sur Filtrer les enregistrements et choisissez le champ dans le menu déroulant. Choisissez ensuite la comparaison (ici est égal à) et la comparaison (comparer à) *Ici on choisira les adhérents dont le champ Q est égal à 1.* 

## Aperçu des résultats.

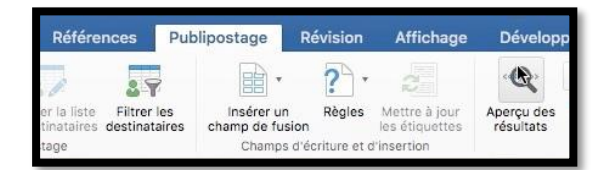

Vous pouvez obtenir un aperçu des résultats en cliquant sur **Aperçu des résul**tats.

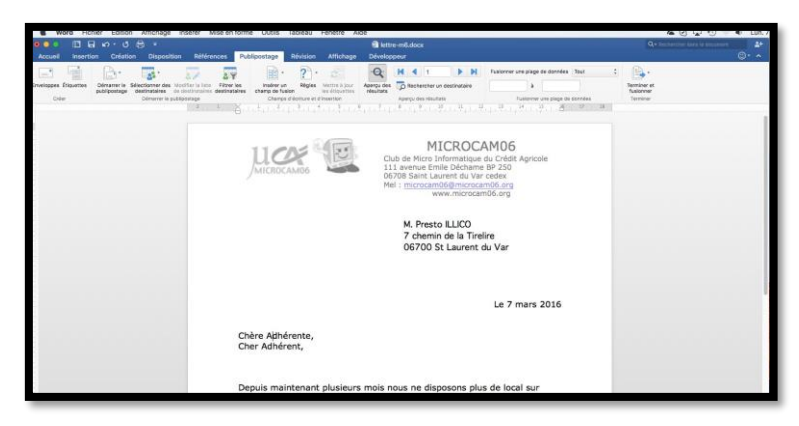

Un aperçu d'une lettre avec les données venant du fichier Excel.

### **Terminer la fusion.**

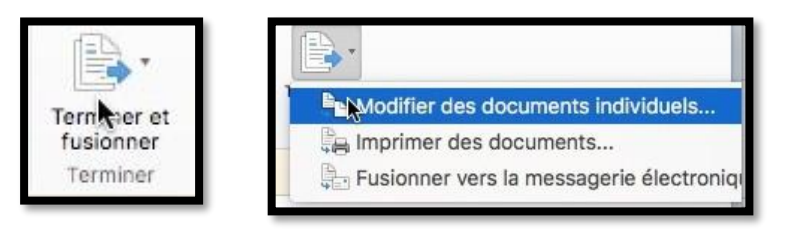

Pour terminer la fusion cliquez sur l'outil **Terminer et fusionner > Modifier des documents indivituels**. Word 2016 génèrera un document avec toutes les lettres que vous pourrez imprimer ou sauvegarder.

### Personnaliser le publipostage.

Au lieu de mettre 2 lignes (Chère Adhérente ou Cher Adhérent) je vais utiliser un filtre pour mieux personnaliser le courrier.

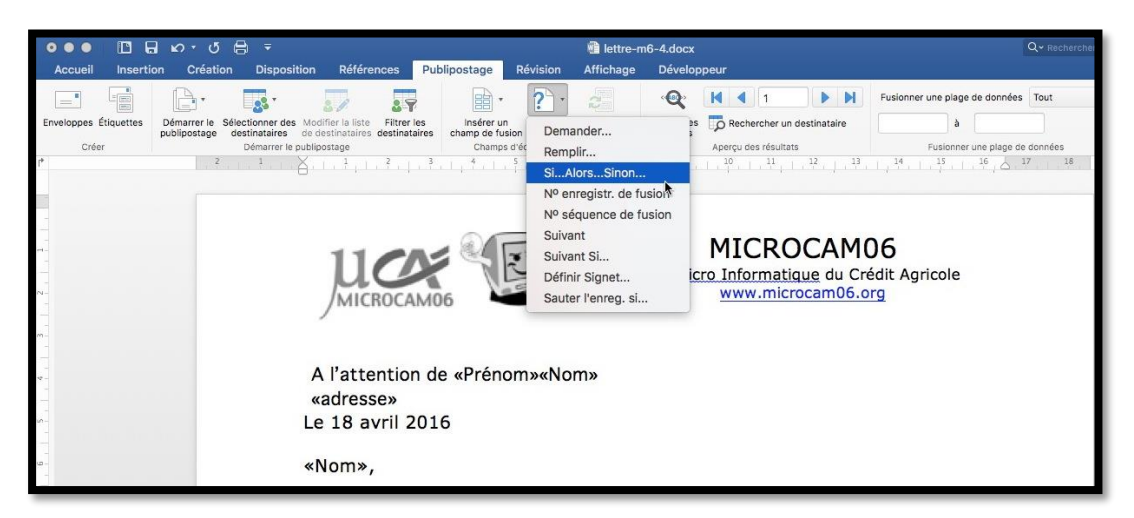

Je me positionne devant la rubrique Nom et je clique sur l'outil Règles et je choisis Si...Alors...Sinon.

| Accueil Insertion              | vor vo 🖶 ∓<br>Création Disposition Péf                                                   | érences Publinostage Póvi                                               | 💼 lettre-m6-4.doc                                                                | X                       |              |
|--------------------------------|------------------------------------------------------------------------------------------|-------------------------------------------------------------------------|----------------------------------------------------------------------------------|-------------------------|--------------|
|                                |                                                                                          |                                                                         |                                                                                  | Insérer le mot clé : Si |              |
| Enveloppes Étiquettes<br>Créer | Démarrer le Sélectionner des Modifier la lis<br>publipostage<br>Démarrer le publipostage | ste Filtrer les<br>res destinataires Champ de fusion<br>Champs d'écriti | è Si<br>Nom du champ :<br>sx                                                     | Comparaison :           | Comparer à : |
|                                | L                                                                                        |                                                                         | Insérer le texte suivant :<br>Cher Monsieur<br>Sinon, celui-ci :<br>Chère Madame |                         |              |
|                                | A l'at<br>«adre<br>Le 18<br>«Nom                                                         | tention de «Prénom»<br>sse»<br>avril 2016<br>»,                         |                                                                                  | -                       | Annuler OK   |

Dans la boîte de dialogue je choisis le nom du champ pour effectuer une comparaison : Si sx = 1, insérer Cher Monsieur, sinon insérer Chère Madame.

| MICROCAMO6                                           | MICROCAM06<br>Club de <u>Micro Informatique</u> du Crédit Agricole<br>www.microcam06.org |
|------------------------------------------------------|------------------------------------------------------------------------------------------|
| A l'attention de Caroline Albano<br>Le 18 avril 2016 |                                                                                          |
| Chère Madame Albano,                                 |                                                                                          |
| Depuis maintenant plusieurs mo                       | s nous ne disposons plus de local sur Saint                                              |

Et voilà le travail.

# Envoyer une lettre par la messagerie électronique.

J'ai reçu une invitation pour participer à l'assemblée générale du CCA (Centre Culturel d'Animation) de La Madeleine et je vais utiliser le texte reçu pour générer des lettres que j'enverrai par la messagerie électronique sous différentes formes ; comme dans le chapitre précédent je m'appuierai sur le même fichier Excel auquel j'ai ajouté quelques adresses électroniques pour les démonstrations.

| Accuei       | 🖪 🖶 හ ං ර 🖶 🔹<br>Insertion Crelation Disposition                                                                                                    | Références Publipo                       | stage Révision Affichage                                                                                                    | PagCCA.docs<br>Driveloppeur                                                                                                    |                                                                                                    |                                           |                          |                             | Qeim                     | encher Genich e |                   | 4*<br>D* ^ |
|--------------|----------------------------------------------------------------------------------------------------|------------------------------------------|----------------------------------------------------------------------------------------------------|----------------------------------------------------------------------------------------------------|----------------------------------------------------------------------------------------------------|-------------------------------------------|--------------------------|-----------------------------|--------------------------|-----------------|-------------------|------------|
| Coler        | $\label{eq:calor} \begin{array}{c c} Calori & * & 10 & * & A = & A \\ \hline G & I & [t]_{-} & \text{olde} & X_{0} & [\chi^{T}] & [t]_{0} + \\ \\ & & \\ & & \\ $ | α · λγ · · · · · · · · · · · · · · · · · | · 12 · 12 · 12 · 14 · 1<br>a = 12 · 14 · 1 · 1<br>response<br>(2 · 1 · 1 · 1 · 1 · 1                                                                                                    | Autocolute<br>Autocolute<br>Autocolute<br>Autocolute<br>Autocolute<br>Autocolute<br>Autocolute<br>Autocolute<br>Autocolute                                                                                                    | Autocologia Autocologi<br>Alex, terres Autocologi<br>13 - 24 - 13 - 16 - 201 - 18                                                                                                    | Se AsB5CcD4Ee<br>10 Alex, serie 105<br>10 | AaRbGcDdEe<br>Abrittatia | AalloCcDaEs<br>atro-statute | AaBbCcDoEn<br>Abri Hamda | AaBbC           | > Voiet<br>Styles |            |
|              |                                                                                                    |                                          | Hainer, Honsel         Line         Line     < | Inde Landaue 4 one publicle basing<br>Today 1 and 2 mars 2 144 a 4353<br>The different of formation . Today 6 a 4<br>the second second second second second second second<br>the second second s | r getelen i delapative<br>any<br>n ant forme of de sea<br>en getelen and getelen<br>any getelen and getelen<br>any getelen any getelen any<br>sea<br>r a sea<br>r a sea sea and r r r r r r r r r r r r r r r r r r r |                                           |                          |                             |                          |                 |                   |            |
| Page 1 sur 1 | 1 280 mots IP Français IP                                                                                                    |                                          |                                                                                                    |                                                                                                    |                                                                                                    |                                           |                          | 1001                        | 3 5                      | -               |                   | 80 %       |

Ci-dessus le modèle de lettre qui sera utilisé dans ce chapitre.

| 0.      |          | 10               |               |              |          |          |                     | 1        | Adhclub-excel.xisx               |                               |         |          |                    |    | 1.1 |
|---------|----------|------------------|---------------|--------------|----------|----------|---------------------|----------|----------------------------------|-------------------------------|---------|----------|--------------------|----|-----|
| Accueil | Insertie | on M             | lise en page  | Formules     | Données  | Révision | Affichage           |          |                                  |                               |         |          |                    |    |     |
| N X     | Me       | daas.            |               |              |          | 30       | Les le              | andar    |                                  | 1100 IIII 4                   | - Insé  | rer +    | Σ                  | 44 |     |
| 0       | * V8     | Carta            | • 10          | - A- A-      |          | 27.4     | 1614                | Mandar   |                                  | <i>y</i> · <i>y</i> · .       | Sur     | orimer   | . ZY               |    |     |
| oller   | G        | I                | 5             | A . A .      | 8 8 8    | •E •E    | (iii) + i (iii)     |          | 🗞 aba 丸 🚑 Mise en forme          | e Mettre sous Styles de       |         |          | Trier et           |    |     |
| Ŷ       |          |                  |               | 1.000        |          |          | 1.00                |          | conditionnelle                   | e forme de tableau cellule    | E) Misi | e en to  | eme * 🖉 * filtrer  |    |     |
| 2 +     | X v      | fx               | yves.cornil@f | ree.fr       |          |          |                     |          |                                  |                               |         |          |                    |    |     |
| A B     | С        | 0 E              | F             | G            |          | 1        | - 1                 | _        | 3                                | к                             | 1       | м        | N                  | 0  | Ρ.  |
| NUM ACT | SEX      | ST CAD           | DATEIADH      | NOM          | PRENON   | ADRI     |                     |          | ADR2                             | ADR3                          | Q       |          | e-mail             |    |     |
| 756 4   | M        | 35 3006          | 26/12/2000    | ILLICO       | Presto   | 7 che    | emin de la Tirelire | e        |                                  | 06700 St Laurent du Var       | 1 2     | 1 1      | yves.comli@free.fr |    |     |
| 661     | Μ.       | 1 3006           | 03/06/1989    | GUIETI       | Henri    | 89 8     | d Pierre Bleue      |          |                                  | 06000 NICE                    | 1       | 1 1      |                    |    |     |
| 610 1   | Μ.       | 1 3006           | 28/06/1998    | PLUTO        | Pierre   | 94 ru    | ie Apple            |          |                                  | 06570 ST PAUL                 | . 6     | 0 1      | wesRcomi.com       |    |     |
| 645 1   | M        | 1 3006           | 25/11/1996    | DILUIT       | Guy      | 352 (    | Chemin de Rume      | 0        |                                  | 06340 DRAP                    |         | 1        |                    |    |     |
| 187 2   | 16.      | 2 3006           | 01/01/1992    | PLUTARD      | Fredéric | Hes I    | es nauts du Golf    |          |                                  | 06250 MOUGINS                 |         |          |                    |    |     |
| 5999.2  | PR       | 3 3006           | 14/02/1996    | BIGINI       | Robert   | 760 4    | chemin de la Tire   |          |                                  | 05340 DRAP                    |         |          |                    |    |     |
| 2125    | PR. 9    | 2 3006<br>5 5004 | 15/08/1990    | BRUGHE (INC) | Emman    | the loss | ace ou solell       |          | 185 av Emile Déchame             | 06300 St Laurent du Vice      | 1       |          |                    |    |     |
| 621 5   | -        | 5000 Phone       | 02/01/1969    | CIBBANIRI    | Marc     | 297      | Au des Citrons      |          | 103 BY Drive Decigine            | 06200 St Laurent du Mar       | 1.1     |          |                    |    |     |
| 660 5   | M 1      | 2006             | 30/12/1996    | CIBELLAND    | Laurent  | Pub a    | for Amir do FRad    | <u> </u> |                                  | 05530 Revensionade            |         |          |                    |    |     |
| 778 2   | M.       | 3006             | 30/12/2015    | CALLETTRE    | Pascal   | 36 au    | Funel               |          |                                  | 06000 NICE                    | 6       | 3 3      |                    |    |     |
| 15      | M. 7     | 3006             | 01/06/1989    | CARNILLON    | Laurent  | 939 (    | od des Zifones      |          |                                  | 83600 FREJUS                  | 1       | 1. 1     | wes comilatree tr  |    |     |
| 784 1   | M. 7     | 3006             | 03/01/2002    | DISTANT      | Joel     | Res I    | e Parc              |          |                                  | 06000 NICE                    | 1       | 1 1      |                    |    |     |
| 305 1   | M. 7     | 3006             | 01/06/1991    | FERVOIR      | Romain   | Res i    | es Pis Bleus        |          | 88 ch Ste Colombe                | 06800 CAGNES                  | . 1     | 1.1      |                    |    |     |
| 157 1   | M. *     | 1 3006           | 15/03/1990    | GUISTIVINA   | Raymon   | d 96 m   | e Guiglia           |          |                                  | 06100 NICE                    | 1       | 1 1      |                    |    |     |
| 309 1   | M. 1     | 3006             | 01/06/1991    | JEIN         | Maryse   | 5 rue    | Melarede            |          |                                  | 05800 CAGNES                  | 1       | 1 1      |                    |    |     |
| 733     | Μ.       | z 3006           | 11/07/2000    | LURONT       | Jean     | 26 V     | al de Cagnes        |          |                                  | 06110 Le Cannet               | 6       | 0 0      | 2                  |    |     |
| 311 1   | M        | 3006             | 01/06/1991    | MIRLIERE     | Georges  | 424 1    | avenue de Carrus    | s .      |                                  | 06000 Nice                    | - 3     | 1 3      |                    |    |     |
| 495 2   | Mme      | 3005             | 11/11/1993    | PALLEGRINO   | Viviane  | Le Ci    | unté de Nice Esc    | 94       |                                  | 06140 VENCE                   | - 3     | 1 0      | 2                  |    |     |
| 439 1   | Μ.       | 1 3006           | 10/04/1992    | PERRETT:     | Louis    | 555 1    | we Melanede         |          |                                  | 06140 VENCE                   | 1       | 1 0      |                    |    |     |
| 563 2   | M        | 2 3006           | 01/02/1997    | POIRE        | Jean Pie | rre 9328 | Av des Zipad        |          |                                  | 06140 VENCE                   | - 1     | 1 0      | wes.comil@free.fr  |    |     |
| 278 1   | M        | 1 3006           | 20/12/2015    | PIBRAUINO    | Pierre   | 202 (    | Chemin Ste Anne     | K        |                                  | 06140 VENCE                   | 1       | ۱. C     |                    |    |     |
| 735 2   | M        | 3 3006           | 20/12/2015    | PAGLIA       | Philippe | 295 1    | od Jacques Mono     | d        |                                  | 06110 Le Cannet               | 1       | 1 6      |                    |    |     |
| 552 2   | M        | 3 7006           | 01/07/1994    | OURANDI      | Jean     | L'Imp    | pératrice Eugenie   | t;       | 146 Av de la Grande Rimade       | 06270 Villeneuve Loubet       |         | <u> </u> |                    |    |     |
| 545 1   | M        | 1 3006           | 07/11/1994    | RALLETO      | Jacques  | Les I    | ris Jaunes          |          |                                  | 06140 VENCE                   |         |          |                    |    |     |
| 151.2   | PR. 1    | 3 3078<br>Pore   | 15/10/1989    | BLINCHIKDIN  | Louis    | 52 15    | e oes armees        |          | 1117 Automatica da Bast          | PETER CIELD                   |         |          |                    |    |     |
| 2001    | M        | 5078 Panes       | 32/12/1990    | CIZENEINE    | Jean Pie | D Public | fer Amir du Mar     |          | 12 Autous de l'Océanie           | D1056 Las LEIs                | 1.2     |          |                    |    |     |
| 749     | M        | Pung h           | 20/03/2015    | RIT2BICH     | There .  | PUD 0    | ing of Bolines      |          | 2 mane des Unices                | 92051 PARIS La Défense E code |         |          |                    |    |     |
| 485 3   | Mile     | 3006             | 26/10/1993    | MIGI         | Michelle | 300.1    | ue Ardiesin         |          | a hard net confer                | 05510 GATTIERES               | 1       | 1        |                    |    |     |
| 479 2   | Mie 1    | 3006             | 01/09/1993    | MOGI         | Germain  | 0 424    | wenue de Carrus     | 1        |                                  | 06510 GATTIERES               | 1       | 1        |                    |    |     |
| 734 2   | Mile 7   | 3005             | 01/01/2014    | ARITI-NIASI  | Jeanne   | 968      | y Ste Marquerite    | 0        |                                  | 05200 NICE                    | 1       | 1        |                    |    |     |
| 767 1   | Mme *    | 3006             | 25/04/2001    | DUMAUCHEL    | Rose     | 3 rue    | Deslobert           | -        |                                  | 06700 St Laurent du Var       | 1       | 1 1      |                    |    |     |
| 780     | Mme 1    | 3006             | 01/03/2013    | GURENCAN     | Martine  | Lipho    | ine                 |          |                                  | 06000 NICE                    | . 0     |          |                    |    |     |
| 397 1   | Mme      | 3006             | 15/12/1991    | MAULIER      | Silvie   | 90 rs    | e Mal Ferrand       |          | BP 3171                          | 06203 NICE cedex 3            | 1 1     | 1 2      |                    |    |     |
| 688 2   | Mme P    | 3006             | 07/06/1997    | RAIK         | Patricia | La Ba    | stide Lungue        |          | 92 av de Nice - Le Cros de Cagne | 06800 CAGNES s MER            | 1       | 1. 1     |                    |    |     |
| 790 2   | Mme      | 3006             | 14/02/2012    | DUPONT       | Sophie   | 390 0    | Corniche de Cann    | nes      |                                  | 06700 St Laurent du Var       | 1       | 1 1      |                    |    |     |
| 731 1   | Mme      | н 3078           | 26/03/2000    | DRAULEROS    | M. A.    | 95 al    | lée Michel Delala   | inde     |                                  | 78125 St Hilarion             | 1       | 1 1      |                    |    |     |
| 576 1   | Mme      | H 3091           | 01/01/1995    | FILLER       | Carole   | Pomr     | ne de France        |          |                                  | 91640 VAUGRENESSE             |         | 1 1      |                    |    |     |
| 705 AA  | Mme      | H 3091           | 22/12/1997    | POMME        | François | e 12 A   | venue de l'Océan    | 10       |                                  | 91956 Les Ulis Cedex          |         | 1        | 1                  |    |     |
| 191 AUG | 1        | C 3059           | 15/03/1990    | CILAC        | Présiden | c Bern   | ard Gerger          |          | 35 rue St Joseph                 | 59562 La Madeleine            |         | 1        | yves.comilstree.fr |    |     |
| 188 AUG |          | 3000             | 15/03/1990    | memoira Viva | Presider | e CCA    |                     |          | 343 route des Pommes             | 60510 LAVERSONES              |         | -        |                    |    |     |
|         |          |                  |               |              |          |          |                     |          |                                  |                               |         |          |                    |    |     |
| F Ad    | th3506db | +                |               |              |          |          |                     |          |                                  |                               |         |          |                    |    |     |

Pour mémoire, le fichier Excel qui servira pour l'envoi des messages.

# **Compléter la lettre avec les éléments venant du fichier Excel pour réaliser le publipostage par la messagerie.**

| 🗯 Word Fichi                   | er Édition Affichage Insérer                         | Mise en forme Ou                                     | ils Tableau                                          | Fenêtre A                                           | Aide                                                                                                    |              |
|--------------------------------|------------------------------------------------------|------------------------------------------------------|------------------------------------------------------|-----------------------------------------------------|----------------------------------------------------------------------------------------------------|--------------|
| •••                            | ර යේ 🖶 📼                                             |                                                      |                                                      |                                                     | 🖻 agCCA.docx                                                                                                    |              |
| Accueil Insertion              | Création Disposition Ré                              | férences Publiposta                                  | je Révision                                          | Affichage                                           | Développeur                                                                                                    |              |
|                                | <b>⊡</b> • <b>□</b> • <b>□</b>                       | 87                                                   | • ?)•                                                | 2                                                   |                                                                                                    | Fusionner un |
| Enveloppes Étiquettes<br>Créer | Lettres                                              | ste Filtrer les Insé<br>res destinataires champ<br>C | rer un Règles<br>de fusion<br>amps d'écriture et d'i | Mettre à jour<br>les étiquettes<br>insertion        | Aperçu des<br>résultats Aperçu des résultats                                                                                                    | Fu           |
|                                | Messages electroniques     Enveloppes     Étiquettes |                                                      | 2 1 4                                                | 1. <sup>2</sup> .1. <sup>3</sup> .1. <sup>4</sup> . | 1,5,1,6,1,7,1,8,1,9,10,11,12,13,14,15,13                                                                                                    | 6 217 18 1   |
|                                | Comment Word normal                                  | J                                                    | Madam<br>Nous a<br>le :                              | ne, Monsieur<br>avons le plaisir de vo<br>au Q      | ous inviter à participer à notre prochaine Assemblée générale et extraordin<br>Vendredi 25 mars 2016 à 18h30<br>Centre de Culture et Animation : Théàtre du Millénaire | aire         |

La lettre à utiliser étant ouverte dans Word je vais dans Démarrer le **publipostage** > **Lettres**.

| •••        |                                    | v · a ⊜          | ₹           |                                   |              |                          |                                                                                                    | 🔊 ag                                 | CCA.docx                                                 |                   |  |
|------------|------------------------------------|------------------|-------------|-----------------------------------|--------------|--------------------------|----------------------------------------------------------------------------------------------------|--------------------------------------|----------------------------------------------------------|-------------------|--|
| Accueil    | Insertior                          | Création         | Disposition | Références                        | Publipostage | Révision                 | Affichage                                                                                                    | Dévelop                              | peur                                                     |                   |  |
| _          |                                    | B.               | <u>.</u> .  |                                   |              | . ? .                    | 2                                                                                                    | Q                                    | K A B                                                    | Fusionner une pla |  |
| veloppes É | tiquettes                          | Démarrer le Séle | Créer une   | e liste                           |              | un Règles<br>fusion      | Mettre à jour<br>les étiquettes                                                                                                    | Aperçu des<br>résultats              | Rechercher un destinataire                               |                   |  |
| Crée       | r i                                |                  | Utiliser u  | ne liste existant                 | e            | nps d'écriture et d      | insertion                                                                                                    |                                      | Aperçu des résultats                                     | Fusion            |  |
| Sélectio   | Sélectionner des destinataires Cho |                  |             | Choisir dans les contacts Outlook |              | pour votre publipostage. |                                                                                                    |                                      |                                                          |                   |  |
|            |                                    |                  | Contacts    | Apple                             |              | 2 1                      | $\begin{bmatrix}1\\1\\1\end{bmatrix},\begin{bmatrix}2\\1\\1\end{bmatrix},\begin{bmatrix}3\\1\\1\end{bmatrix},\begin{bmatrix}4\\1\end{bmatrix}$ | 5.1.6.1.7.1                          | 8 1 9 10 11 12 13 14 15 1                                | 16 37 18 1        |  |
|            |                                    |                  | FileMake    | r Pro                             |              |                          |                                                                                                    |                                      |                                                          |                   |  |
|            |                                    | -                |             |                                   |              | Mada                     | me, Monsieur                                                                                                    |                                      |                                                          |                   |  |
|            |                                    |                  |             |                                   |              | Nous                     | avons le plaisir de vou                                                                                                    | s inviter à participer               | r à notre prochaine Assemblée générale et extraord       | inaire            |  |
|            |                                    |                  |             |                                   |              | ~                        | ац С                                                                                                    | Vendredi 25<br>entre de Culture et d | mars 2016 à 18h30<br>d'Animation : Théâtre du Millénaire |                   |  |

Puis utiliser une liste existante.

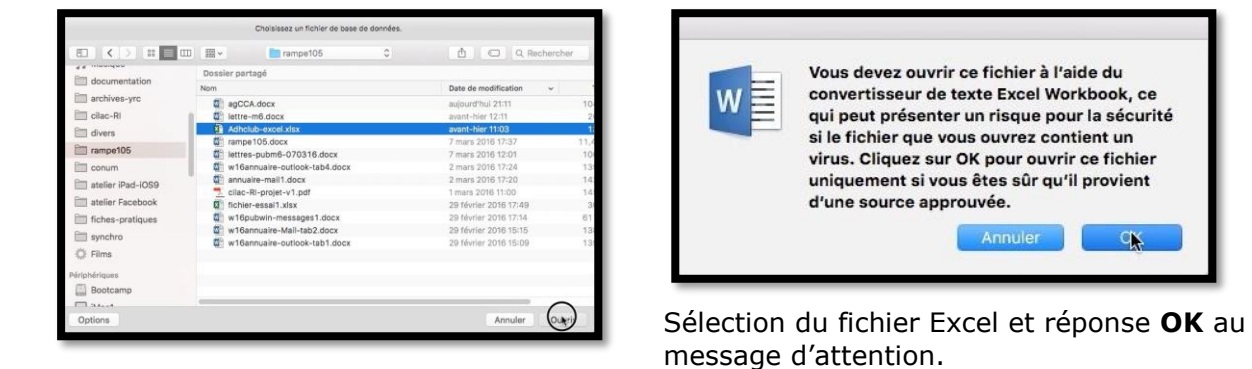

| ٢ |
|---|
|   |
|   |
|   |
|   |

Ouvrir le fichier du classeur Adh3506db puis **OK**.

### Insertion des champs de fusion.

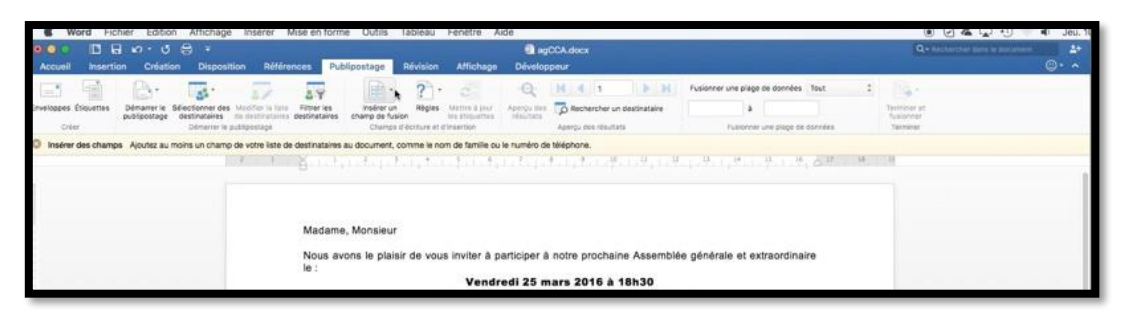

Dans l'onglet je clique sur l'outil **Insérer un champ de fusion**.

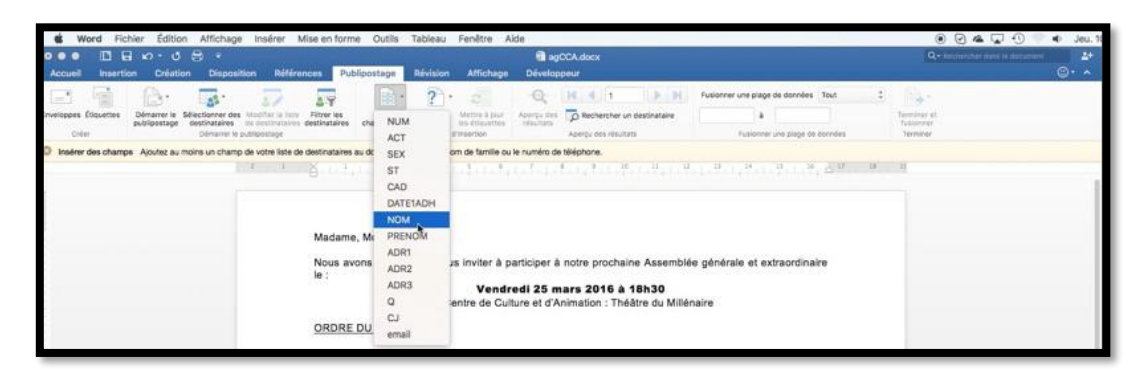

#### Insertion du champ « nom » sur la première ligne.

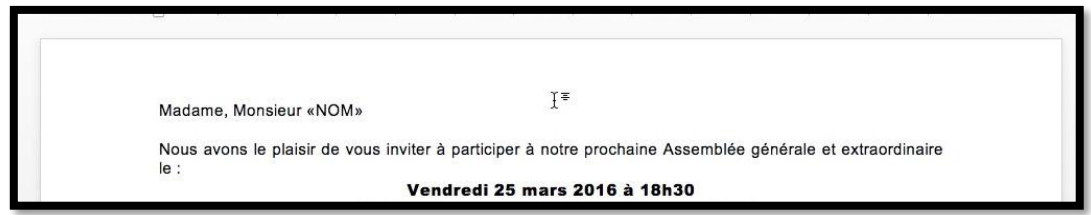

| Word Fichier Edition Affichage Insérer                                                                                                    | ise en forme Outils Tableau Fenêtre Alde                                                                                                    | 🖲 🖂 🖓 🕙 🖷 Jeu. 16                |
|----------------------------------------------------------------------------------------------------|----------------------------------------------------------------------------------------------------|----------------------------------|
| ●●● III 日 い・ び 日 マ<br>Accueil Insertion Création Disposition Réfén                                                                                                    | agCCA.docx      rees Publipostage Révision Affichage Développeur Création de tableau Disposition                                                                                                    | Q+ Exherine lies a forward 4+    |
| Ceret Security Sectorer des Modifier units<br>Demorte la Sectorer des Modifier units<br>Demorte des Modifier units<br>Demorte des Modifier des Modifier units<br>Demorte des Modifier units<br>Demorte des Modifier units<br>Demorte des Modifier units<br>Demorte des Modifier des Modifier des Modifie | Terror les<br>renor les<br>constructions du NUM<br>ACT<br>renor les<br>renor les | Tamirar et<br>Todorfe<br>Todorfe |
|                                                                                                    | A Intervent     A Report     A Report                                                                                                    |                                  |
|                                                                                                    | Nom Prénom                                                                                                    |                                  |
|                                                                                                    | Adhérent(e) du Centre de Culture et d'Animation, donne par la présente pouvoir à                                                                                                    |                                  |

#### Insertion du champ « nom », puis du prénom dans le cadre.

| lom | «NOM» | Prénom | «PRENOM» |  |
|-----|-------|--------|----------|--|
|-----|-------|--------|----------|--|

Je termine en ajoutant le prénom, comme vu précédemment.

Les Aventuriers du Bout du Monde la revue des clubs Microcam - page 25

## Enregistrement de la lettre pour une utilisation ultérieure.

| Accueil In   | Nouveau document<br>Nouveau à partir d'un modèle<br>Ouvrir | 0 MP     | BiogCCA.docx<br>es Publipostage Révision Affichage Développeur Création de tableau Disposition                                                                                                    | Q • Mathematikatikatika matanara 🔒   |  |  |  |  |  |  |  |  |
|--------------|------------------------------------------------------------|----------|----------------------------------------------------------------------------------------------------|--------------------------------------|--|--|--|--|--|--|--|--|
|              | Ouvrir récent                                              | *        | Image: second second                        | B•                                   |  |  |  |  |  |  |  |  |
| Crear        | Fermer<br>Enregistrer                                      | NW<br>NS | Itter va inseter un Régies Unitré à juit Aperço des Dechercher un destinataire à la distance résolutes destinataire à la distance résolutes Aperço des résultats fuer destinataire à la distance destinataire à la distance destinataire destinataire | Terminer et<br>fusionner<br>Terminer |  |  |  |  |  |  |  |  |
| Aperçu des n | Enregistrer comme modèle                                   | URS      | os champs tusionnés.                                                                                                    |                                      |  |  |  |  |  |  |  |  |
| 5            | Restaurer                                                  |          | and the second second second second second second second second second second second second second second second                                                                                                    |                                      |  |  |  |  |  |  |  |  |
|              | Partager                                                   |          |                                                                                                    |                                      |  |  |  |  |  |  |  |  |
|              | Restreindre les autorisations                              |          |                                                                                                    |                                      |  |  |  |  |  |  |  |  |
|              | Réduire la taille du fichier                               |          | Madame, Monsieur «NOM»,                                                                                                    |                                      |  |  |  |  |  |  |  |  |
|              | Mise en page<br>Imprimer                                   | жp       | Nous avons le plaisir de vous inviter à participer à notre prochaine Assemblée générale et extraordinaire<br>le :                                                                                                    |                                      |  |  |  |  |  |  |  |  |
|              | Propriétés                                                 |          | Vendredi 25 mars 2016 à 18h30<br>au Centre de Culture et d'Animation : Théôtre du Milénaire                                                                                                    |                                      |  |  |  |  |  |  |  |  |

Pour une éventuelle utilisation ultérieure je sauvegarde la lettre.

## Sélection des destinataires ayant une adresse électronique.

| d Word Fichier Édition Affichage Insérer Mise en forme Outlis                                                                                                    | Tableau Fenêtre                | Aide                            |                                |                           |                   |                               | 4) Jeu. 10 |
|----------------------------------------------------------------------------------------------------|--------------------------------|---------------------------------|--------------------------------|---------------------------|-------------------|-------------------------------|------------|
| ••• ⊡ ⊟ ທ·ປ ⊟ =                                                                                                    |                                | Fil agCCA.                      | doex                           |                           |                   | Qo Perferiter Des la surviver | *          |
| Accueil Insertion Création Disposition Références Publipostage                                                                                                    | Révision Attichag              | <ul> <li>Développeur</li> </ul> | Création de tableau            | Disposition               |                   |                               | · •        |
| veloppes (Docattos Dermarer le Solectioner des Michelle Inter ins Intere ins Instituter and Inter ins Intere ins Instituter Inter ins Intere ins Intere in | Alligies Martins & Jour        | Apergu des                      | 4 1 Pechercher un destinutaire | Fusionner une plage de di | onnées tout 🔅     | inter st.                     |            |
| Créer Dénamer le publipootage Diane                                                                                                    | an drifteliture et drinsertion |                                 | rçu tire résúltans             | Published und p           | rage de doctées h | meke                          |            |
| Aperçu des résultats Consultez un aperçu du document final avec vos champs fusionnés.                                                                                                    |                                |                                 | Option                         | s de requête              |                   |                               |            |
| and the second second s | -                              | _                               | Filtrer les enregistremen      | Trier les enregistrem     | vents             |                               |            |
|                                                                                                    |                                | Champ :                         |                                | Comparaison :             | Comparer à :      |                               | - 1        |
|                                                                                                    |                                | email                           | 8                              | n'est pas vide 📑          |                   |                               |            |
| Madame, Monsieu                                                                                                    | Et Et                          | 3                               | D                              |                           |                   |                               | - II       |
| Nous avons le pla<br>le :                                                                                                    | lisir                          |                                 |                                |                           |                   |                               |            |
| 2733)<br>                                                                                                    |                                |                                 |                                |                           |                   |                               |            |
| ORDRE DU JOUR                                                                                                    |                                |                                 |                                |                           |                   |                               |            |
| → Modification d<br>→ Intervention d<br>→ Rapport mora                                                                                                    | les i<br>es r<br>I, ra         |                                 |                                |                           |                   |                               | _          |
| → Vote pour le n<br>→ Tombola et Ve                                                                                                    | rre Tout effacer               |                                 |                                |                           | Annuler           |                               |            |

Comme c'est une lettre à envoyer par la messagerie électronique je vais sélectionner les destinataires ayant une adresse électronique renseignée dans le fichier Excel.

|         | Filtrer les enregistrements | Trier les enregistrem | ents         |
|---------|-----------------------------|-----------------------|--------------|
| Champ : | Cor                         | nparaison :           | Comparer à : |
| email   | n'i                         | est pas vide          |              |

Je clique sur **filtrer des destinataires** et je demande à Word de sélectionner les enregistrements avec le champ email qui n'est pas vide.

### Aperçu des résultats.

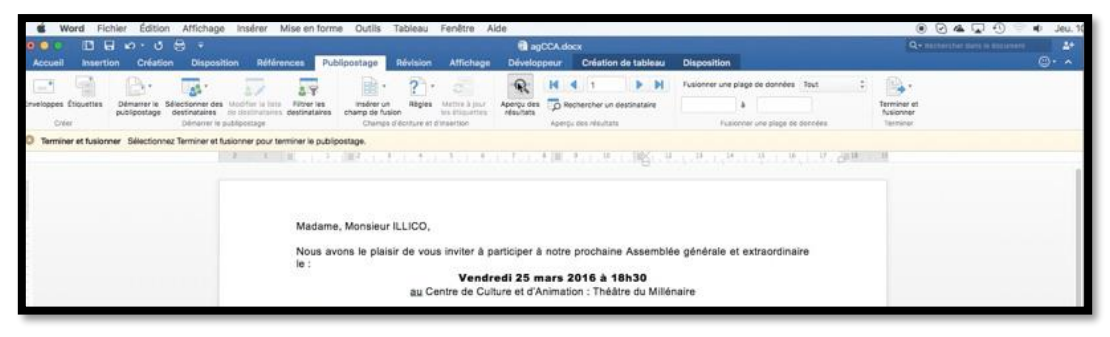

*Je jette un coup d'œil en cliquant sur Aperçu des résultats.* 

# Envoi du publipostage par la messagerie électronique.

| 0 0 0          |            | n . 0                        | B ·                               | modier r                             | wae en jurn                  | e outis i                    | abjeau      | resette A                      |                         | CCA.de | DCX          |            |        |                                       |   | Q. 100     | artifac Alexa in Status |                |
|----------------|------------|------------------------------|-----------------------------------|--------------------------------------|------------------------------|------------------------------|-------------|--------------------------------|-------------------------|--------|--------------|------------|--------|---------------------------------------|---|------------|-------------------------|----------------|
| Accueil        | Insertion  | Critetic                     | m Disposit                        | tion Référe                          | nces Put                     | lipostage                    | Révision    | Affichage                      | Dévelop                 | peur   | Créat        | ian de t   | ableau | Disposition                           |   |            |                         | œ۰             |
| E 1            |            | B.                           | -                                 | 22                                   | AY                           |                              | ? .         |                                | Q                       | н      | 4 1          |            | H H    | Fusionner une plage de données Tout   | ; | 24-        |                         |                |
| nveloppes Étic | puettes p  | Démarrer le :<br>Nolipostage | Sélectionner des<br>destinataires | Modifier la tora<br>de cestivataries | Filtrer les<br>destinataires | insérer un<br>champ de fusio | Hbgles .    | Mettra à post<br>na d'incetteu | Aperçu des<br>résultats | ٦»     | echercher    | un destina | staire | · · · · · · · · · · · · · · · · · · · |   | the Modifi | er des document         | ts individueli |
| Coler          |            |                              | Démanuer le a                     | publicontage                         |                              | Change d                     | Active et a | Eleversion                     |                         | Aperg  | si des illeu | 1213       |        | Fusionner une plage de données        |   | imprin     | er des documen          | sts            |
| Terminer e     | t fusionne | r Selectionn                 | ez Terminer at %                  | usionner pour te                     | rminer le publip             | ostage.                      |             |                                |                         |        |              |            |        |                                       |   | Pa Fusion  | ner vers la mess        | agerie élect   |

Pour envoyer le publipostage je clique sur **Terminer et fusionner > Fusionner vers la messagerie électronique**.

#### Envoyer en tant que message HTML.

|                                                                                                    |                                                                                                    |                                                                                                    |                                                                                                    | agCCA.docar                                                                                                    | Q- Assessment dans in married                                            |
|----------------------------------------------------------------------------------------------------|----------------------------------------------------------------------------------------------------|----------------------------------------------------------------------------------------------------|----------------------------------------------------------------------------------------------------|----------------------------------------------------------------------------------------------------|--------------------------------------------------------------------------|
| Insertion C                                                                                                    | viation Disposition M                                                                                                    | Mirences Publico                                                                                                    | stage Révision Attic                                                                                                    | ichage Développeur Création de tableau Disposition                                                                                                    |                                                                          |
|                                                                                                    |                                                                                                    | 29                                                                                                    | 11 · ? · .                                                                                                    | H 4 1      H     Fusionner une plage de dorndes Tos                                                                                                    | at 2                                                                     |
| publipos                                                                                                    | Description of the second of the second of t | itte destinataires sh                                                                                                    | emp de fusion Inc. Pro<br>Champs E écriture et d'invention                                                                                                    | Internet internet of the second second secon | fusioner<br>fusioner                                                     |
| et fusionner Sélec                                                                                                    | ctionnez Terminer et fusionner po                                                                                                    | ur terminer le publiposta                                                                                                    | 100.                                                                                                    |                                                                                                    |                                                                          |
|                                                                                                    | 1.3                                                                                                    |                                                                                                    | Romannationation                                                                                                    | ······································                                                                                                    | A. Build In                                                              |
|                                                                                                    |                                                                                                    |                                                                                                    |                                                                                                    | Destinataire du courrier                                                                                                    |                                                                          |
|                                                                                                    |                                                                                                    | Madame, M                                                                                                    | Ionsieur ILLICO,                                                                                                    | A: email                                                                                                    | B                                                                        |
|                                                                                                    |                                                                                                    | Nous avons                                                                                                    | s le plaisir de vous invite                                                                                                    | ter à participer à no                                                                                                    |                                                                          |
|                                                                                                    |                                                                                                    | le :                                                                                                    | v                                                                                                    | /endredi 25 mai Envoyer en tant que : Message HTML                                                                                                    | B                                                                        |
|                                                                                                    |                                                                                                    |                                                                                                    | au Centre d                                                                                                    | de Culture et d'Anin                                                                                                    |                                                                          |
|                                                                                                    |                                                                                                    | ORDRE DU                                                                                                    | JOUR                                                                                                    | Annuler - Fusion vergis bolts d'e                                                                                                    |                                                                          |
| _                                                                                                    |                                                                                                    | 0.000                                                                                                    |                                                                                                    |                                                                                                    |                                                                          |
|                                                                                                    |                                                                                                    |                                                                                                    |                                                                                                    |                                                                                                    |                                                                          |
|                                                                                                    | Destinataire o                                                                                                    | lu courrier                                                                                                    |                                                                                                    | Dans la polte destinata                                                                                                    | aire du courrier :                                                       |
|                                                                                                    |                                                                                                    |                                                                                                    |                                                                                                    | <ul> <li>Je sélectionne l</li> </ul>                                                                                                    | e champ contenan                                                         |
|                                                                                                    | À: email                                                                                                    |                                                                                                    | 0                                                                                                    | l'adresse de me                                                                                                    | essagerie :                                                              |
|                                                                                                    |                                                                                                    |                                                                                                    |                                                                                                    | 1'ajoute un obje                                                                                                    | et ·                                                                     |
| c                                                                                                    | Objet : Invitation à                                                                                                    | AG du CCA                                                                                                    |                                                                                                    |                                                                                                    | un an tant and                                                           |
| wor on ton                                                                                                    | t quo : Mossage l                                                                                                    |                                                                                                    |                                                                                                    | Je choisis d'env                                                                                                    | loyer en tant que                                                        |
| yer en tant                                                                                                    | r que : iviessage i                                                                                                    | TIVIL                                                                                                    | <u>×</u>                                                                                                    | message HTML                                                                                                    |                                                                          |
|                                                                                                    |                                                                                                    |                                                                                                    |                                                                                                    |                                                                                                    |                                                                          |
|                                                                                                    | Annuler                                                                                                    | Eusion vera                                                                                                    | la hoîte d'envoi                                                                                                    | Je clique ensuite sur F                                                                                                    | usion vers la <b>boîte</b>                                               |
|                                                                                                    | Annuler                                                                                                    | Fusion ver                                                                                                    | la boîte d'envoi                                                                                                    | Je clique ensuite sur F<br>d'envoi.                                                                                                    | usion vers la <b>boîte</b>                                               |
| УС                                                                                                    | Annuler<br>Yves Cornil <γves@c<br>dimanche 20 mars 2016<br>λ : yves.cornil@free.fr                                                                                                    | Fusion very<br>ornil.com><br>15:08                                                                                                    | la boîte d'envoi                                                                                                    | Je clique ensuite sur F<br>d'envoi.                                                                                                    | usion vers la <b>boîte</b>                                               |
| УС                                                                                                    | Annuler<br>Yves Cornil <yves@c<br>dimanche 20 mars 2016<br/>À : yves.cornil@free.fr</yves@c<br>                                                                                                    | Fusion very                                                                                                    | la boîte d'envoi                                                                                                    | Je clique ensuite sur F<br>d'envoi.                                                                                                    | usion vers la <b>boîte</b>                                               |
| YC<br>Madame, Mc                                                                                                    | Annuler<br>Yves Cornil <yves@c<br>dimanche 20 mars 2016<br/>À : yves.cornil@free.fr<br/>onsieur ILLICO,</yves@c<br>                                                                                                    | Fusion very<br>ornil.com><br>15:08                                                                                                    | la boîte d'envoi                                                                                                    | Je clique ensuite sur F<br>d'envoi.                                                                                                    | usion vers la <b>boîte</b>                                               |
| Madame, Mc<br>Nous avons                                                                                                    | Annuler<br>Yves Cornil <yves@c<br>dimanche 20 mars 2016<br/>À : yves.cornil@free.fr<br/>onsieur ILLICO,<br/>le plaisir de vous inviter à</yves@c<br>                                                                                                    | Fusion very<br>ornil.com><br>15:08<br>participer à notre                                                                                                    | la boîte d'envoi                                                                                                    | Je clique ensuite sur F<br>d'envoi.                                                                                                    | usion vers la <b>boîte</b>                                               |
| YC<br>Madame, Mc<br>Nous avons I                                                                                                    | Annuler<br>Yves Cornil <yves@c<br>dimanche 20 mars 2016<br/>À : yves.cornil@free.fr<br/>onsieur ILLICO,<br/>le plaisir de vous inviter à</yves@c<br>                                                                                                    | Fusion very<br>ornil.com><br>15:08<br>participer à notre                                                                                                    | La boîte d'envoi<br>prochaine Assemblée g<br>Ven<br>au Centre de C                                                                                                    | générale et extraordinaire le :<br>ndredi 25 mars 2016 à 18h30<br>Culture et d'Animation : Théâtre du Millénaire                                                                                                    | usion vers la <b>boîte</b>                                               |
| Madame, Mc<br>Nous avons I<br>ORDRE DU.                                                                                                    | Annuler<br>Yves Cornil <yves@c<br>dimanche 20 mars 2016<br/>À : yves.cornil@free.fr<br/>onsieur ILLICO,<br/>le plaisir de vous inviter à<br/>JOUR.</yves@c<br>                                                                                                    | Fusion very<br>ornil.com><br>15:08<br>participer à notre                                                                                                    | La boîte d'envoi<br>prochaine Assemblée g<br>Ven<br>au Centre de C                                                                                                    | générale et extraordinaire le :<br>ndredi 25 mars 2016 à 18h30<br>Culture et d'Animation : Théâtre du Millénaire                                                                                                    | usion vers la <b>boîte</b>                                               |
| Madame, Mc<br>Nous avons I<br>ORDRE DU.                                                                                                    | Annuler<br>Yves Cornil <yves@c<br>dimanche 20 mars 2016<br/>À : yves.cornil@free.fr<br/>onsieur ILLICO,<br/>le plaisir de vous inviter à<br/>JOUR<br/>tion des statuts<br/>ion des statuts</yves@c<br>                                                                                                    | Fusion very<br>ornil.com><br>15:08<br>participer à notre                                                                                                    | la boîte d'envoi                                                                                                    | générale et extraordinaire le :<br>ndredi 25 mars 2016 à 18h30<br>Culture et d'Animation : Théâtre du Millénaire                                                                                                    | usion vers la <b>boîte</b>                                               |
| Madame, Mc<br>Nous avons I<br>ORDRE DU.<br>Modificat<br>Rapport 1                                                                                                    | Annuler<br>Yves Cornil <yves@c<br>dimanche 20 mars 2016<br/>À : yves.cornil@free.fr<br/>onsieur ILLICO,<br/>le plaisir de vous inviter à<br/>JOUR<br/>tion des statuts<br/>ion des statuts<br/>ion des membres de l'at</yves@c<br>                                                                                                    | Fusion very<br>ornil.com><br>15:08<br>participer à notre<br>ssemblée<br>s, rapport finance                                                                                                    | La boîte d'envoi                                                                                                    | générale et extraordinaire le :<br>ndredi 25 mars 2016 à 18h30<br>Culture et d'Animation : Théâtre du Millénaire                                                                                                    | usion vers la <b>boîte</b>                                               |
| Madame, Mc<br>Nous avons I<br>ORDRE DU.<br>> Modificat<br>> Intervent<br>> Rapport<br>> Tombola                                                                                                    | Annuler<br>Yves Cornil <yves@c<br>dimanche 20 mars 2016<br/>À : yves.cornil@free.fr<br/>onsieur ILLICO,<br/>le plaisir de vous inviter à<br/>JOUR<br/>tion des statuts<br/>ion des statuts<br/>ion des statuts<br/>ion des membres de l'ast<br/>moral, rapport d'activité<br/>r le renouvellement du c<br/>et Verre de l'amitté.</yves@c<br>                                                                                                    | Fusion very<br>ornil.com><br>15:08<br>participer à notre<br>ssemblée<br>s, rapport financ<br>conseil d'adminis                                                                                              | La boîte d'envoi<br>prochaine Assemblée g<br>Ven<br>au Centre de C<br>ier (votes)<br>tration                                                                                                    | générale et extraordinaire le :<br>ndredi 25 mars 2016 à 18h30<br>Culture et d'Animation : Théâtre du Millénaire                                                                                                    | usion vers la <b>boîte</b>                                               |
| Madame, Mc<br>Nous avons I<br>ORDRE DU.<br>> Modificat<br>> Naport<br>> Rapport<br>> Tombola<br>L'Assemblée                                                                                                    | Annuler<br>Yves Cornil <yves@c<br>dimanche 20 mars 2016<br/>À : yves.cornil@free.fr<br/>onsieur ILLICO,<br/>le plaisir de vous inviter à<br/>JOUR<br/>tion des statuts<br/>ion des statuts<br/>ion des statuts<br/>e Vera de l'amitié.<br/>e Générale permettra de v</yves@c<br>                                                                                                    | Fusion very<br>ornil.com><br>15:08<br>participer à notre<br>ssemblée<br>s, rapport financ<br>conseil d'adminis                                                                                              | La boîte d'envoi                                                                                                    | générale et extraordinaire le :<br>ndrodi 25 mars 2016 à 18h30<br>Culture et d'Animation : Théâtre du Millénaire                                                                                                    | usion vers la <b>boîte</b>                                               |
| Madame, Mc<br>Nous avons I<br>• Modificat<br>• Interventi<br>• Tombola<br>Li'Assemblée<br>Si vous avez<br>Pour cela, il                                                                                                    | Annuler<br>Yves Cornil <yves@c<br>dimanche 20 mars 2016<br/>À : yves.cornil@free.fr<br/>onsieur ILLICO,<br/>le plaisir de vous inviter à<br/>JOUR<br/>tion des statuts<br/>ion des statuts<br/>ion des statuts<br/>et Verra de l'amitié.<br/>o Générale permettra de v<br/>de scompétences, et si v<br/>suffit d'envoyer vote came</yves@c<br>                                                                                                    | Fusion very                                                                                                    | La boîte d'envoi<br>prochaine Assemblée g<br>Ven<br>au Centre de C<br>ier (votes)<br>tration<br>e nos actions menées d<br>ponibilités, vous pouvez                                                                                     | générale et extraordinaire le :<br>ndredi 25 mars 2016 à 18h30<br>Culture et d'Animation : Théâtre du Millénaire<br>dans l'année et de vous rendre compte de notre gestion.<br>rejoindre notre équipe d'Administrateurs (nécessité d'être membre actif)<br>6.                                                                                                    | usion vers la <b>boîte</b>                                               |
| Madame, Mc<br>Nous avons I<br>• Modificat<br>• Intervent<br>• Tombola<br>L'Assemblée<br>Si vous avez<br>Pour cela, it<br>En accord a<br>ane)                                                                                                    | Annuler<br>Yves Cornil <yves@c<br>dimanche 20 mars 2016<br/>À : yves.cornil@free.fr<br/>onsieur ILLICO,<br/>le plaisir de vous inviter à<br/>JOUR<br/>tion des statuts<br/>ion des statuts<br/>ion des statuts<br/>de Verra de l'amitié.<br/>e Générale permettra de v<br/>de Scompétences, et si v<br/>suffit d'envoyer votre canno<br/>vec les statuts du CCA, n</yves@c<br>                                                                                                    | Fusion very                                                                                                    | La boîte d'envoi<br>prochaine Assemblée g<br>Ven<br>au Centre de C<br>ier (votes)<br>stration<br>e nos actions menées d<br>ponibilités, vous pouvez<br>te avant le 20 mars 2011<br>que les personnes à jou                             | Ans l'année et de vous rendre compte de notre gestion.<br>rejoindre notre équipe d'Administrateurs (nécessité d'être membre actif)<br>6.                                                                                                    | usion vers la <b>boîte</b><br>is plus de 2 ans et âgé de plus de 18      |
| Madame, Mc<br>Nous avons I<br>Modificat<br>Intervent<br>Nove pour<br>Nove pour<br>Nove nove<br>Nove pour<br>Nove pour<br>No                                                                                                    | Annuler<br>Yves Cornil <yves@c<br>dimanche 20 mars 2016<br/>À : yves.cornil@free.fr<br/>onsieur ILLICO,<br/>le plaisir de vous inviter à<br/>JOUR<br/>tion des statuts<br/>ion des statuts<br/>ion des statuts<br/>e Générale permettra de vi-<br/>de Verre de l'amitié.<br/>e Générale permettra de vi-<br/>des compétences, et si vi-<br/>suffit d'envoyer votre cana-<br/>vec les statuts du CCA, n</yves@c<br>                                                                                                    | Fusion very<br>ornil.com><br>15:08<br>participer à notre<br>ssemblée<br>s, rapport financ<br>conseil d'adminis<br>ous faire connaîtr<br>ous avez des dispi<br>didature manuscrit<br>ous faire connaîtr      | La boîte d'envoi<br>prochaine Assemblée g<br>Ven<br>au Centre de C<br>ier (votes)<br>stration<br>e nos actions menées d<br>pombilités, vous pouvez<br>te avant le 20 mars 2011<br>ue les personnes à jou                               | Arms l'année et de vous rendre compte de notre gestion.                                                                                                    | usion vers la <b>boîte</b><br>,<br>is plus de 2 ans et âgé de plus de 18 |
| Madame, Mc<br>Nous avons I<br>Modificat<br>Modificat<br>Modificat<br>Naport<br>Naport<br>Napo | Annuler<br>Yves Cornil <yves@c<br>dimanche 20 mars 2016<br/>À : yves.cornil@free.fr<br/>ansieur ILLICO,<br/>le plaisir de vous inviter à<br/>JOUR<br/>tion des statuts<br/>ion des membres de l'ar<br/>moral, rapport d'activité<br/>r le renouvellement du c<br/>et Verre de l'amitié.<br/>Générale permettra de sv<br/>suffit d'envoyer votre can<br/>vec les statuts du CCA, n<br/>siant de votre participation</yves@c<br>                                                                                                    | Fusion very<br>ornil.com><br>15:08<br>participer à notre<br>s, rapport financ<br>conseil d'adminis<br>ous faire connaître<br>avez des disp<br>lidature manuschi<br>e pourront voter c<br>à ce temps fort, n | La boîte d'envoi<br>prochaine Assemblée g<br>Ven<br>au Centre de C<br>ier (votes)<br>stration<br>e nos actions menées d<br>ponibilités, vous pouvez<br>ie avant le 20 mars 2010<br>ue les personnes à jou<br>ous vous prions d'agrée   | Arans l'année et de vous rendre compte de notre gestion.                                                                                                    | usion vers la <b>boîte</b><br>is plus de 2 ans et âgé de plus de 18      |
| Madame, Mc<br>Nous avons I<br>ORDRE DU<br>Modificat<br>Modificat<br>Modificat<br>Modificat<br>Modificat<br>Modificat<br>Modificat<br>Nus avons I<br>Modificat<br>Nus avons I<br>Modificat<br>Nus avons I<br>Nus avons I                                                                                                    | Annuler<br>Yves Cornil <yves@c<br>dimanche 20 mars 2016<br/>À : yves.cornil@free.fr<br/>onsieur ILLICO,<br/>le plaisir de vous inviter à<br/>JOUR<br/>tion des statuts<br/>ion des statuts<br/>ion des statuts<br/>de des compétences, et el v<br/>suffit d'envoyer votre canv<br/>vec les statuts du CCA, n<br/>ciant de votre participation<br/>La Prési</yves@c<br>                                                                                                    | Fusion very<br>ornii.com><br>15:08<br>participer à notre<br>ssemblée<br>s, rapport financ<br>conseil d'adminis<br>juiature manuscrit<br>e pourront voter c<br>à ce temps fort, n<br>dente                   | La boîte d'envoi<br>prochaine Assemblée g<br>Ver<br>au Centre de C<br>ier (votes)<br>stration<br>e nos actions menées di<br>poribilités, vous pouvez<br>te avant le 20 mars 2011<br>jue les personnes à jou<br>ous vous prions d'agrée | Superior de leur cotisation 2015/2016, en qualité de membre actif (inscrit depui<br>er, l'expression de nos sentiments les meilleurs.                                                                                                    | usion vers la <b>boîte</b><br>is plus de 2 ans et âgé de plus de 18      |
| Madame, Mc<br>Nous avons I<br>ORDRE DU.<br>Modificat<br>Modificat<br>Nous avons I<br>Modificat<br>Nous avons I<br>Nous avons I<br>Si vous idea<br>Pour cela, il i<br>En accord av<br>ans).<br>Vous remerci                                                                                                    | Annuler<br>Yves Cornil <yves@c<br>dimanche 20 mars 2016<br/>À : yves.cornil@free.fr<br/>onsieur ILLICO,<br/>le plaisir de vous inviter à<br/>JOUR<br/>tion des statuts<br/>ion des membres de l'at<br/>moral, rapport d'activité<br/>r le renouvellement du c<br/>et Verre de l'amitié.<br/>o dénérale permets, et siv<br/>suffit d'envoyer votre canor<br/>vec les statuts du CCA, n<br/>iant de votre participation<br/>La Prési</yves@c<br>                                                                                                    | Fusion vers                                                                                                    | La boîte d'envoi                                                                                                    | Ar clique ensuite sur F     d'envoi.                                                                                                    | usion vers la <b>boîte</b><br>is plus de 2 ans et âgé de plus de 18      |
| Madame, Mc<br>Nous avons I<br>ORDRE DU.<br>Modificat<br>Modificat<br>Nous avons I<br>Modificat<br>Nous avons I<br>Modificat<br>Nous avons I<br>Nous avons I<br>Nous av                                                                                                    | Annuler<br>Yves Cornil <vves@c<br>dimanche 20 mars 2016<br/>À : yves.cornil@free.fr<br/>onsieur ILLICO,<br/>le plaisir de vous inviter à<br/>JOUR<br/>tion des statuts<br/>ion des membres de l'ar<br/>moral, rapport d'activité<br/>r le renouvellement du c<br/>et Verre de l'amitié.<br/>O Générale permettes, et s'u<br/>suffit d'envoyer votre canavec<br/>les statuts du CCA, n<br/>La Prési<br/>é,</vves@c<br>                                                                                                    | Fusion vers                                                                                                    | La boîte d'envoi                                                                                                    | Arenvoi.                                                                                                    | usion vers la <b>boîte</b>                                               |
| Madame, Mc<br>Nous avons I<br>ORDRE DU.<br>Modificat<br>Modificat<br>Nous avons I<br>Modificat<br>Nous avons I<br>Modificat<br>Nous avons I<br>Nous avons I<br>Nous av                                                                                                    | Annuler<br>Yves Cornil <vves@c<br>dimanche 20 mars 2016<br/>À : yves.cornil@free.fr<br/>onsieur ILLICO,<br/>le plaisir de vous inviter à<br/>JOUR<br/>tion des statuts<br/>ion des membres de l'ar<br/>moral, rapport d'activité<br/>r le renouvellement du c<br/>des complement du c<br/>des complements, et si<br/>suffit d'envoyer votre can<br/>vec les statuts du CCA, n<br/>La Prési</vves@c<br>                                                                                                    | Fusion very<br>ornil.com><br>15:08<br>participer à notre<br>ssemblée<br>s, rapport financ-<br>conseil d'adminis<br>didature manuscrit<br>e pourront voter o<br>à ce temps fort, n<br>dente                  | La boîte d'envoi                                                                                                    | De clique ensuite sur F d'envoi.                                                                                                    | usion vers la <b>boîte</b>                                               |

Le destinataire recevra un message en format html.

**NDLR** : utilisez la version 15.21.1 pour avoir un résultat correct.

### Envoyer le message en tant que pièce jointe.

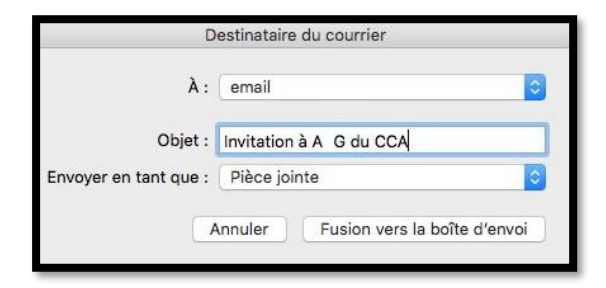

Dans la boîte destinataire du courrier :

- Je sélectionne le champ contenant l'adresse de messagerie ;
- J'ajoute un objet ;
- Je choisis d'envoyer en tant que pièce jointe.

Je clique ensuite sur Fusion vers la **boîte** d'envoi.

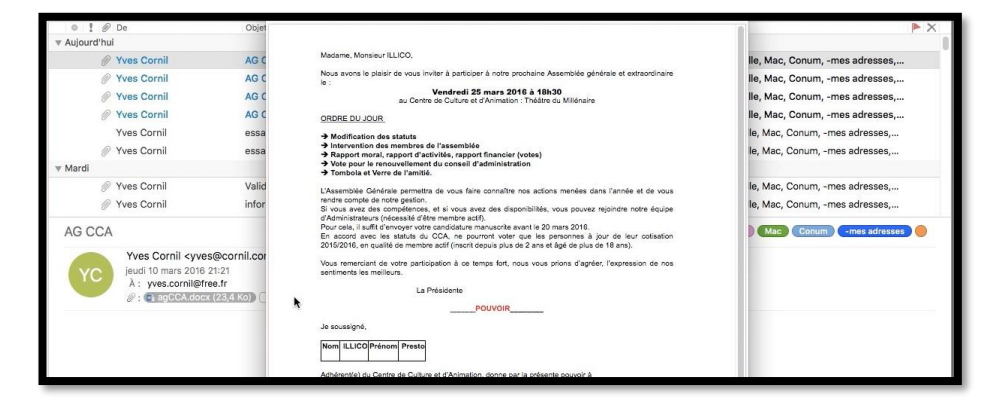

Un message reçu avec une pièce jointe.

#### Envoyer le message en tant que texte.

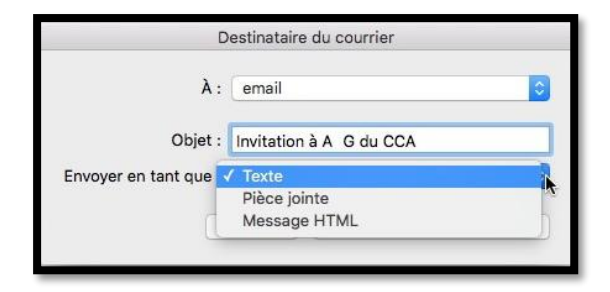

Dans la boîte destinataire du courrier :

- Je sélectionne le champ contenant l'adresse de messagerie ;
- J'ajoute un objet ;
- Je choisis d'envoyer en tant que texte.

Je clique ensuite sur Fusion vers la **boîte** d'envoi.

| research in the | ac 1                                                                                         | (MVP-MSP) Famille Mac Conum O                                              |
|-----------------|----------------------------------------------------------------------------------------------|----------------------------------------------------------------------------|
|                 | Yves Cornil <vves@cornil.com></vves@cornil.com>                                              |                                                                            |
| NO              | dimanche 20 mars 2016 14:57                                                                  |                                                                            |
| re              | λ: yves@cornil.com                                                                           |                                                                            |
| ladame, Mo      | onsieur PLUTO,                                                                               |                                                                            |
| lous avons      | le plaisir de vous inviter à participer à notre prochaine Assemblée générale et extraordina  | ire le :                                                                   |
| endredi 25      | mars 2016 à 18h30                                                                            |                                                                            |
| U Centre de     | e Culture et d'Animation : Theatre du Millenaire                                             |                                                                            |
| -> Modific      | cation des statute                                                                           |                                                                            |
| -> Interve      | ention des membres de l'accemblée                                                            |                                                                            |
| => Rannor       | rt moral, rapport d'activités, rapport financier (votes)                                     |                                                                            |
| => Vote p       | our le renouvellement du conseil d'administration                                            |                                                                            |
| => Tombo        | ola et Verre de l'amitié.                                                                    |                                                                            |
| Assemblée       | e Générale permettra de vous faire connaître nos actions menées dans l'année et de vous      | rendre compte de notre gestion.                                            |
| i vous avez     | z des compétences, et si vous avez des disponibilités, vous pouvez rejoindre notre équipe    | d'Administrateurs (nécessité d'être membre actif).                         |
| our cela, il    | suffit d'envoyer votre candidature manuscrite avant le 20 mars 2016.                         |                                                                            |
| in accord av    | vec les statuts du CCA, ne pourront voter que les personnes à jour de leur cotisation 201    | 5/2016, en qualité de membre actif (inscrit depuis plus de 2 ans et âgé de |
| lus de 18 a     | ins).                                                                                        | a sea blassa da se a sea lla sea                                           |
| ous remerc      | ciant de votre participation à ce temps fort, nous vous prions d'agreer, l'expression de nos | sentiments les meilleurs.                                                  |
| POLIN           | VOID                                                                                         |                                                                            |
| e soussioné     | á.                                                                                           |                                                                            |
| lom             |                                                                                              |                                                                            |
| LUTO            |                                                                                              |                                                                            |
| rénom           |                                                                                              |                                                                            |
| ierre           |                                                                                              |                                                                            |
| dhérent(e)      | ) du Centre de Culture et d'Animation, donne par la présente pouvoir à                       |                                                                            |
| 1               |                                                                                              |                                                                            |
|                 |                                                                                              |                                                                            |

Un message reçu en tant que texte.

### Si vous n'avez pas accès à l'envoi par la messagerie électronique.

Pour pouvoir envoyer des publipostages par messagerie électronique il faut que Outlook soit l'application par défaut pour envoyer des messages.

Il faut déclarer, par exemple qu'Outlook est l'application par défaut depuis l'application Mail.

| . Ś     | Mail Fichier Édition Prése         | entation  | Boîte aux lettres Message Format Fenêtre Aide                                                                     |
|---------|------------------------------------|-----------|----------------------------------------------------------------------------------------------------|
| 00      | À propos de Mail                   |           | Général                                                                                                    |
| <b></b> | Préférences                        | Ж,        | Image: Comptex Courrier indésirable     Polices/Couleurs     Présentation     Rédaction     Signatures     Règles |
| Boîtes  | Ajouter un compte                  |           | Application de messagerie par défaut : 🔯 Microsoft Outlook.app                                                    |
| ▼ 62    | Services                           | •         | Relever le courrier : Automatiquement                                                                             |
| 6       | Masquer Mail<br>Masquer les autres | H策<br>H策プ | Son à la réception d'un courrier : Bottle                                                                         |
| -       | Tout afficher                      |           | Emettre un son pour les autres actions de messagerie                                                              |
| ▶☆      | Quitter et garder les fenêtres     | \C#Q      | Indiquer le nombre de messages non lus                                                                            |

*Mail > Préférences > application de messagerie par défaut.* 

**<u>Attention</u>** : quand vous modifiez le réglage dans Mail, il faudra redémarrer le Mac.

# **Réaliser des publipostages depuis les Contacts d'Apple.**

Dans ce chapitre je vous propose de découvrir la réalisation de publipostages depuis les Contacts d'Apple.

# Réalisation du publipostage depuis l'application Contacts d'Apple.

### Création de la lettre.

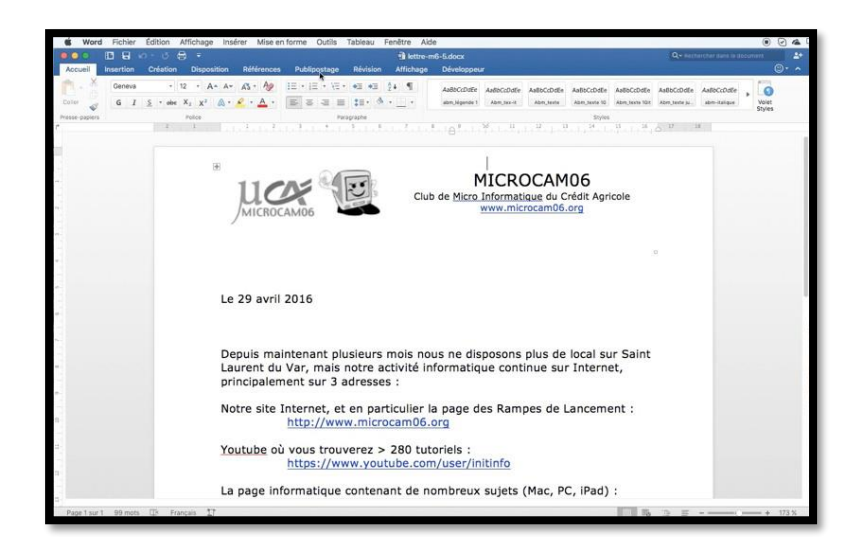

Je vais utiliser un modèle déjà utilisé précédemment.

## Choix des outils.

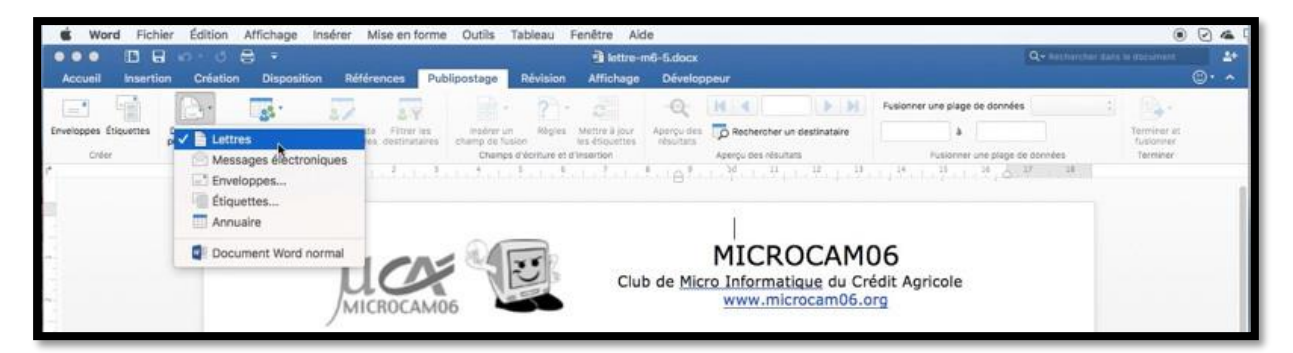

*Après avoir ouvert la lettre à envoyer dans Word 2016 pour Mac je clique sur l'onglet* **Publipostage > démarrer le publipostage > Lettres**.

|                       | 0.0 5            |                                                                   | 🗿 lettre-r                    | n6-5.docx                                 |                                                                                                    | ne le document |
|-----------------------|------------------|-------------------------------------------------------------------|-------------------------------|-------------------------------------------|----------------------------------------------------------------------------------------------------|----------------|
| Accueil Insertion     | Creation         | Disposition Références Publipostag                                | e Révision Affichage          | Développeur                               | the second second second second second second second second second second second second second second second s | <u>۰</u> ۰ م   |
|                       | B.               |                                                                   |                               | Q H A N                                   | Fusionner une plage de données                                                                                 | 0.00           |
| veloppes Étiquettes D | ternarrer le Séx | 9 Créer une liste                                                 | jun Régins Mettre à jour      | Asteriça des 📅 Rechercher un destinataire | a                                                                                                    | Territore at   |
| Order                 | 7                | Utiliser une liste existante<br>Choisir dans les contacts Outlook | nps d'écriture et d'insertion | Aperçu des résultats                      | Pusienner une plage de données                                                                                 | Terminer       |
|                       |                  | Contacts Apple                                                    |                               |                                           |                                                                                                    |                |

*Puis je clique sur sélectionner des destinataires > Contacts Apple dans le ruban Publipostage.* 

Rampe de Lancement numéro 105 – Le publipostage avec Word 2016 pour Mac - page 30

### Insertion des champs de fusion.

| •••• B               | a w o a a a                       |                               |                          | lettre-n      | n6-5.docx  |                            |                                | Q + Herthercher dans | le cottement |
|----------------------|-----------------------------------|-------------------------------|--------------------------|---------------|------------|----------------------------|--------------------------------|----------------------|--------------|
| Accueil Insert       | ion Création Dispositio           | n Références Pub              | lipostage Révision       | Attichage     | Dévelop    | peur                       |                                |                      | ø٠           |
|                      | B. B.                             | 17 19                         | 1. ? .                   |               | Q          | H.A.T. N.H.                | Fusionner une plage de données | Tout \$              | A.           |
| rveloppes Étiquettes | Démarrer le Sélectionner des 1    | Addition is Retty Fettrer les | Insérer i Insérer un cha | amp de fusion | Aperçu des | Rechercher un destinataire | a                              |                      | Terminer et  |
| Criter               | Dérharrer le pul                  | blpestage                     | Champs d'écriture et d   | Finaertion    |            | Aperçu des résultats       | Fusionner une plage de         | données              | Terminer     |
| Filtrer les destina  | taires Sélectionnez des destinata | ires pour votre publipostage. |                          |               |            |                            |                                |                      |              |
|                      | r n X                             | States in Page 1.             | 1, 1, 1, 1, 1, 1         | stater        | 1. 1. 1. N | 10 11 12 11                | 14 11 11 1                     | 2 18                 |              |

Il faut maintenant insérer les champs de fusion depuis l'application Contacts d'Apple.

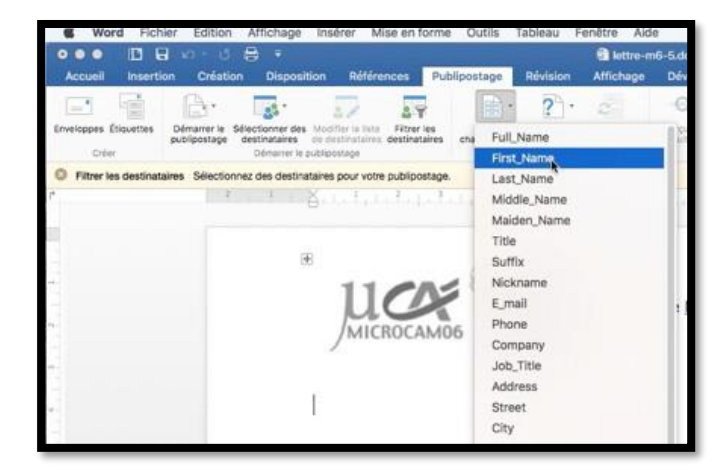

Pour insérer les champs de fusion je positionne le curseur dans le corps du document puis je clique sur l'outil insérer champs de fusion et dans le menu déroulant je sélectionne le champ ; ici pour le prénom c'est First\_Name.

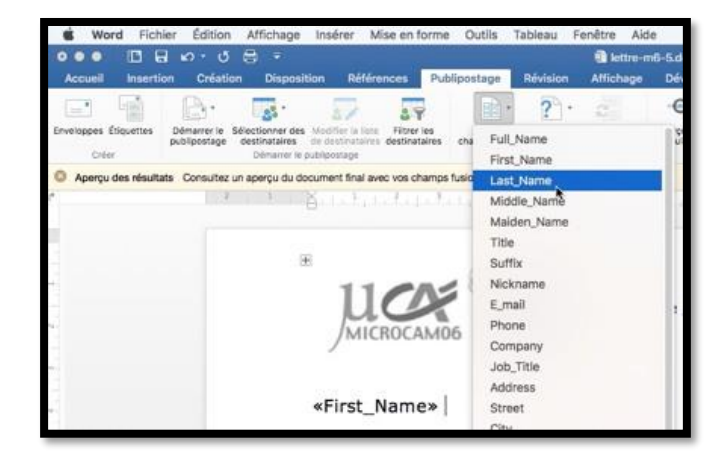

*Je vais ensuite insérer le nom (Last\_Name).* 

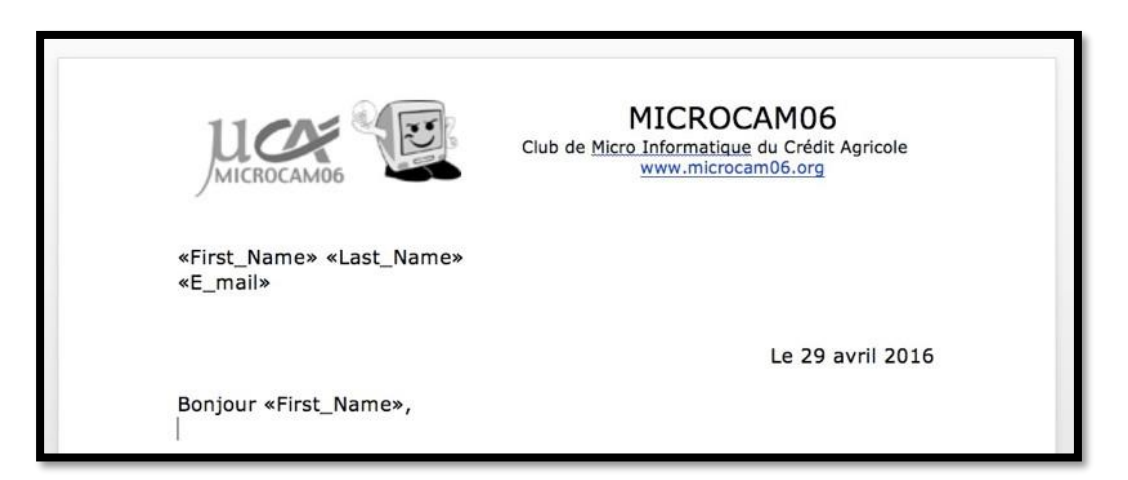

Voilà la lettre qui a été complétée des champs venant de l'application Contacts d'Apple.

### Filtrer les destinataires.

|                                                                                | i lettre-m6-5.docx                                                                                                    | Q+ Nucherchar date is document                                                                                                    |
|--------------------------------------------------------------------------------|----------------------------------------------------------------------------------------------------|----------------------------------------------------------------------------------------------------|
| Accueil Insertion Création Disposition Références Publique                     | age Révision Affichage Développeur                                                                                                    | e                                                                                                    |
| webspes Elsouttes<br>Crear<br>Crear                                            | Sefer un Règlies Mortre à paur<br>por chause<br>Langes doctaure et d'inverties<br>Aperço des Dechercher un destinatare<br>Aperço des Dechercher un destinatare<br>Aperço des Aperço des Ap | A Territore et russoner territore et territore et ter territore et territore et territore et territore et ter |
| Aperçu des résultats Consultez un aperçu du document final avec vos champs fus | nés. Options de requête                                                                                                    |                                                                                                    |
| ₩<br>MICROCAMO6<br>«First_Name» «L<br>«E_mail»                                 | Tontacis Apple<br>Amis<br>PVA<br>PC<br>Q-R<br>Microsoft<br>AUG<br>mes adresses<br>Microcam<br>Mac<br>Conum<br>MVP-MSP<br>MUG                                                                                                    |                                                                                                    |

Il faut maintenant filtrer les destinataires depuis l'application Contacts ; je vais choisir un groupe de contacts créés dans l'application Contacts d'Apple.

|                                                  | 💼 lettre-n                                                                                                    | n6-5.docx  |            |                 |             |                    |                 | Q+ Recher | char dans l | e document  |    |                                            |
|--------------------------------------------------|----------------------------------------------------------------------------------------------------|------------|------------|-----------------|-------------|--------------------|-----------------|-----------|-------------|-------------|----|--------------------------------------------|
| Publipostage Rév                                 | vision Affichage                                                                                                 | Développ   | eur        |                 |             |                    |                 |           |             |             | œ۰ |                                            |
| ries insérer un                                  | Règles Mettre à jour                                                                                             | Aperçu des | Recher     | 1<br>cher un de | estinataire | Fusionner une plag | e de données    | Tout      | \$          | Terminer et |    |                                            |
| Champs d'écr                                     | riture et d'insertion                                                                                            | resultats  | Aperçu des | résultats       |             | Fusionne           | ir une plage de | données   |             | Terminer    |    |                                            |
| hamps fusionnés.                                 |                                                                                                    |            |            |                 | Options d   | le requête         |                 |           |             |             |    |                                            |
| hititi ti ta ta ta ta ta ta ta ta ta ta ta ta ta | Contacts de groupe                                                                                               | e Apple    |            |                 |             |                    |                 |           |             |             |    |                                            |
|                                                  | Contacts Apple<br>_Amis<br>_FVA<br>_PC<br>_Q-R<br>_Microsoft<br>_AUG<br>_mes adresses<br><u>Microcam</u><br>_Mac |            |            |                 |             |                    |                 |           |             |             |    | <i>Je choisis le groupe<br/>_Microcam.</i> |
| e» «Last_Na                                      | _Conum<br>_MVP-MSP<br>_MUG<br>Eamille                                                                            |            |            |                 |             |                    |                 |           |             |             |    |                                            |
|                                                  |                                                                                                    |            |            |                 |             |                    |                 |           | Annuler     | <b>%</b>    |    |                                            |

### Aperçu des résultats.

|               |           | <b>⊷</b> • ⊍                     | 8 •                                      |                                                    |                                     |                   | 🗟 lettre-n                     | n6-5.docx               |                      |             |                                | Q.= Hechercher sans |                          | -   |
|---------------|-----------|----------------------------------|------------------------------------------|----------------------------------------------------|-------------------------------------|-------------------|--------------------------------|-------------------------|----------------------|-------------|--------------------------------|---------------------|--------------------------|-----|
| Accueil       | Insertio  | n Création                       | Disposition                              | Références                                         | Publipostage                        | Révision          | Affichage                      | Develop                 | peur                 |             |                                |                     |                          | · • |
| -1            |           | B·                               | 1.3                                      | 57 59                                              | ) lìn                               | ? .               | 2                              | R                       | H 4 1                | ► H         | Fusionner une plage de données | Tout :              | B                        |     |
| inveloppes Ét | tiquettes | Démarrer le Sé<br>publipostage d | lectionner des Mer<br>lestinataires de c | Stier ta liste Fitter à<br>lostinataires destinata | res insérer un<br>ines champ de fui | Règles            | Mettre à jour<br>les déquettes | Aperçu des<br>résultats | Rechercher un de     | estinataire | ) a (                          |                     | Terminer et<br>fusionner |     |
| Cider         |           |                                  | Démarrer le publie                       | postage                                            | Champs                              | s d'écriture et s | simpertion                     |                         | Aperçu des résultats |             | Pusionner une plage de         | données.            | Terminer                 |     |

*Je peux jeter un coup d'œil pour avoir un aperçu de la lettre avec les champs de fusion venant du groupe \_Microcam.* 

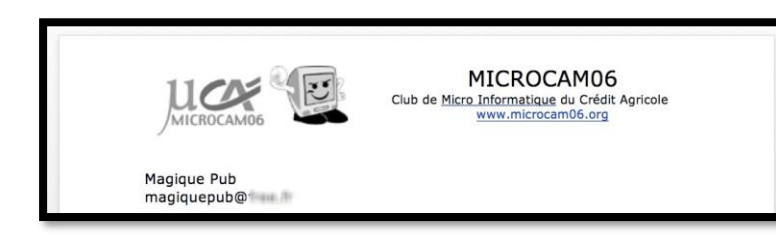

Aperçu d'une lettre.

| 💰 Wor        | rd Fichi  | er Édition                  | Affichage                         | Insérer Mise        | en forme                  | Outils Ta                    | bleau I       | Fenêtre Aid                     | ie                      |                 |                 |                                |                    | ۲                        | 040  |
|--------------|-----------|-----------------------------|-----------------------------------|---------------------|---------------------------|------------------------------|---------------|---------------------------------|-------------------------|-----------------|-----------------|--------------------------------|--------------------|--------------------------|------|
|              |           | ເທີ່                        | a -                               |                     |                           |                              |               | lettre-n                        | n6-5.docx               |                 |                 |                                | Q+ Hotherther data | le atablament            | 44   |
| Accueil      | Insertio  | n Créatis                   | on Dispositi                      | on Référence        | es Pub                    | lipostage                    | Révision      | Affichage                       | Dévelop                 | peur            |                 |                                |                    |                          | 0· ~ |
| -            |           | B·                          |                                   | 57                  | 27                        | <b>融</b> •                   | ? .           | 100                             | Q                       | H 4 2           | N N             | Fusionner une plage de données | Tout 3             | A.                       |      |
| Enveloppes É | tiquettes | Démarrer le<br>publipostage | Sélectionner des<br>destinataires | Modifier is liste F | Fitrer les<br>stinataires | insérer un<br>champ de fusio | Régles        | Mettre à jour<br>les étiquettes | Aperçu des<br>résultats | Bechercher      | un destinataire | •                              |                    | Terminer et<br>fusionner |      |
| Crée         | 6 - I     |                             | Démorier le pi                    | ublipostage         |                           | Champs d                     | écritore et c | rinsertion                      |                         | Aperçu des rés. | utats           | Pusionner une plage de         | données            | Terminer                 |      |

Depuis le ruban Publipostage on peut avoir un aperçu des résultats en parcourant les contacts sélectionnés.

| ·Q;                     | M                          | ٩      | 2          | R | M |  |  |  |
|-------------------------|----------------------------|--------|------------|---|---|--|--|--|
| Aperçu des<br>résultats | Rechercher un destinataire |        |            |   |   |  |  |  |
| 0.00249341440000        | Ape                        | rçu de | s résultat | s |   |  |  |  |

# Terminer et fusionner.

| £ ₩      | ord F      | Fichie  | r Édition                    | Affichage                         | Insérer M                            | ise en forn                  | ne Outils 1                 | ableau          | Fenêtre Alc                     | de         |        |             |             |    |                                |       |   |        | 04        |
|----------|------------|---------|------------------------------|-----------------------------------|--------------------------------------|------------------------------|-----------------------------|-----------------|---------------------------------|------------|--------|-------------|-------------|----|--------------------------------|-------|---|--------|-----------|
|          |            |         |                              |                                   |                                      |                              |                             |                 | 🗐 lettre-r                      | m6-5.docx  |        |             |             |    | ٩                              |       |   |        | 2+        |
| Accueil  | Ins        | sertion | Créati                       | on Disposit                       | tion Référe                          | nces P                       | ublipostage                 | Révision        | Affichage                       | Dévelop    | peur   |             |             |    |                                |       |   | e      |           |
|          | 1          |         | B.                           | -                                 | 2                                    | 19                           |                             | ? .             | 0                               | Q          | 14     | 19          |             | H  | Fusionner une plage de données | fout  | : |        |           |
| reloppes | Étiquett   | tes a   | Démairrer le<br>sublipostage | Sélectionner des<br>destinataires | Modifier la liste<br>de destinutares | Filtrer les<br>destinatairer | insérer un<br>champ de fusi | Règles          | Mettre à jour<br>les étiquettes | Aperçu des | P Res  | hercher ur  | destinatair | re | a                              |       |   | Modif  | ier des o |
| 0.5      | ber .      |         |                              | Démarrier le p                    | publipostage                         |                              | Chanps                      | d'écriture et a | tinsection                      |            | Aperqu | res résulta | its         |    | Fusionner une plage de do      | nnées |   | imprin | ner des   |
| Termi    | ner et fus | sionne  | r Sélection                  | nez Terminer et fi                | usionner pour te                     | miner le pub                 | blipostage.                 |                 |                                 |            |        |             |             |    |                                |       |   | Fusion | ner ver   |
|          |            |         | 1 2                          | 1. 1. 1                           | V 1 1 1                              | 2                            | 1 1 4 1                     | 2 . 4           | 1. 2.                           | 8          | 1 20   | - 11        | 1 12 1      | 18 | 1 24 11 11 14 Julian           | 18    |   |        |           |

Pour terminer je clique sur **Terminer et fusionner**.

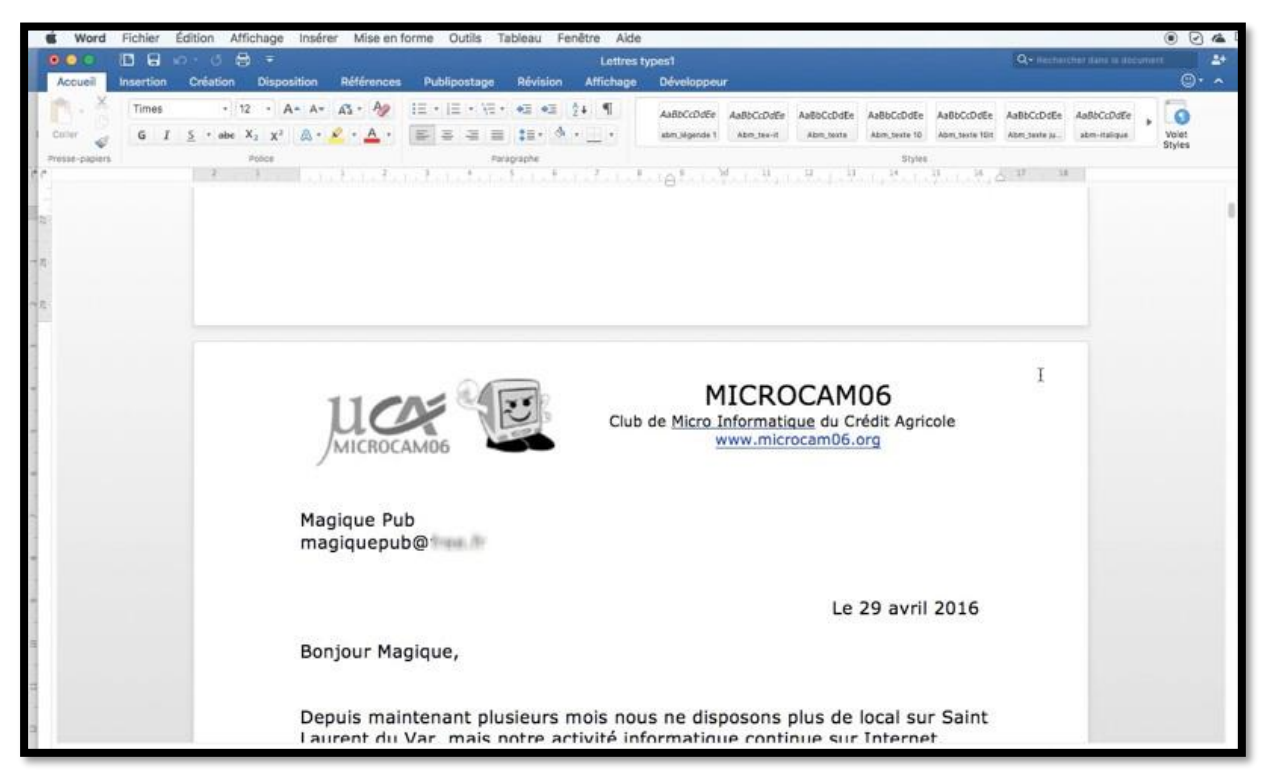

Word 2016 pour Mac génère un fichier qui contiendra toutes les lettres.

Il est possible de générer des messages au lieu de lettres.

# Réaliser des publipostages depuis Outlook 2016.

*Dans ce chapitre je vous propose de découvrir la réalisation de publipostages depuis les contacts d'Outlook 2016.* 

## Réalisation du publipostage depuis l'application Outlook 2016.

### Création de la lettre.

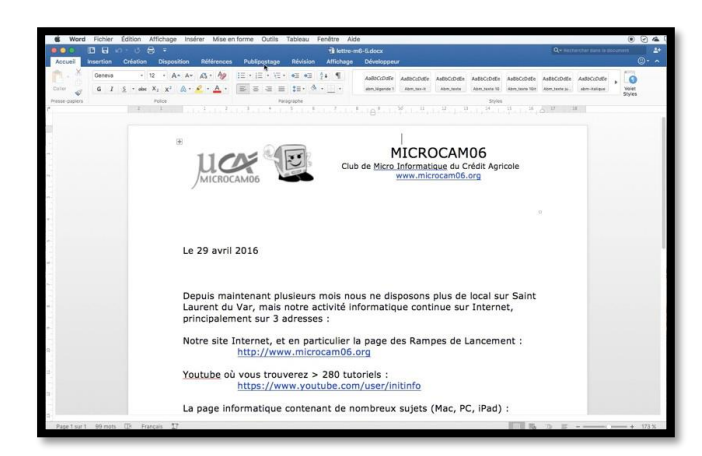

Je vais utiliser un modèle déjà utilisé précédemment.

### Choix des outils.

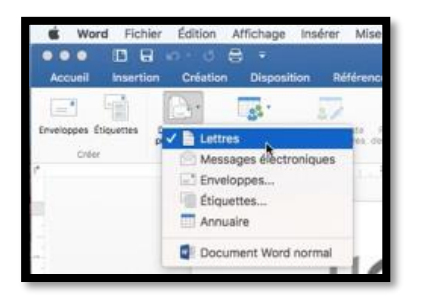

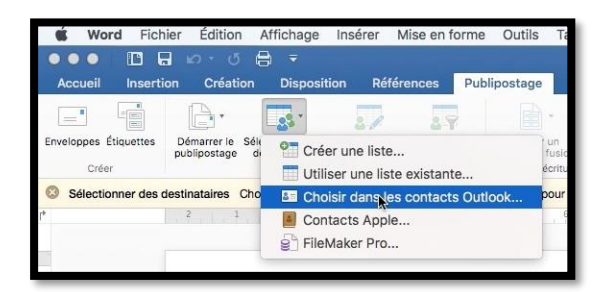

Après avoir ouvert la lettre à envoyer dans Word 2016 pour Mac je clique sur l'onglet **Publipostage > démarrer le publipostage > Lettres**.

Puis je clique sur **sélectionner des destinataires** > **Choisir dans les contacts Outlook** dans le ruban Publipostage.

## Insertion des champs de fusion depuis Outlook.

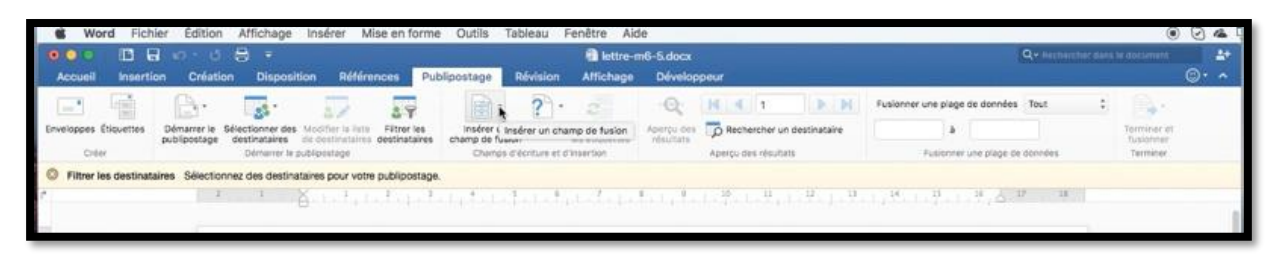

Il faut maintenant insérer les champs de fusion depuis les contacts d'Outlook.

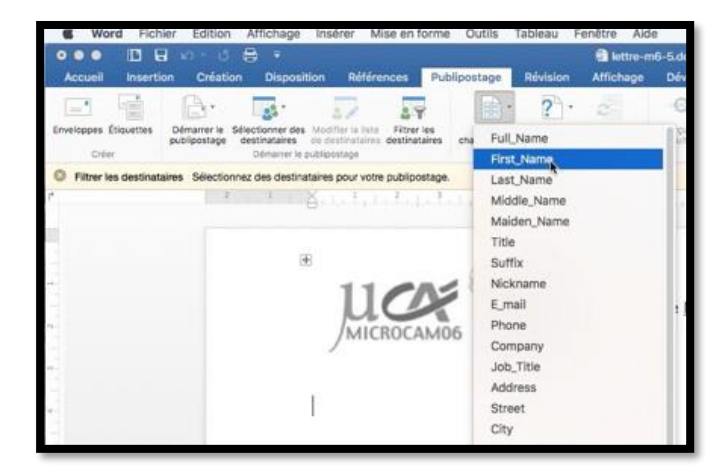

Pour insérer les champs de fusion je positionne le curseur dans le corps du document puis je clique sur l'outil insérer champs de fusion et dans le menu déroulant je sélectionne le champ ; ici pour le prénom c'est First\_Name.

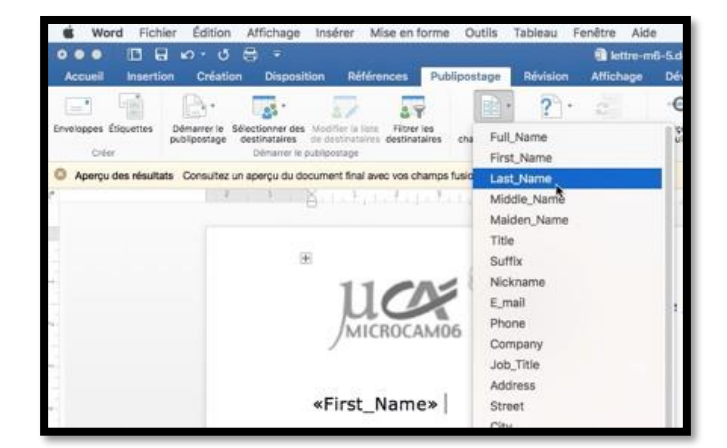

*Je vais ensuite insérer le nom (Last\_Name).* 

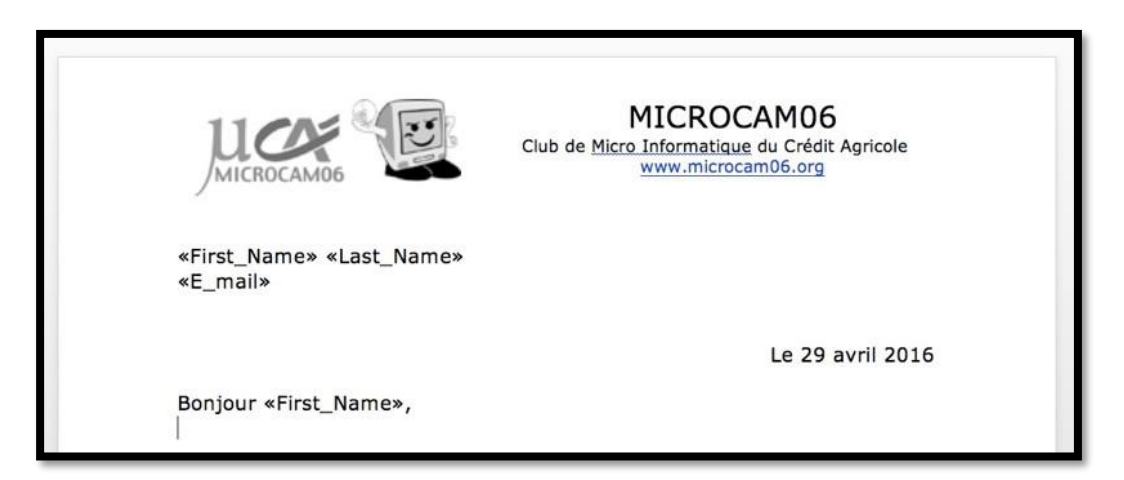

Voilà la lettre qui a été complétée des champs venant de des contacts d'Outlook.

### Filtrer les destinataires.

|                                                                      | Charles and Calo                                                                                                    |                                                                  | 0.                       |                                        | ( ALC: NO |
|----------------------------------------------------------------------|----------------------------------------------------------------------------------------------------|------------------------------------------------------------------|--------------------------|----------------------------------------|-----------|
|                                                                      | Sectore-mp-5.do                                                                                                    |                                                                  | ACC ARCHITER IN          |                                        |           |
| Accueil Insertion Creation Disposition Reference                     | Publipostage Révision Affichage                                                                                                    | Developpeur                                                      |                          | ©• ^                                   |           |
|                                                                      | 😱 📄 · 2· · •Q 🕽                                                                                                    | 📢 📢 1 🕨 🕨 Fusionner une pl                                       | age de données Tout      | e 🔒                                    |           |
| veloppes Étiquettes Démanér le Sélectionner des Modifier la little F | There is instrer un Apercu des                                                                                                    | Bechercher un destinataire                                       |                          | Terminer et                            |           |
| publipostage destinataires de destinataires des                      | stinataires champ de fusion résultats                                                                                                    |                                                                  |                          | fusionner                              |           |
| Offer Offmatter le publicostage                                      | Champs d'écriture et d'et                                                                                                    | Aperçu nes resultats Plusion                                     | mer une plage de données | Terminer                               |           |
| Aperçu des résultats Consultez un aperçu du document final avec w    | os champs fusionnés.                                                                                                    | Options de r                                                     | requête                  |                                        |           |
| 2 E X I I I 2 3                                                      | S. L. S. L. S. L. S.                                                                                                    |                                                                  |                          |                                        |           |
|                                                                      | Départorier les dest                                                                                                    | finatairas du publicostaça salos - Ecrecistra                    | mant complat             |                                        |           |
|                                                                      | Repertorier les desc                                                                                                    | initialities de publipostage selon :                             |                          |                                        |           |
|                                                                      | Sélectionnez les cor                                                                                                    | ntacts à inclure :                                               |                          |                                        |           |
|                                                                      | Nom                                                                                                    | Société Code                                                     | postal Vile              | atéopries                              | -         |
| 11/0                                                                 |                                                                                                    | AUG Purenomme                                                    |                          | fac AUG                                |           |
| U.C.                                                                 | Francoit                                                                                                    | Conum-ex                                                         | 0                        | lonum                                  |           |
| MICROCAM                                                             | 06 Philippe                                                                                                    | MUG ClubMSCRM                                                    | 92270 BOIS N             | AUG, PC                                |           |
| 7 1911 5 1157 5 7 191                                                | 2 William                                                                                                    | Macoffice                                                        |                          | Aac .                                  |           |
| 1                                                                    |                                                                                                    | A11/2 hoses                                                      |                          | ALLA ALLA                              |           |
| )                                                                    | 🗹 Gerard i                                                                                                    | AUG hpso                                                         |                          | rac, AUG                               |           |
| )                                                                    | 😢 Gerard (<br>💟 Florian I                                                                                                    | MacGeneration                                                    |                          | fac                                    |           |
| «First Name»                                                         | Gerard (     Gerard (     Gerard (  | MacGeneration<br>Macoffice                                       | 1                        | fac<br>fac                             |           |
| «First_Name»                                                         | KLast_Name     Gerard      Gerard | MacGeneration<br>Macoffice<br>Mac MCS                            | 5                        | fac<br>fac<br>fac                      |           |
| «First_Name»<br>«E_mail»                                             | «Last_Name»                                                                                                    | MacGeneration<br>Macoffice<br>Mac MCS<br>m06                     |                          | fac<br>fac<br>106                      |           |
| «First_Name»<br>«E_mail»                                             | «Last_Name»          Gerard (         Florian I         Michel I         Michel I         Marc Le         JF Delal         Muriel II                                                                                                    | MacGeneration<br>Macoffice<br>Mac MCS<br>m06<br>sneca            |                          | fac<br>fac<br>fac                      |           |
| «First_Name»<br>«E_mail»                                             | «Last_Name»                                                                                                    | MacGeneration<br>MacGeneration<br>MacMCS<br>m06<br>sneca         |                          | Aac<br>Kac<br>Kac<br>Kac<br>Kac<br>Kac |           |
| «First_Name»<br>«E_mail»                                             | <pre>«Last_Name»</pre> Gerard + Forian 1 Michel # Marc Le JF Detail Muriel #                                                                                                    | MacGeneration<br>MacOffice<br>Mac MCS<br>m06<br>sneca            |                          | fac<br>fac<br>fac<br>foc               |           |
| «First_Name»<br>«E_mail»                                             | Cerrari      Gerrari      Florian      Michel      Michel      Marc Le     JF Detai     JF Detai     Muriel II     Tout effacer                                                                                                    | No maso<br>MacGeneration<br>MacOffice<br>Mac MCS<br>m06<br>sneca |                          | Annuler                                | ox        |

Word 2016 pour Mac affiche les contacts contenus dans Outlook. Vous pouvez choisir visuellement en décochant les contacts ou en cliquant sur **tout effacer** puis en cochant les contacts choisis.

| Répertorier les destinataire | s du publipostage selon 🗸 E | ategories<br>nregistrement co | mplet      |            |   |
|------------------------------|-----------------------------|-------------------------------|------------|------------|---|
| électionnez les contacts à   | inclure :<br>Société        | Code postal :                 | Ville      | Catégories |   |
| 🕗 Ludovic                    | AUG Purepomme               |                               |            | Mac, AUG   | 1 |
|                              | Conum-ex                    |                               |            | Conum      |   |
| 🗹 François                   |                             |                               |            | 1410 00    |   |
| François Philippe            | MUG ClubMSCRM               |                               | 92270 BOIS | MUG, PC    |   |

L'autre possibilité est de sélectionner selon des catégories que vous auriez paramétrées dans Outlook ; dans le menu déroulant choisissez **Catégories**.

| Rép      | pertorier les destinataires du publipostage selon : | Catégories | <b>D</b> |   |
|----------|-----------------------------------------------------|------------|----------|---|
| Sél      | ectionnez les catégories à inclure :                |            |          |   |
|          | Personnel                                           |            |          |   |
|          | Famille                                             |            |          |   |
| 2        | Indésirable                                         |            |          |   |
|          | Mac                                                 |            |          |   |
| 2        | Microsoft                                           |            | •        |   |
| V        | -amis                                               |            |          |   |
|          | PC                                                  |            |          |   |
| 2        | Conum                                               |            |          |   |
| 2        | AUG                                                 |            |          |   |
| $\sim$   | MUG                                                 |            |          |   |
| ~        | MVP-MSP                                             |            |          |   |
| <i>m</i> | A 8                                                 |            |          | _ |

Cliquez sur tout effacer et cochez, la ou les catégories que vous voulez choisir et cliquez sur OK. Word 2016 pour Mac affiche les différentes catégories d'Outlook.

| Options de requête                                                                                                    |         |
|----------------------------------------------------------------------------------------------------|---------|
| Répertorier les destinataires du publipostage selon : Catégories<br>Sélectionnez les catégories à inclure :                                                                                                    | 6       |
| Colluin         AUG           AUG         MUP-MSP           O-R         Avanta           Aucune catégoriel/comil@me.com@cal.me.com]           Personnel[comil@me.com@cal.me.com]           Clac           Clac           Ided |         |
| Tout effacer Tout sélectionner                                                                                                    | Annuler |

Ici j'ai choisi la catégorie M35.

### Terminer et fusionner.

Comme nous avons vu précédemment vous pourrez avoir un aperçu, générer les lettres ou envoyer par courrier électronique.

# Créer un annuaire depuis les Contacts Apple.

Avec Word 2016 pour Mac vous pouvez créer des listes depuis les contacts Apple ou depuis les contacts d'Outlook 2016.

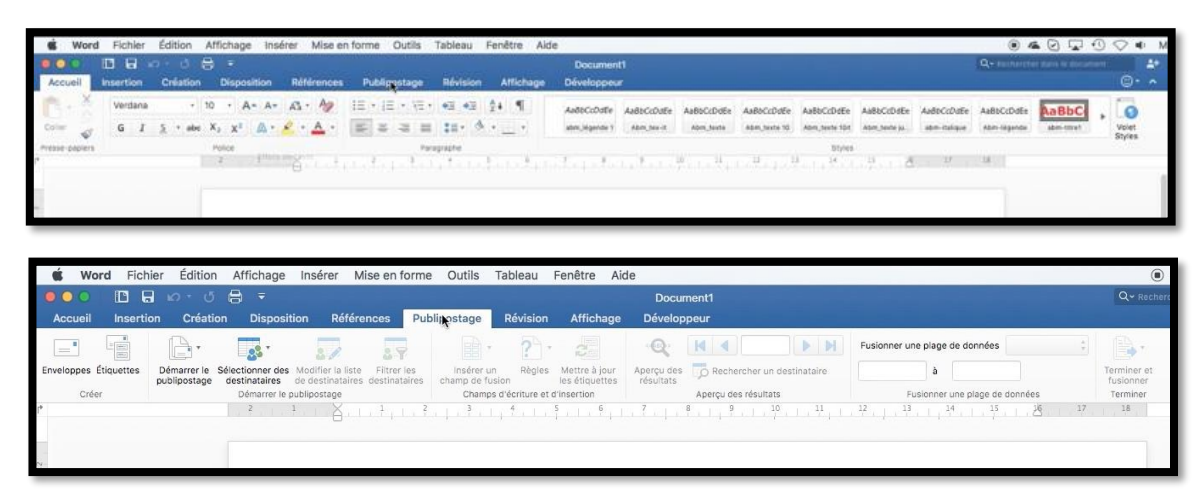

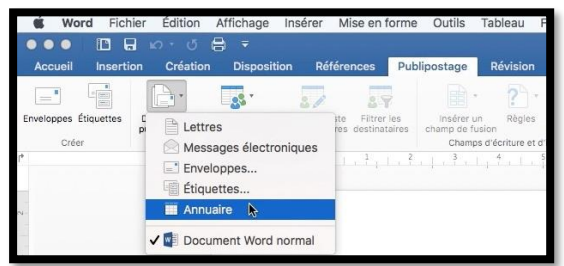

**NDLR** : il est à noter que Annuaire s'appelle Répertoire dans la version Word 2016 (pour Windows).

Pour créer une liste depuis les contacts Apple cliquez sur publipostage > Démarrer le publipostage > annuaire > **Contacts Apple**.

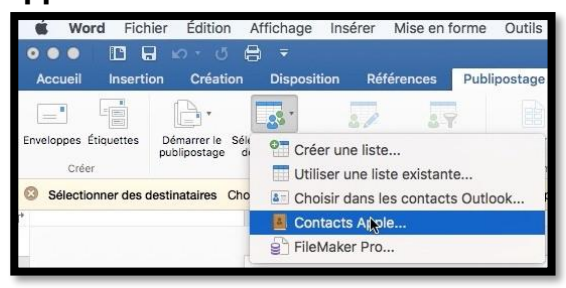

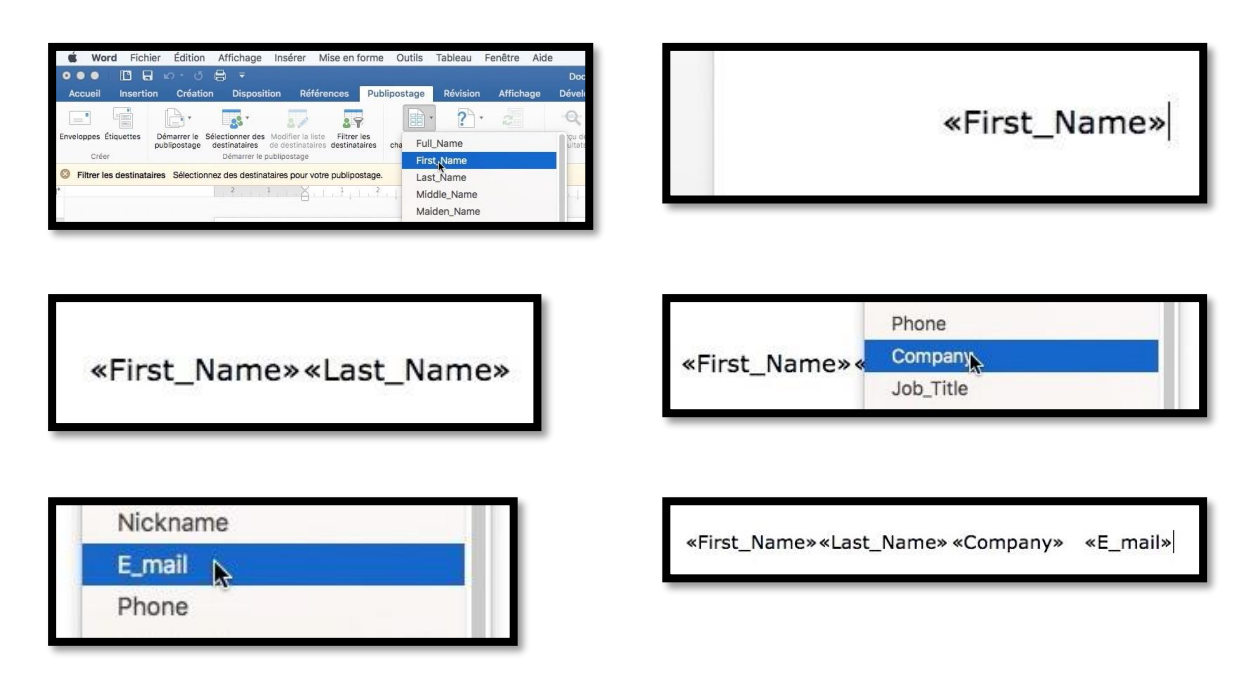

Je voudrais créer une liste avec le prénom, nom, société et e-mail. Je vais insérer chaque rubrique depuis insérer un champ de fusion :

- First\_Name (pour le prénom), suivi d'une tabulation ;
- Last\_Name (pour le nom), suivi d'une tabulation ;
- Puis Company (pour société) et enfin e-mail et 2 retours depuis le clavier.

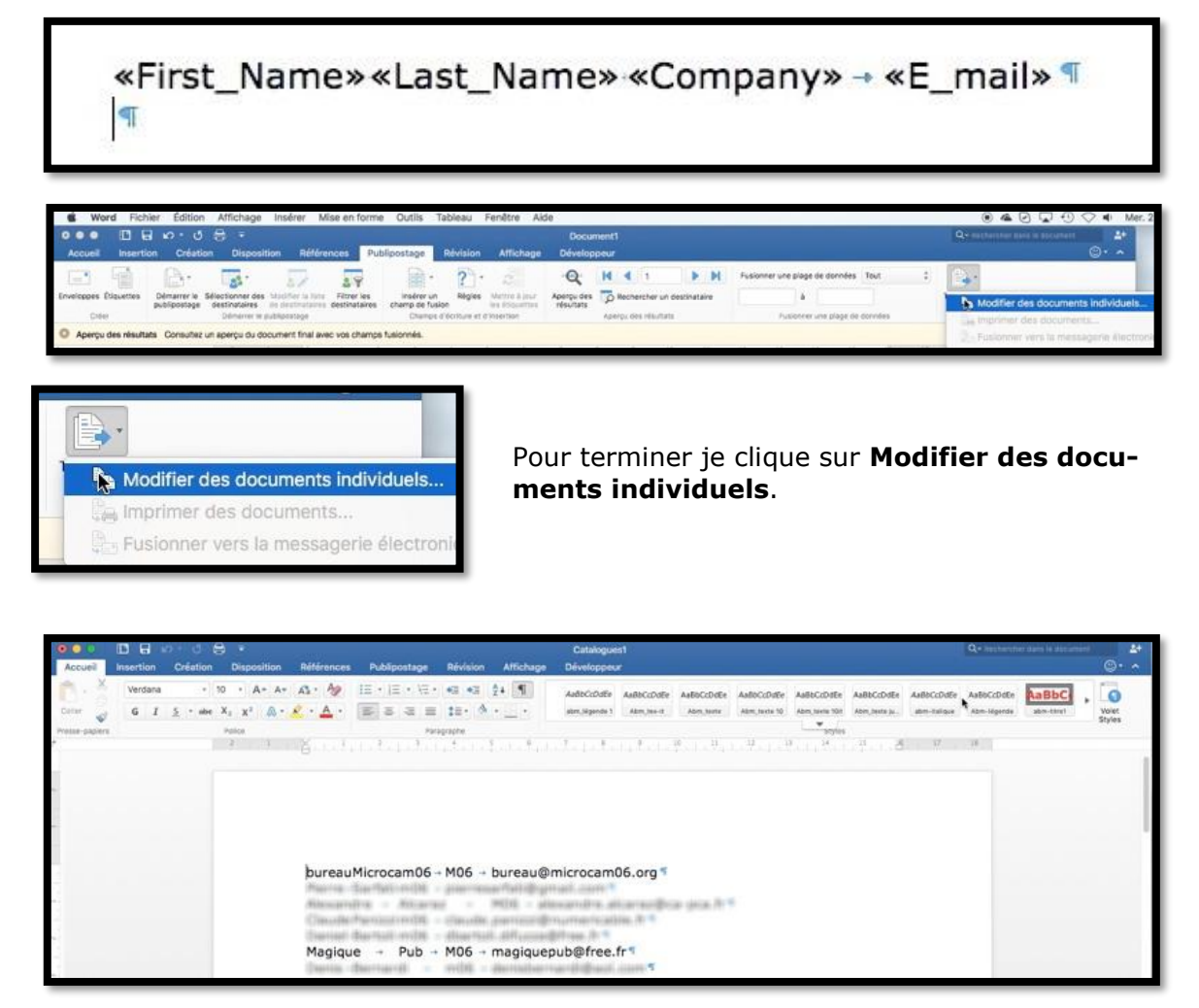

Et voici la liste (Catalogues1) qui a été obtenue depuis les Contacts d'Apple.

Chaque rubrique étant séparée par des tabulations, il sera facile de transformer le texte en tableau ou de sauvegarder la liste en format texte (.txt) pour être ensuite importée dans une feuille de calcul Excel.

### Transformation de la liste obtenue en tableau.

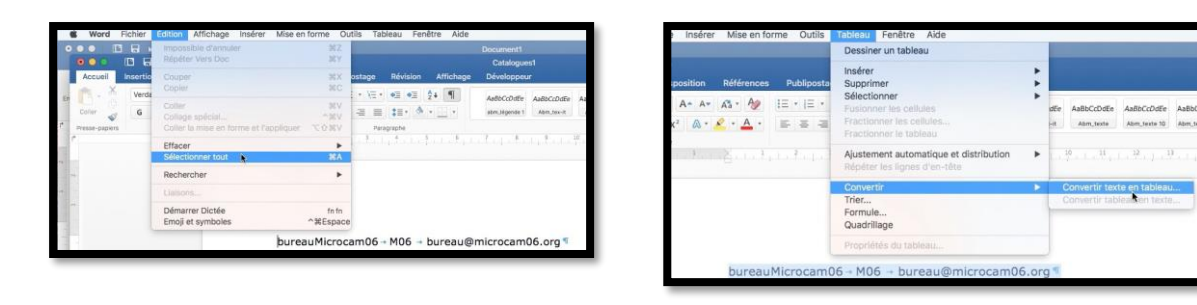

Tout transformer la liste précédemment obtenue en tableau Sélectionnez tout > Tableau > Convertir > Convertir liste en tableau.

| Paragraphe                             | Convertir le texte en tableau                                                                                                    |
|----------------------------------------|----------------------------------------------------------------------------------------------------|
| bureauMicrocam06 → M06 → bureau@microc | Taille du tableau         Nombre de colonnes :         Nombre de lignes :         305 0         Comportement de l'ajustement automatique         Aguster au contenu         Ajuster au contenu         Ajuster à la fenêtre         Séparer le texte au niveau des         Paragraphes       Virgules         Onglets       Autre : |

Choisissez ensuite le nombre de colonnes (4), la largeur initiale (automatique), le séparateur (onglets) et cliquez sur **OK**.

| ●●● □ □ □ • • • 0 8                                                         | ) =                                    |                     |                                                                                                    | Catalogues1      |                    |                  |                           |                       | Q+ Authoritari data in docutari 🗳                               |
|-----------------------------------------------------------------------------|----------------------------------------|---------------------|----------------------------------------------------------------------------------------------------|------------------|--------------------|------------------|---------------------------|-----------------------|-----------------------------------------------------------------|
| Accueil Insertion Création                                                  | Disposition Références                 | Publipostage Révisi | ion Affichage                                                                                                    | Développeur      | réation de tableau | Disposition      |                           |                       | @· ^                                                            |
| ✓ Ligne d'an-titre ✓ Première colonne<br>□ Ligne da total □ Demière colonne |                                        | 8831 3334 333       |                                                                                                    | 1111 3333        | 12221 2222         | . 1999           | <u>.</u> -                |                       |                                                                 |
| 🖌 Lignes à bances 📋 Colonnes à bandes                                       | [[[]]]]] [[]] [[]] [[]] [[]] [[]] [[]] | 18222 22222 223     |                                                                                                    |                  | 122222 122222      | 20222            | trame Styl<br>de fond bor | los do 1/2 p<br>dures | eint : Cocleur Bordures Mise en forme<br>du stylet des bordures |
| Options de style de tableau                                                 |                                        |                     | Styles de la                                                                                                    | 614              |                    |                  |                           |                       | Borduras                                                        |
| C                                                                           | 12 11 11 11 11 11 11                   | anta hillionts      | CONTRACTOR - CONTRACTOR - CONTR | 1.1.1.3002.1.1.1 | Solo Weinetta ha   | 9.1.4            | 1351116                   | 1.14                  | 14                                                              |
|                                                                             |                                        |                     |                                                                                                    |                  |                    |                  |                           |                       |                                                                 |
|                                                                             |                                        |                     |                                                                                                    |                  |                    |                  |                           |                       |                                                                 |
|                                                                             |                                        |                     |                                                                                                    |                  |                    |                  |                           |                       |                                                                 |
|                                                                             |                                        |                     |                                                                                                    |                  |                    |                  |                           |                       |                                                                 |
|                                                                             | (#)                                    |                     |                                                                                                    |                  |                    |                  |                           | -                     |                                                                 |
| the second second second                                                    | bureau                                 | II Microc           | am0 M06                                                                                                    | burea            | u@microcam06.      | org =            |                           | 1                     |                                                                 |
|                                                                             | Diarral                                | 64                  | m061                                                                                                    | -                | amail co           | 11 000           |                           | -                     |                                                                 |
|                                                                             | Alexan                                 | drat                | MOST                                                                                                    | -                | gman.co            | unca frit        |                           | - 0                   |                                                                 |
|                                                                             | Clauda                                 |                     | m06                                                                                                    |                  | Region             | ricable fr       |                           | - 2                   |                                                                 |
|                                                                             | Daniel                                 | T. Bushus           | m06                                                                                                    | T                | continies          | induction in the |                           |                       |                                                                 |
| -                                                                           |                                        |                     |                                                                                                    |                  | amtrop             | 1 m 11           |                           |                       |                                                                 |
|                                                                             | Magigu                                 | 0.11                | MOG                                                                                                    |                  | a@free.            | tr#              |                           | - 2                   |                                                                 |

Et voilà le travail.

# Créer un annuaire depuis les contacts d'Outlook 2016.

| Word         | Fichler   | Édition   | Affichag                      | e inse | érer | Mise er | forme  | Outils  | Table      | au F  | enêtre | Aide |                |              |            |                  |                 |                  |              | ١             |             |       | 0 |
|--------------|-----------|-----------|-------------------------------|--------|------|---------|--------|---------|------------|-------|--------|------|----------------|--------------|------------|------------------|-----------------|------------------|--------------|---------------|-------------|-------|---|
| 00           |           |           | 8 =                           |        |      |         |        |         |            |       |        |      | Document       |              |            |                  |                 |                  |              |               |             |       | - |
| Accueil      | Insertion | Crelation | Dispo                         | sition | Réfé | rences  | Publi  | restage | Rév        | ision | Affici | hage | Développeu     | 1            |            |                  |                 |                  |              |               |             | ۰0    | ^ |
| P X          | Verdana   |           | 10 + 1                        | 4= A=  | A    | A       | 12 - 1 | E • 15  | · •3       | +3    | 24 M   |      | AutoCcOste     | Autocoute    | AaBoCcDoEx | AsBoCcDdEe       | AaBbCcDdEe      | AlBbCcDidEe      | AudoCcDute   | AaBbCcDdEe    | AaBbC       | 0     |   |
| Cole of      | G I       | ∑ + abe   | Χ <sub>2</sub> χ <sup>2</sup> | 4.     | 2    | A -     | 1      | - 21    | = ::       | • 4   | • _ •  |      | abre, Mgende Y | Abro, Nov-It | Apro_Secto | Abro, heate 10   | Abro, texte 104 | Abre, Nonte jul. | abm-italique | Abro-Lägender | aben-terret | Volet |   |
| esse-papiers |           |           | Police                        |        |      |         |        |         | harapriste |       |        |      |                |              |            |                  | 55/108          |                  |              |               |             |       |   |
|              |           |           | 3                             |        |      |         | 1.1    | 1.1     | 1,1        |       |        | A    | dep du         | L. Berter    | 10 11      | 1. <b>H</b> arad | 3               |                  |              | 18            |             |       |   |
|              |           |           |                               |        |      |         |        |         |            |       |        |      |                |              |            |                  |                 |                  |              |               |             |       |   |
|              |           |           |                               |        |      |         |        |         |            |       |        |      |                |              |            |                  |                 |                  |              |               |             |       |   |
|              |           | -         |                               |        |      |         |        |         |            |       |        |      |                |              |            |                  |                 |                  |              |               |             |       | _ |

| Word Fich             | nier Édition Affichage                                     | Insérer Mise en forme                                            | Outils Tableau                                           | Fenêtre Aid                     | le                                           |                                | ۲                        |
|-----------------------|------------------------------------------------------------|------------------------------------------------------------------|----------------------------------------------------------|---------------------------------|----------------------------------------------|--------------------------------|--------------------------|
|                       | ∃ ଜ∸ଏ⊟ ਵ                                                   |                                                                  |                                                          |                                 | Document1                                    |                                | Q~ Recherr               |
| Accueil Inserti       | ion Création Disposi                                       | ition Références Pub                                             | linostage Révision                                       | Affichage                       | Développeur                                  |                                |                          |
|                       | <b>₿</b> ∙ <b>₿</b> ∙                                      | 57 59                                                            | B · ? ·                                                  | 20                              |                                              | Fusionner une plage de données | a 🚯 -                    |
| Enveloppes Étiquettes | Démarrer le Sélectionner des<br>publipostage destinataires | Modifier la liste Filtrer les     de destinataires destinataires | Insérer un Règles<br>champ de fusion                     | Mettre à jour<br>les étiquettes | Aperçu des percher un destinataire résultats | à                              | Terminer et<br>fusionner |
| Créer                 | Démarrer le /                                              | publipostage                                                     | Champs d'écriture et d'                                  | insertion                       | Aperçu des résultats                         | Fusionner une plage de données | Terminer                 |
| f*                    | 2                                                          |                                                                  | ·   · <sup>3</sup> ·   · <sup>4</sup> ·   · <sup>5</sup> |                                 | 7                                            | 12 13 14 15 26 1               | .7 18                    |

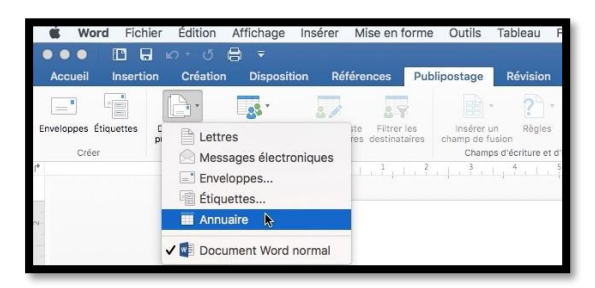

**NDLR** : il est à noter que Annuaire s'appelle Répertoire dans la version Word 2016 (pour Windows), Directory dans la version américaine. Pour créer une liste depuis les contacts d'Outlook 2016 cliquez sur publipostage > Démarrer le publipostage > annuaire > **Choisir dans les contacts Outlook**.

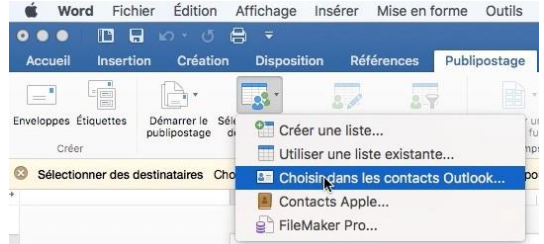

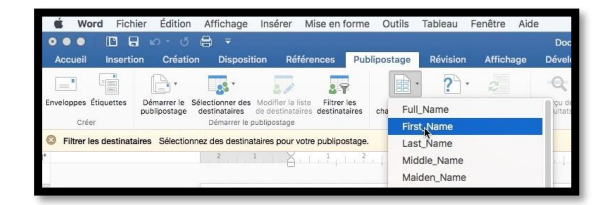

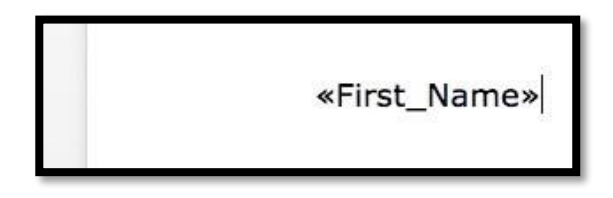

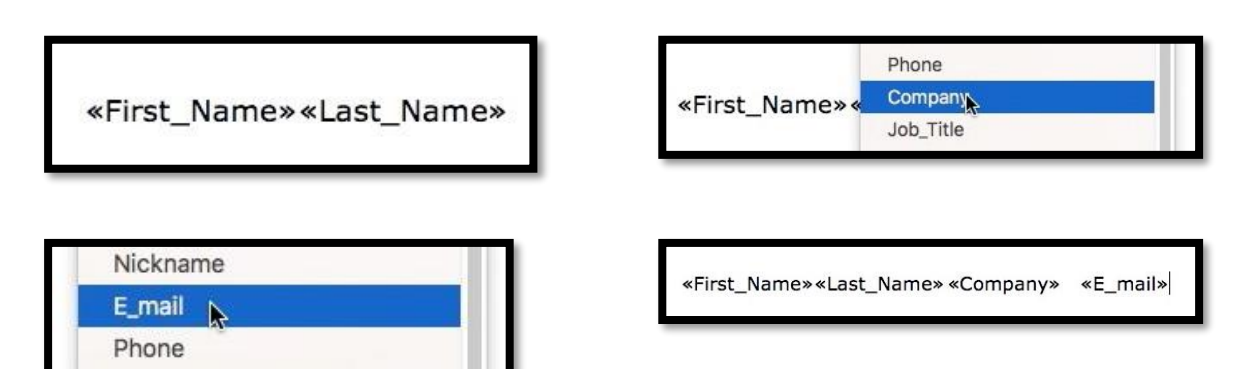

*Là aussi je voudrais créer une liste avec le prénom, nom, société et e-mail. Je vais insérer chaque rubrique depuis insérer un champ de fusion :* 

- First\_Name (pour le prénom), suivi d'une tabulation ;
- Last\_Name (pour le nom), suivi d'une tabulation ;
- Puis Company (pour société) et enfin e-mail et 2 retours depuis le clavier.

Rampe de Lancement numéro 105 - Le publipostage avec Word 2016 pour Mac - page 40

# «First\_Name»«Last\_Name» «Company» → «E\_mail» ¶ ¶

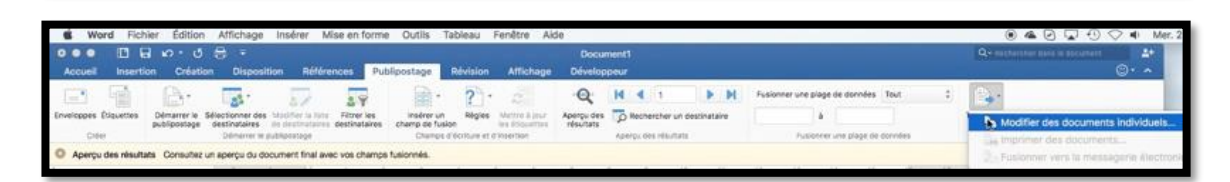

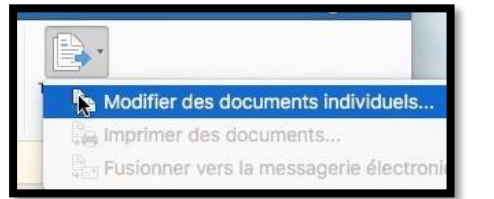

Pour terminer je clique sur **Modifier des documents individuels**.

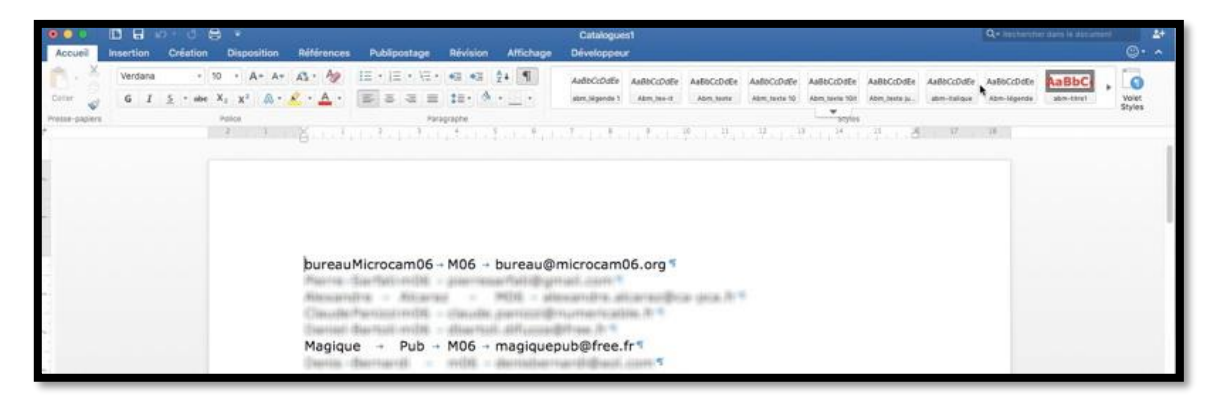

Voici la liste (Catalogues1) qui a été obtenue depuis les Contacts d'Outlook 2016.

Chaque rubrique étant séparée par des tabulations, il sera facile de transformer le texte en tableau ou de sauvegarder la liste en format texte (.txt) pour être ensuite importée dans une feuille de calcul Excel.

# Créer un annuaire depuis un fichier Excel 2016.

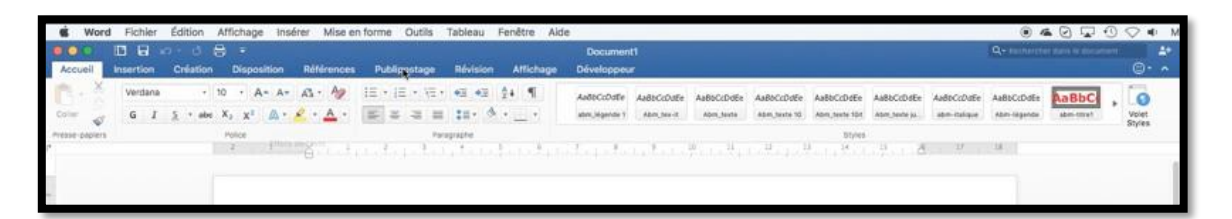

| Word Fich             | nier Édition                   | Affichage                            | Insérer Mis                             | se en forme                  | Outils T                     | ableau       | Fenêtre Air                     | de                      |            |                 |                                | ۲                        |
|-----------------------|--------------------------------|--------------------------------------|-----------------------------------------|------------------------------|------------------------------|--------------|---------------------------------|-------------------------|------------|-----------------|--------------------------------|--------------------------|
| <b>•••</b>            | 0 · 0                          | 8 =                                  |                                         |                              |                              |              |                                 | Docur                   | ment1      |                 |                                | Q~ Reche                 |
| Accueil Inserti       | on Création                    | n Dispositio                         | on Référent                             | ices Publ                    | lipostage                    | Révision     | Affichage                       | Dévelop                 | peur       |                 |                                |                          |
|                       | <b>.</b> .                     | -                                    | 57                                      | 57                           | · 🗈 •                        | ? .          | 22                              | Q                       | H A        |                 | Fusionner une plage de données | · .                      |
| Enveloppes Étiquettes | Démarrer le Sé<br>publipostage | électionner des M<br>destinataires d | Aodifier la liste<br>Je destinataires d | Filtrer les<br>destinataires | Insérer un<br>champ de fusi- | Règles<br>on | Mettre à jour<br>les étiquettes | Aperçu des<br>résultats | Rechercher | un destinataire | à                              | Terminer et<br>fusionner |
| (*                    |                                | 2 1                                  |                                         | 1 1 2                        | Champs of                    | 4            |                                 | . ?                     | 8 1 9 1    |                 | 12 13 14 15 26                 | 17 18                    |

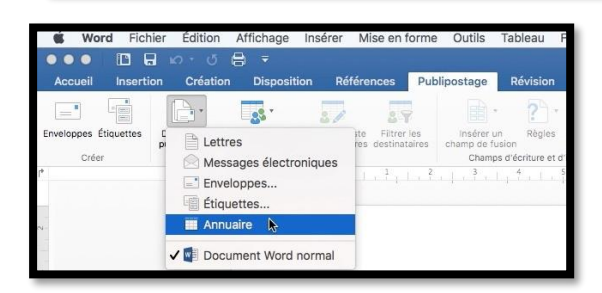

**NDLR** : il est à noter que Annuaire s'appelle Répertoire dans la version Word 2016 (pour Windows), Directory dans la version américaine.

| v 📄 | pub2016             | 25 février 2016 17:40   |
|-----|---------------------|-------------------------|
|     | Adhclub-excel.xlsx  | 24 février 2016 11:30   |
|     | etiqàimprimer1.docx | 24 février 2016 11:05   |
|     | rampe47.docx        | 28 février 2014 21:53   |
|     | 👤 rampe47.pdf       | 20 juillet 2014 14:31   |
| 12  | r-aqueduc017.jpg    | 5 mars 2004 14:51       |
| •   | rampe54             | 20 février 2015 19:48   |
| ٠ 🔳 | rampe74             | 19 novembre 2015 15:20  |
| > 🛅 | rampe78             | 15 septembre 2015 07:32 |
| •   | rampe79             | 16 août 2014 14:48      |
|     |                     |                         |

Pour créer une liste depuis un fichier Excel 2016 cliquez sur publipostage > Démarrer le publipostage > annuaire > **Utiliser une liste existante.** 

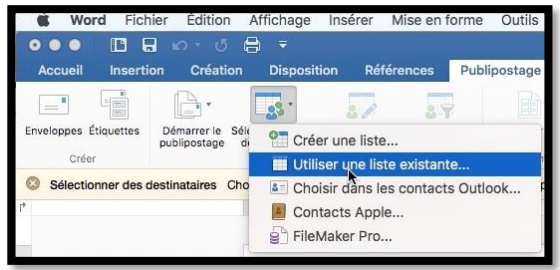

Sélectionnez le fichier Excel contenant les informations à lister.

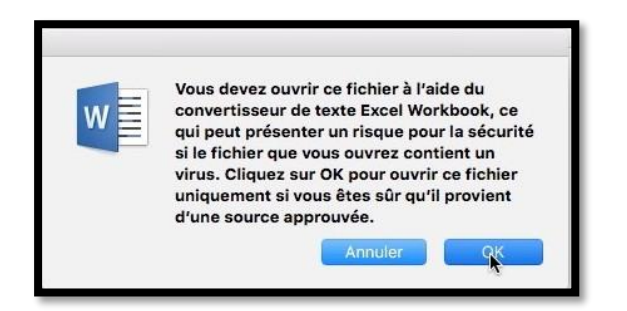

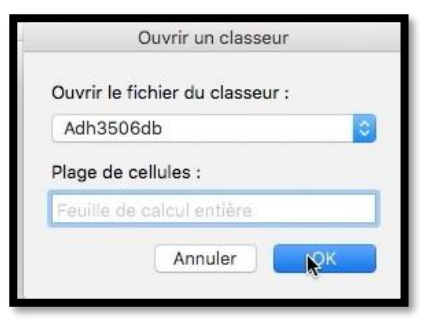

Au message d'attention répondez **OK** et choisissez le classeur (au cas où la feuille de calculs Excel contiendrait plusieurs classeurs) et cliquez sur **OK**.

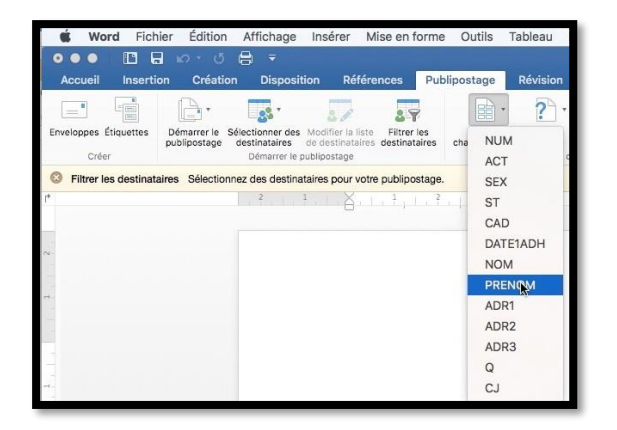

| «PRENO       | M» |
|--------------|----|
| «PRENOM» «NO | M» |

Cliquez sur **insérer un champ de fusion** et choisissez les rubriques que vous voulez sélectionnez.

Ici je vais faire une liste simple (voire simpliste) en ne prenant que le prénom et le nom.

Si vous voulez utiliser cette liste dans un tableau, insérerez une tabulation entre chaque rubrique (ici prénom, tabulation, nom) ; terminez par 2 retours depuis le clavier.

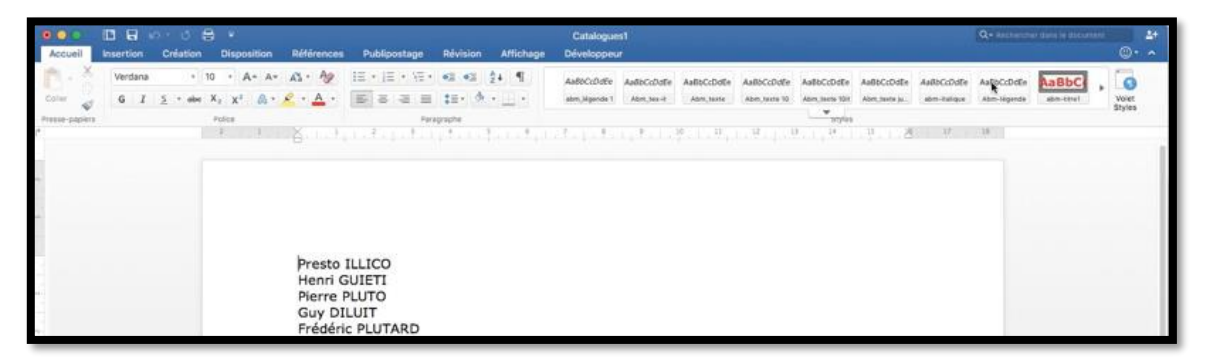

Un extrait de la liste obtenue depuis le fichier Excel.

Bien entendu vous pourrez trier et sélectionner, si nécessaire, votre liste lors de l'opération de publipostage.

# Création d'une planche d'étiquettes personnelles.

Vous pouvez créer des étiquettes sans passer par un gestionnaire de fiches. Cliquez sur Publipostage > **Étiquettes**.

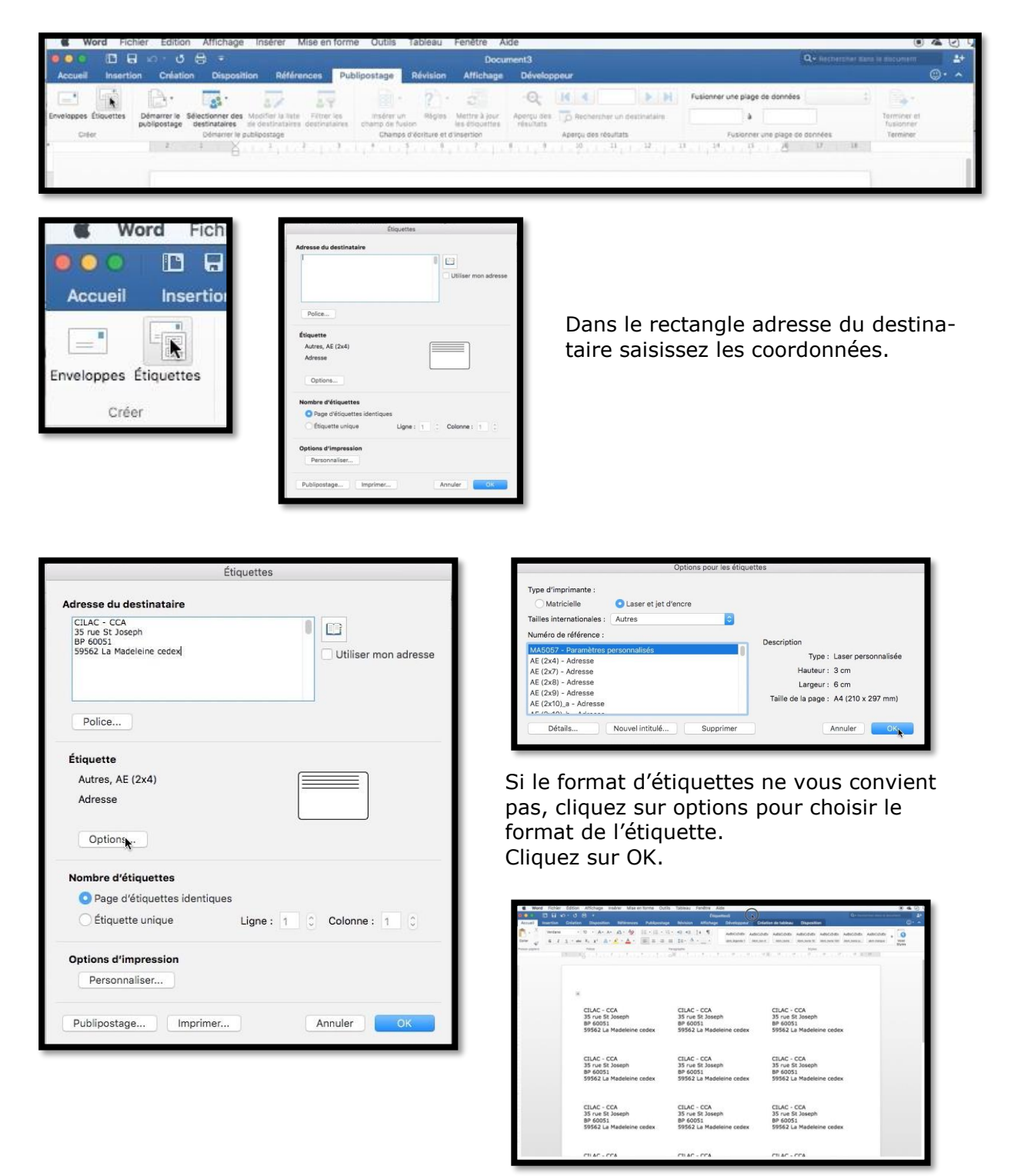

Imprimez ensuite votre planche d'étiquettes générée.

# Les ateliers du Cilac.

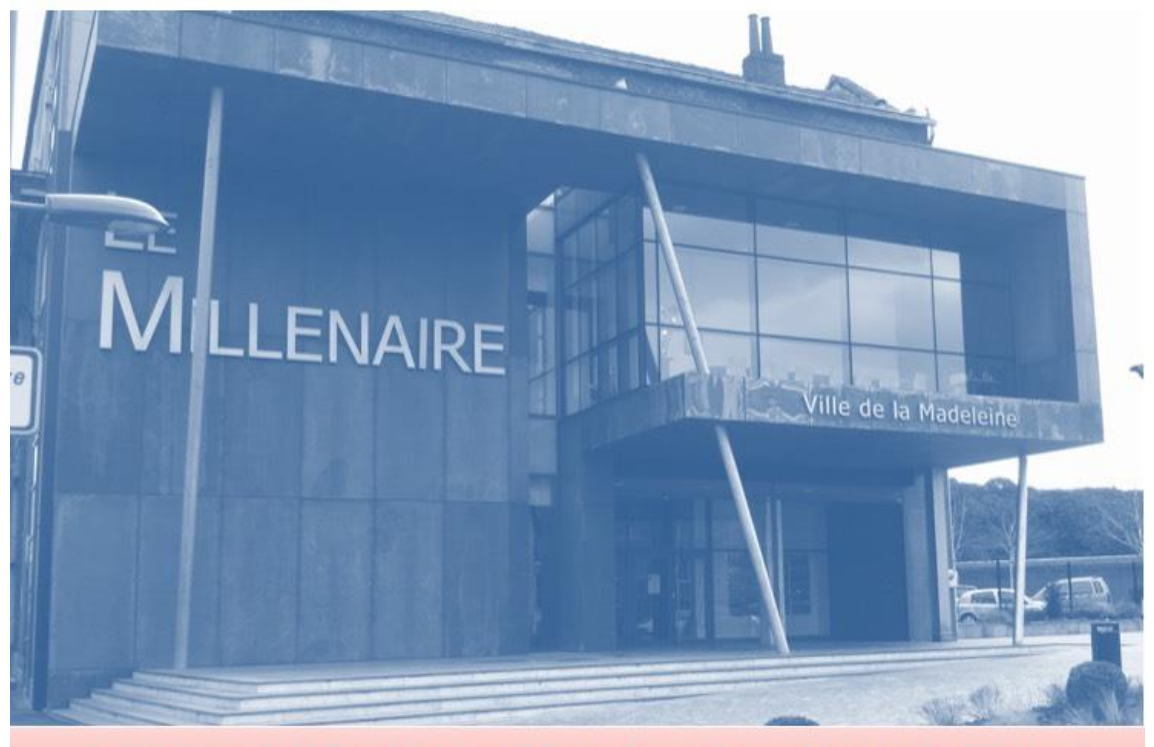

Initiation à l'iPad et au Mac dans la métropole lilloise c'est au CILAC - 59110 La Madelsine

# L'informatique Grand Public c'est aussi sur:

<u>www.conum.fr</u>

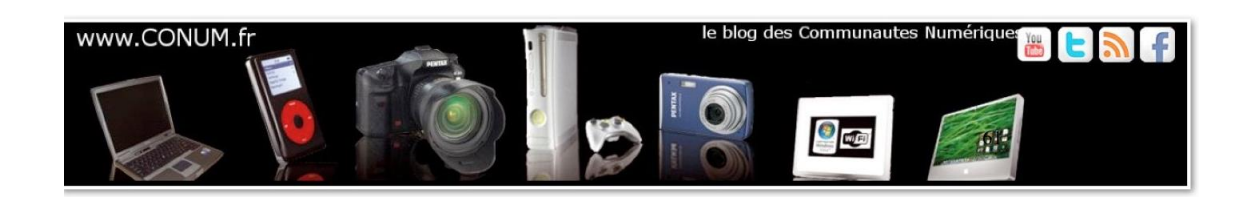